# ICEM Engineering Data Library User's Guide for NOS

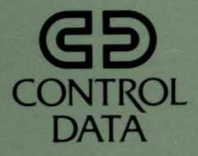

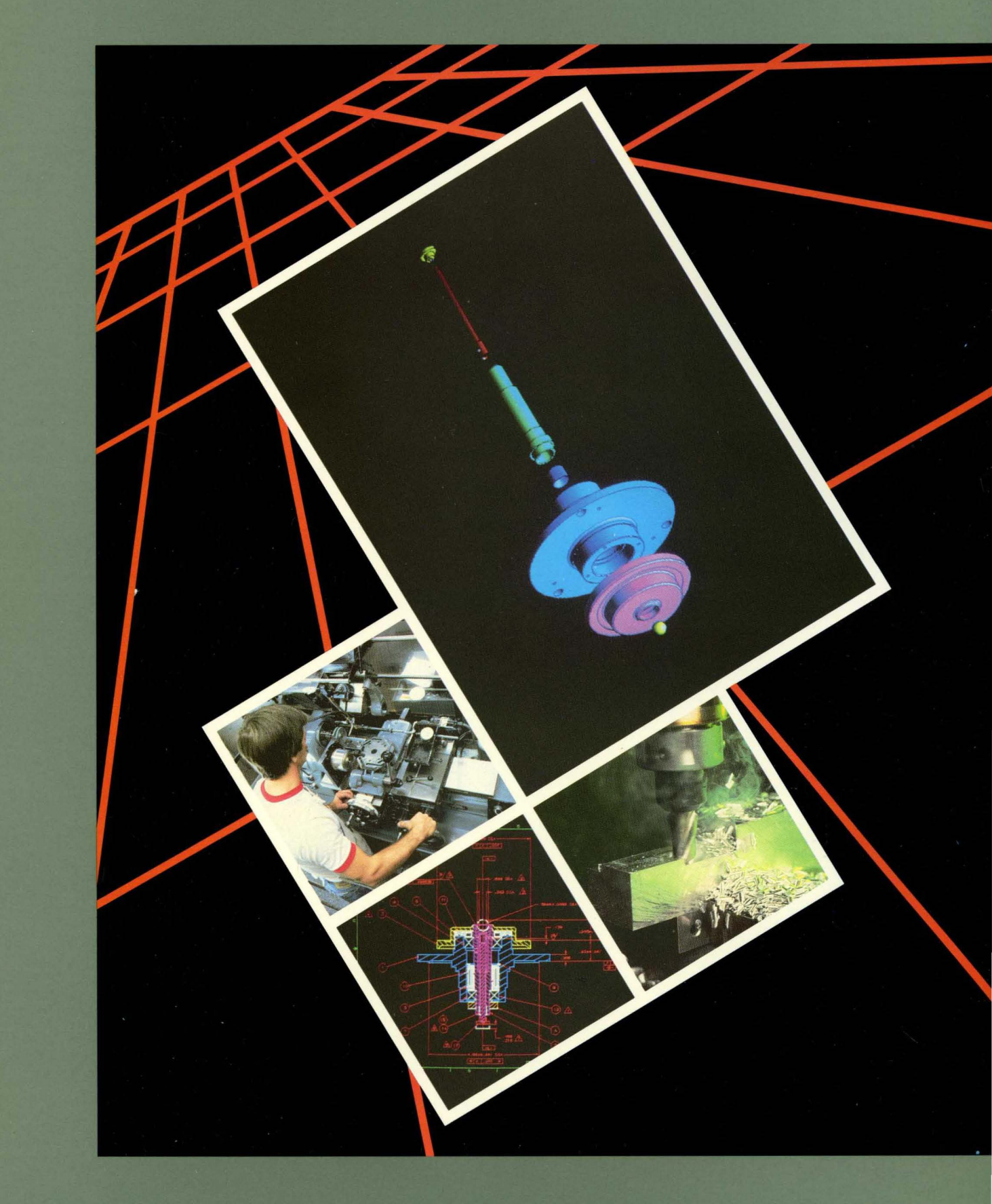

**ICEM Engineering Data Library** 

User's Guide for NOS

This product is intended for use only as described in this document. Control Data cannot be responsible for the proper functioning of undescribed features and parameters.

Publication Number 60000167

## **Manual History**

This manual describes user tasks for the ICEM Engineering Data Library (EDL) operating under NOS.

| Revision | System Version | Date         |  |
|----------|----------------|--------------|--|
| A        | 1.2.5          | January 1987 |  |

©1987 by Control Data Corporation All rights reserved. Printed in the United States of America.

# Contents

 $\bigcirc$ 

| About This Manual                       | . 5                   |
|-----------------------------------------|-----------------------|
| Audience                                | . 5                   |
| Organization                            | . 6                   |
| Conventions                             | . 7                   |
| Related Publications                    | . 7                   |
| Ordering Manuals                        | . 8                   |
| Submitting Comments                     | . 8                   |
| Introduction to EDL                     | 1-1                   |
| Shared Database of Design<br>Packages   | 1-2                   |
| Shared Database of Part                 |                       |
|                                         | 1-3                   |
| EDL Terminology                         | 1-4                   |
| Starting Your EDL Session               | 2-1                   |
| Logging in to EDL                       | 2-1                   |
| Defining Your Terminal<br>Configuration | 2-3                   |
| Using Menus and Commands                | 3-1                   |
| User Tasks Menu                         | 3-1                   |
| Using Task Menus                        | 3-3                   |
| Using Option Menus                      | 3-4                   |
| Global Commands                         | 3-5                   |
| Exiting EDL                             | 3-5                   |
| User Tasks Foldout                      | 3-6                   |
| Defining Your User Profile and          | 4-1                   |
| Delault Flies                           | - <b>T</b> - <b>T</b> |
| Setting Your User Profile               | 4-1                   |
| Setting Up Default Files                | 4-3                   |
| Accessing ICEM Applications             | 5-1                   |
| Attaching Files                         | 5-1                   |
| Working with Your Application           | 5-4                   |
| Log Processing                          | 5-4                   |
| Retrieving Engineering Data             | 6-1                   |
| Data Retrieval Method Menu              | 6-2                   |
| Extracted Retrieval List                | 6-4                   |

| Adding EDL Information     7-2       Deleting EDL Information     7-4       Changing EDL Information     7-5       Loading EDL Information     7-6       Setting File Permissions     8-1       Granting Individual Access     Permission     8-2       File Permission Menu Options     8-3       Releasing Engineering Data     9-1       Submitting Data for Release     9-3       Reviewing Pending Release Data     9-4       EDL Release Procedure Listing     9-5       Transferring Engineering Data     10-1       Specifying the Destination     10-1       Creating a New Destination File     10-4       Managing Files     11-1       Listing Permanent Files     11-3       Deleting Files     11-5       Storing Files Offline     11-6       Editing Local Files     12-1       Engineering Data Reports     12-2       File Information Reports     12-4       Part Structure Information     13-1       Get a Job's Output and Dayfile     13-1       Drop a Job from the Queue     13-1       Drop a Job from the Queue     13-2       Managing Pa                    | Undating EDL                                     | 7-1          |
|----------------------------------------------------------------------------------------------------|--------------------------------------------------|--------------|
| Adding EDL Information     7-2       Deleting EDL Information     7-4       Changing EDL Information     7-5       Loading EDL Information     7-6       Setting File Permissions     8-1       Granting Individual Access     Permission       Permission     8-2       File Permission Menu Options     8-3       Releasing Engineering Data     9-1       Submitting Data for Release     9-3       Reviewing Pending Release Data     9-4       EDL Release Procedure Listing     9-5       Transferring Engineering Data     10-1       Specifying the Destination     10-1       Creating a New Destination File     10-4       Managing Files     11-2       Defining Permanent Files     11-3       Deleting Files     11-5       Storing Files Offline     11-6       Editing Local Files     12-2       File Information Reports     12-4       Controlling the Job Queue     13-1       List Jobs in the Queue     13-1       Get a Job's Output and Dayfile     13-1       Drop a Job from the Queue     13-2       Managing Part Structures     14-1 <td></td> <td>1-T</td> |                                                  | 1-T          |
| Deleting EDL Information                                                                                                    | Adding EDL Information                           | 7-2          |
| Changing EDL Information7-5Loading EDL Information7-6Setting File Permissions8-1Granting Individual Access<br>Permission8-2File Permission Menu Options8-3Releasing Engineering Data9-1Submitting Data for Release9-3Reviewing Pending Release Data9-4EDL Release Procedure Listing9-5Transferring Engineering Data10-1Specifying the Destination10-1Creating a New Destination File<br>and Data Name11-1Listing Permanent Files11-2Defining Permanent Files11-3Deleting Files11-6Editing Local Files11-9Creating Reports12-1Engineering Data Reports12-2File Information Reports12-4Part Structure Information<br>Reports12-4Controlling the Job Queue13-1List Jobs in the Queue13-1Drop a Job from the Queue13-2Managing Part Structures14-1Adding a Part Revision14-5                                                                                                    | Deleting EDL Information                         | 7-4          |
| Loading EDL Information     7-6       Setting File Permissions     8-1       Granting Individual Access<br>Permission     8-2       File Permission Menu Options     8-3       Releasing Engineering Data     9-1       Submitting Data for Release     9-3       Reviewing Pending Release Data     9-4       EDL Release Procedure Listing     9-5       Transferring Engineering Data     10-1       Specifying the Destination     10-1       Creating a New Destination File<br>and Data Name     10-4       Managing Files     11-2       Defining Permanent Files     11-3       Deleting Files     11-5       Storing Files Offline     11-6       Editing Local Files     12-2       File Information Reports     12-4       Part Structure Information<br>Reports     12-4       Part Structure Information<br>Reports     12-4       Data Job's Output and Dayfile     13-1       List Jobs in the Queue     13-1       Drop a Job from the Queue     13-2       Managing Part Structures     14-1       Adding a Part Revision     14-5                                      | Changing EDL Information                         | 7-5          |
| Setting File Permissions8-1Granting Individual Access<br>Permission8-2File Permission Menu Options8-3Releasing Engineering Data9-1Submitting Data for Release9-3Reviewing Pending Release Data9-4EDL Release Procedure Listing9-5Transferring Engineering Data10-1Specifying the Destination10-1Creating a New Destination File<br>and Data Name10-4Managing Files11-1Listing Permanent Files11-3Defining Permanent Files11-5Storing Files Offline11-6Editing Local Files12-2File Information Reports12-4Part Structure Information<br>Reports12-4Controlling the Job Queue13-1List Jobs in the Queue13-1Get a Job's Output and Dayfile13-1Drop a Job from the Queue14-1Adding a Part Revision14-2Deleting a Part Revision14-5                                                                                                    | Loading EDL information                          | 7-6          |
| Granting Individual Access<br>Permission8-2File Permission Menu Options8-3Releasing Engineering Data9-1Submitting Data for Release9-3Reviewing Pending Release Data9-4EDL Release Procedure Listing9-5Transferring Engineering Data10-1Specifying the Destination10-1Creating a New Destination File<br>and Data Name11-1Listing Permanent Files11-2Defining Permanent Files11-3Deleting Files11-5Storing Files Offline11-6Editing Local Files12-1Engineering Data Reports12-4Part Structure Information<br>Reports12-4Controlling the Job Queue13-1List Jobs in the Queue13-1Get a Job's Output and Dayfile13-1Drop a Job from the Queue14-1Adding a Part Revision14-5                                                                                                    | Setting File Permissions                         | 8-1          |
| Fermission     8-2       File Permission     8-3       Releasing Engineering Data     9-1       Submitting Data for Release     9-3       Reviewing Pending Release Data     9-4       EDL Release Procedure Listing     9-5       Transferring Engineering Data     10-1       Specifying the Destination     10-1       Creating a New Destination File     10-4       Managing Files     11-1       Listing Permanent Files     11-2       Defining Permanent Files     11-3       Deleting Files     11-5       Storing Files Offline     11-6       Editing Local Files     11-9       Creating Reports     12-1       Engineering Data Reports     12-2       File Information Reports     12-4       Part Structure Information     12-4       Reports     12-4       Controlling the Job Queue     13-1       List Jobs in the Queue     13-1       Get a Job's Output and Dayfile     13-1       Drop a Job from the Queue     13-2       Managing Part Structures     14-1       Adding a Part Revision     14-5                                                               | Granting Individual Access                       | 0.0          |
| File Permission Menu Options     8-3       Releasing Engineering Data     9-1       Submitting Data for Release     9-3       Reviewing Pending Release Data     9-4       EDL Release Procedure Listing     9-5       Transferring Engineering Data     10-1       Specifying the Destination     10-1       Creating a New Destination File     10-4       Managing Files     11-1       Listing Permanent Files     11-2       Defining Permanent Files     11-3       Deleting Files     11-5       Storing Files Offline     11-6       Editing Local Files     11-9       Creating Reports     12-1       Engineering Data Reports     12-2       File Information Reports     12-4       Part Structure Information     12-4       Controlling the Job Queue     13-1       List Jobs in the Queue     13-1       Get a Job's Output and Dayfile     13-1       Drop a Job from the Queue     13-2       Managing Part Structures     14-1       Adding a Part Revision     14-5                                                                                                  | File Dermission Monu Ontions                     | 0-2          |
| Releasing Engineering Data9-1Submitting Data for Release9-3Reviewing Pending Release Data9-4EDL Release Procedure Listing9-5Transferring Engineering Data10-1Specifying the Destination10-1Creating a New Destination File10-4Managing Files11-1Listing Permanent Files11-2Defining Permanent Files11-5Storing Files Offline11-6Editing Local Files12-1Engineering Data Reports12-2File Information Reports12-4Part Structure Information12-4Controlling the Job Queue13-1List Jobs in the Queue13-1Get a Job's Output and Dayfile13-1Drop a Job from the Queue14-1Adding a Part Revision14-2Deleting a Part Revision14-5                                                                                                    | File Permission Menu Options                     | 0-0          |
| Submitting Data for Release9-3Reviewing Pending Release Data9-4EDL Release Procedure Listing9-5Transferring Engineering Data10-1Specifying the Destination10-1Creating a New Destination File10-4Managing Files11-1Listing Permanent Files11-2Defining Permanent Files11-3Deleting Files11-5Storing Files Offline11-6Editing Local Files12-1Engineering Data Reports12-4Part Structure Information12-4Controlling the Job Queue13-1List Jobs in the Queue13-1Get a Job's Output and Dayfile13-1Drop a Job from the Queue14-1Adding a Part Revision14-2Deleting a Part Revision14-5                                                                                                    | Releasing Engineering Data                       | 9-1          |
| Reviewing Pending Release Data .9-4EDL Release Procedure Listing .9-5Transferring Engineering Data .10-1Specifying the Destination .10-1Creating a New Destination File<br>and Data Name .10-4Managing Files .11-1Listing Permanent Files .11-2Defining Permanent Files .11-3Deleting Files .11-5Storing Files Offline .11-6Editing Local Files .12-1Engineering Data Reports .12-2File Information Reports .12-4Part Structure Information<br>Reports .13-1List Jobs in the Queue .13-1Get a Job's Output and Dayfile .13-1Drop a Job from the Queue .14-1Adding a Part Revision .14-2Deleting a Part Revision .14-5                                                                                                    | Submitting Data for Release                      | 9-3          |
| EDL Release Procedure Listing 9-5Transferring Engineering Data . 10-1Specifying the Destination 10-1Creating a New Destination Fileand Data Name 10-4Managing Files 10-4Managing Files                                                                                                    | Reviewing Pending Release Data .                 | 9-4          |
| Transferring Engineering Data10-1Specifying the Destination10-1Creating a New Destination File<br>and Data Name10-4Managing Files11-1Listing Permanent Files11-2Defining Permanent Files11-3Deleting Files11-5Storing Files Offline11-6Editing Local Files11-9Creating Reports12-1Engineering Data Reports12-1File Information Reports12-4Part Structure Information<br>Reports12-4Controlling the Job Queue13-1Get a Job's Output and Dayfile13-1Drop a Job from the Queue13-2Managing Part Structures14-1Adding a Part Revision14-2Deleting a Part Revision14-5                                                                                                    | EDL Release Procedure Listing                    | 9-5          |
| Specifying the Destination10-1Creating a New Destination File<br>and Data Name10-4Managing Files11-1Listing Permanent Files11-2Defining Permanent Files11-3Deleting Files11-5Storing Files Offline11-6Editing Local Files11-9Creating Reports12-1Engineering Data Reports12-2File Information Reports12-4Part Structure Information<br>Reports12-4Controlling the Job Queue13-1Get a Job's Output and Dayfile13-1Drop a Job from the Queue13-2Managing Part Structures14-1Adding a Part Revision14-2Deleting a Part Revision14-5                                                                                                    | Transferring Engineering Data .                  | 10-1         |
| Creating a New Destination File<br>and Data Name10-4Managing Files11-1Listing Permanent Files11-2Defining Permanent Files11-3Deleting Files11-5Storing Files Offline11-6Editing Local Files11-9Creating Reports12-1Engineering Data Reports12-2File Information Reports12-4Part Structure Information<br>Reports12-4Controlling the Job Queue13-1List Jobs in the Queue13-1Get a Job's Output and Dayfile13-1Drop a Job from the Queue13-2Managing Part Structures14-1Adding a Part Revision14-2Deleting a Part Revision14-5                                                                                                    | Specifying the Destination                       | 10-1         |
| Managing Files11-1Listing Permanent Files11-2Defining Permanent Files11-3Deleting Files11-5Storing Files Offline11-6Editing Local Files11-9Creating Reports12-1Engineering Data Reports12-2File Information Reports12-4Part Structure Information<br>Reports12-4Controlling the Job Queue13-1List Jobs in the Queue13-1Get a Job's Output and Dayfile13-1Drop a Job from the Queue13-2Managing Part Structures14-1Adding a Part Revision14-2Deleting a Part Revision14-5                                                                                                    | Creating a New Destination File<br>and Data Name | 10-4         |
| Listing Permanent Files11-2Defining Permanent Files11-3Deleting Files11-5Storing Files Offline11-6Editing Local Files11-9Creating Reports12-1Engineering Data Reports12-2File Information Reports12-4Part Structure Information<br>Reports12-4Controlling the Job Queue13-1List Jobs in the Queue13-1Get a Job's Output and Dayfile13-1Drop a Job from the Queue13-2Managing Part Structures14-1Adding a Part Revision14-2Deleting a Part Revision14-5                                                                                                    | Managing Files                                   | 11-1         |
| Defining Permanent Files11-3Deleting Files11-5Storing Files Offline11-6Editing Local Files11-9Creating Reports12-1Engineering Data Reports12-2File Information Reports12-4Part Structure Information<br>Reports12-4Controlling the Job Queue13-1List Jobs in the Queue13-1Get a Job's Output and Dayfile13-1Drop a Job from the Queue13-2Managing Part Structures14-1Adding a Part Revision14-2Deleting a Part Revision14-5                                                                                                    | Listing Permanent Files                          | 11-2         |
| Deleting Files11-5Storing Files Offline11-6Editing Local Files11-9Creating Reports12-1Engineering Data Reports12-2File Information Reports12-4Part Structure Information<br>Reports12-4Controlling the Job Queue13-1List Jobs in the Queue13-1Get a Job's Output and Dayfile13-1Drop a Job from the Queue13-2Managing Part Structures14-1Adding a Part Revision14-2Deleting a Part Revision14-5                                                                                                    | Defining Permanent Files                         | 11-3         |
| Storing Files Offline11-6Editing Local Files11-9Creating Reports12-1Engineering Data Reports12-2File Information Reports12-4Part Structure Information<br>Reports12-4Controlling the Job Queue13-1List Jobs in the Queue13-1Get a Job's Output and Dayfile13-1Drop a Job from the Queue13-2Managing Part Structures14-1Adding a Part Revision14-2Deleting a Part Revision14-5                                                                                                    | Deleting Files                                   | 11-5         |
| Editing Local Files11-9Creating Reports12-1Engineering Data Reports12-2File Information Reports12-4Part Structure Information<br>Reports12-4Controlling the Job Queue13-1List Jobs in the Queue13-1Get a Job's Output and Dayfile13-1Drop a Job from the Queue13-2Managing Part Structures14-1Adding a Part Revision14-2Deleting a Part Revision14-5                                                                                                    | Storing Files Offline                            | 11-6         |
| Creating Reports12-1Engineering Data Reports12-2File Information Reports12-4Part Structure Information<br>Reports12-4Controlling the Job Queue13-1List Jobs in the Queue13-1Get a Job's Output and Dayfile13-1Drop a Job from the Queue13-2Managing Part Structures14-1Adding a Part Revision14-2Deleting a Part Revision14-5                                                                                                    | Editing Local Files                              | 11-9         |
| Engineering Data Reports12-2File Information Reports12-4Part Structure Information<br>Reports12-4Controlling the Job Queue13-1List Jobs in the Queue13-1Get a Job's Output and Dayfile13-1Drop a Job from the Queue13-2Managing Part Structures14-1Adding a Part Revision14-2Deleting a Part Revision14-5                                                                                                    | Creating Reports                                 | <b>12-</b> 1 |
| File Information Reports12-4Part Structure Information<br>Reports12-4Controlling the Job Queue13-1List Jobs in the Queue13-1Get a Job's Output and Dayfile13-1Drop a Job from the Queue13-2Managing Part Structures14-1Adding a Part Revision14-2Deleting a Part Revision14-5                                                                                                    | Engineering Data Reports                         | 12-2         |
| Part Structure Information<br>Reports12-4Controlling the Job Queue13-1List Jobs in the Queue13-1Get a Job's Output and Dayfile13-1Drop a Job from the Queue13-2Managing Part Structures14-1Adding a Part Revision14-2Deleting a Part Revision14-5                                                                                                    | File Information Reports                         | 12-4         |
| Controlling the Job Queue13-1List Jobs in the Queue13-1Get a Job's Output and Dayfile13-1Drop a Job from the Queue13-2Managing Part Structures14-1Adding a Part Revision14-2Deleting a Part Revision14-5                                                                                                    | Part Structure Information<br>Reports            | 12-4         |
| List Jobs in the Queue 13-1<br>Get a Job's Output and Dayfile . 13-1<br>Drop a Job from the Queue 13-2<br>Managing Part Structures 14-1<br>Adding a Part Revision 14-2<br>Deleting a Part Revision 14-5                                                                                                    | Controlling the Job Queue                        | 13-1         |
| Get a Job's Output and Dayfile . 13-1<br>Drop a Job from the Queue 13-2<br>Managing Part Structures 14-1<br>Adding a Part Revision 14-2<br>Deleting a Part Revision 14-5                                                                                                    | List Jobs in the Queue                           | 13-1         |
| Drop a Job from the Queue 13-2<br>Managing Part Structures 14-1<br>Adding a Part Revision 14-2<br>Deleting a Part Revision 14-5                                                                                                    | Get a Job's Output and Dayfile .                 | 13-1         |
| Managing Part Structures 14-1<br>Adding a Part Revision 14-2<br>Deleting a Part Revision 14-5                                                                                                    | Drop a Job from the Queue                        | 13-2         |
| Adding a Part Revision 14-2<br>Deleting a Part Revision 14-5                                                                                                    | Managing Part Structures                         | 14-1         |
| Deleting a Part Revision 14-5                                                                                                    | Adding a Part Revision                           | 14-2         |
|                                                                                                    | Deleting a Part Revision                         | 14-5         |

C

| Changing a Parts List for a Part<br>Revision     | Glossary A-                              |  |
|--------------------------------------------------|------------------------------------------|--|
|                                                  | Index Index-1                            |  |
| Figures                                          |                                          |  |
| 1-1. Applications Managed by EDL . 1-2           | 12-2. Full Engineering Data Report 12-3  |  |
| 1-2. Sharing of Part Geometry 1-3                | 12-3. Brief File Information Report 12-4 |  |
| 1-3. EDL Labels 1-4                              | 12-4. Brief Permitted Files Report 12-4  |  |
| 3-1. User Tasks Foldout 3-7                      | 12-5. Parts List Report                  |  |
| 9-1. Data Release Process 9-2                    | 12-6. Indented Parts List Report . 12-7  |  |
| 10-1. Data Translations Supported<br>by EDL 10-2 | 12-7. Where Used Parts List<br>Report    |  |
| 12-1. Brief Engineering Data                     | 12-8. Part Revision History List         |  |
| Report                                           | Report                                   |  |

# **About This Manual**

This manual is an introduction to the CONTROL DATA® Integrated Computer-Aided Engineering and Manufacturing (ICEM) Engineering Data Library (EDL) as used on the Control Data Network Operating System (NOS). It is intended to explain EDL to new users.

ICEM EDL is a database for the storage, retrieval, status, and security of engineering data. It maintains information on all types of engineering data: mechanical drawings, solid models, finite element models, electrical designs, and initial graphics exchange (IGES) models.

EDL provides ease of entry into the following computer-aided design (CAD) packages: CDC<sup>®</sup> ICEM Design/Drafting/Numerical Control (DDN), CDC ICEM Solid Modeler, CDC UNISTRUC II, PATRAN, and ICEM Schematics. These may all be accessed through EDL.

#### Audience

This manual is intended for engineers, designers, and drafting personnel who are new to EDL. It describes typical tasks performed on EDL and gives step-by-step examples for most tasks.

This manual does not describe every task you can perform within EDL. It is designed to show you what you need to know to start using EDL immediately, and to help you find out how to perform any desired task. (The ICEM EDL Reference Manual contains complete descriptions of all EDL tasks.)

The manual assumes you are familiar with such general concepts as logging in, entering commands on a keyboard, and working with files. It also assumes that a database administrator (DBA) is available who has read and understands the database administrator manual delivered with your ICEM system.

### Organization

There are 14 chapters in this manual, covering the following topics:

- Chapter 1, Introduction to EDL, introduces the main purpose of EDL, which is to provide access to many design packages through one database. It includes descriptions of the accessible design packages, also called ICEM applications, and explains EDL terminology.
- Chapter 2, Starting Your EDL Session, describes how to log in to NOS, and subsequently, EDL. It explains how to define your terminal configuration to EDL.
- Chapter 3, Using Menus and Commands, introduces the main task menu and describes how EDL branches to subsequent menus that appear for each task. It describes EDL conventions for menu selections and command entries, and includes information on prompt defaults and online help.
- Chapter 4, Defining Your User Profile and Default Files, describes how to access and change user information stored in EDL. It also explains how to set up the files that EDL automatically attaches when you access a particular ICEM application.
- Chapter 5, Accessing ICEM Applications, describes how to use EDL interactively to attach the files needed for an application, briefly explains how to access ICEM applications, and provides information on log processing.
- Chapter 6, Retrieving Engineering Data, describes how to select, retrieve, and display engineering data from the EDL database.
- Chapter 7, Updating EDL, explains how to add to or modify EDL information about engineering data.
- Chapter 8, Setting File Permissions, explains how to grant access permissions to your files.
- Chapter 9, Releasing Engineering Data, explains how to submit engineering data to the release process and how to review submitted data. It also describes the role of the releaser.
- Chapter 10, Transferring Engineering Data, describes how to transfer engineering data from one application to another.
- Chapter 11, Managing Files, describes the file management features available through EDL.
- Chapter 12, Creating Reports, lists the types of reports you can generate from information stored in the EDL database.
- Chapter 13, Controlling the Job Queue, describes how to display and control your batch jobs.
- Chapter 14, Managing Part Structures, explains how to create a hierarchy of part relationships by dividing parts into parent and component parts.

 $\bigcirc$ 

### **Conventions**

Throughout this guide, any letter, number, or punctuation key is shown as the symbol it produces. For example, the key that produces a capital A is represented as A.

The key that ends a command entry may be marked RETURN, NEWLINE, NEXT, or something similar, depending on the terminal you are using. In this manual, the key is represented as CR.

All text that the system displays is shown in uppercase letters and highlighted with a special typeface, as shown below:

TEXT DISPLAYED BY THE SYSTEM

#### **Related Publications**

The following manuals contain information about EDL, NOS, and related ICEM applications.

| EDL Manuals                                                              | Publication<br>Number |
|--------------------------------------------------------------------------|-----------------------|
| ICEM EDL Instant for NOS                                                 | 60000166              |
| ICEM EDL Customization Guide for NOS                                     | 60000168              |
| ICEM EDL Database Administrator's (DBA) Manual for NOS                   | 60458880              |
| ICEM EDL Reference Manual for NOS                                        | 60459740              |
| Operating System Manuals                                                 | Publication<br>Number |
| NOS Full Screen Editor User's Guide                                      | 60460420              |
| NOS Version 2 Reference Set, Volume 1, Introduction to Interactive Usage | 60459660              |
| NOS Version 2 Reference Set, Volume 3, System Commands                   | 60459680              |
| NOS Version 2 Reference Set, Volume 4, Program Interface                 | 60459690              |
| XEDIT Version 3 Reference Manual                                         | 60455730              |
| ICEM Application Manuals                                                 | Publication<br>Number |
| CYBERNET UNISTRUC II Reference Manual                                    | 76079600              |
| ICEM DDN Instant                                                         | 60457140              |
| ICEM Design/Drafting Advanced Design                                     | 60461430              |
| ICEM Design/Drafting Basic Construction                                  | 60461420              |
| ICEM Design/Drafting Data Management                                     | 60461410              |
| ICEM Design/Drafting Drafting Functions                                  | 60461440              |

| ICEM Application Manuals                              | Publication<br>Number |  |
|-------------------------------------------------------|-----------------------|--|
| ICEM Design/Drafting GRAPL Programming Language       | 60461460              |  |
| ICEM Design/Drafting Introduction and System Controls | 60457130              |  |
| ICEM Design/Drafting Numerical Control                | 60461450              |  |
| ICEM Design/Drafting User's Guide                     | 60456940              |  |
| ICEM GPL Reference Manual                             | 60462520              |  |
| ICEM Schematics Reference Manual                      | 60456540              |  |
| ICEM Solid Modeler Version 1.13 Reference Manual      | 60460530              |  |
| IGES Reference Manual                                 | 60463050              |  |
| PATRAN Reference Manual, Volume 1                     | 60459330              |  |
| PATRAN Reference Manual, Volume 2                     | 60459340              |  |
| UNIPLOT Version 3 User's Guide/Reference Manual       | 60454730              |  |
| UNISTRUC II User's Guide                              | 60457550              |  |

#### **Ordering Manuals**

Control Data manuals are available through Control Data sales offices or through Control Data Corporation Literature Distribution Services (308 North Dale Street, St. Paul, Minnesota 55103).

#### **Submitting Comments**

Please use the comment sheet at the back of this manual to give us your opinion of this manual's usability, to suggest specific improvements, and to report technical or typographical errors. If the comment sheet has already been used, you can mail your comments to:

Control Data Corporation Technology and Publications Division ARH219 4201 Lexington Avenue North St. Paul, Minnesota 55126-6198

Please indicate whether you would like a written response.

# **Introduction to EDL**

()

| Shared Database of Design Packages | 1-2               |
|------------------------------------|-------------------|
| Shared Database of Part Geometry   | 1-3               |
| EDL Terminology                    | 1-4<br>1-4<br>1-5 |

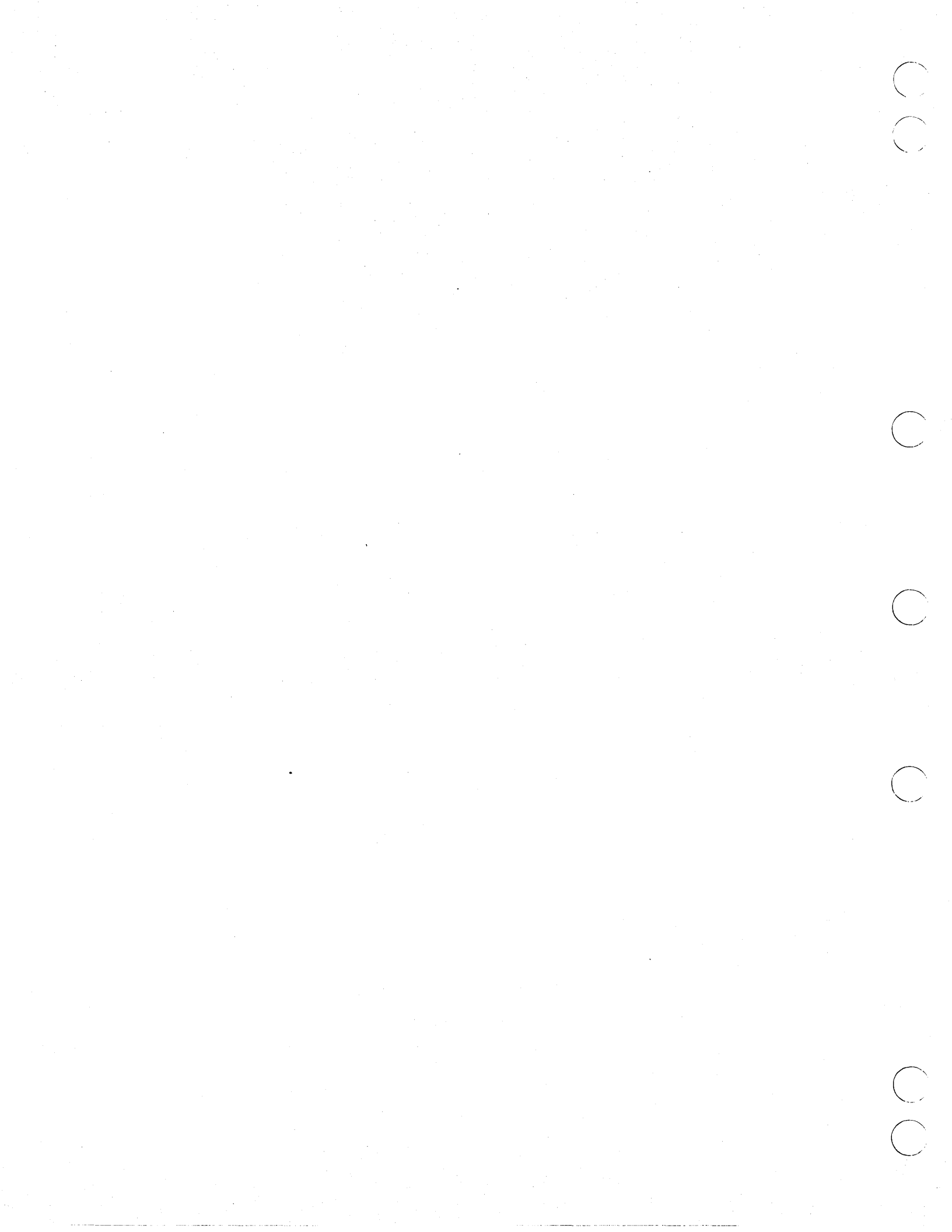

## Introduction to EDL

ICEM EDL is a database for sharing and managing information about engineering data. As a library provides a central location for many people to use in sharing the same book, EDL provides a consolidated database from which many users can share the same part information. EDL also facilitates shared access to the ICEM mechanical and electrical design packages.

In addition to its shared database features, EDL has security management features, user profile information, and report generating capabilities.

EDL's shared, consolidated database provides the following benefits:

- Easy access to computer-aided design packages, and the ability to move from one package to another. Design packages are called applications.
- Shared part information among approved departments at your site. Part information is also called part geometry.

### Shared Database of Design Packages

EDL's shared database of design packages allows you to enter applications easily and to move between applications more freely than you could by entering the applications individually. Figure 1-1 shows the applications and related facilities managed by EDL.

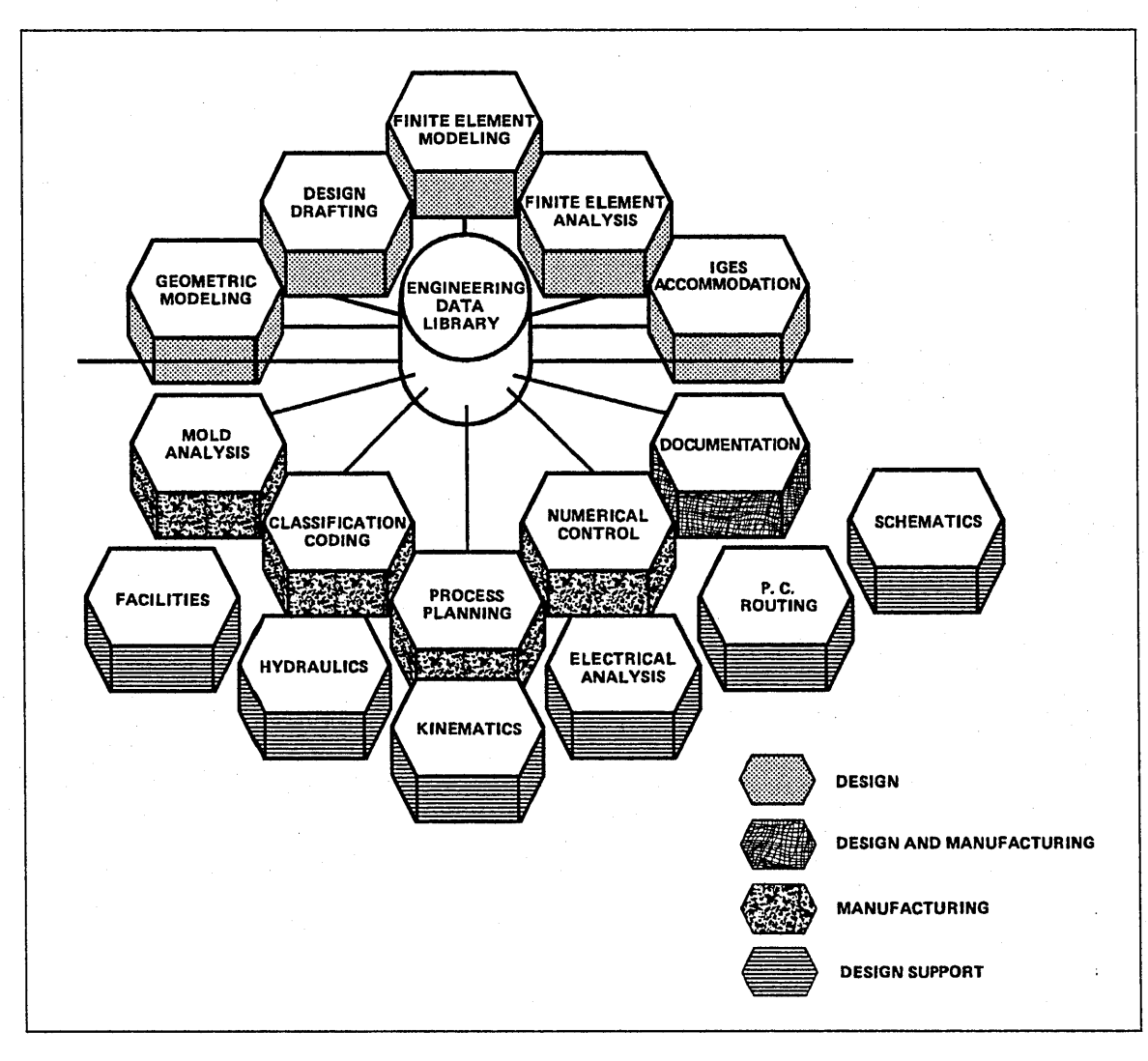

Figure 1-1. Applications Managed by EDL

The following list describes the applications you can retrieve through EDL.

- ICEM Design/Drafting/Numerical Control (DDN) provides an automated method of designing and dimensioning two- and three-dimensional engineering designs. It can also be used to create and modify numerical control toolpaths.
- ICEM Solid Modeler allows you to design and view three-dimensional models. It transforms a design idea into a detailed solid model that you can view from many angles.
- UNISTRUC II generates the data to structurally analyze a model with analysis programs such as STARDYN, NASTRAN, or ANSYS. When structural analysis is complete, UNISTRUC II displays the graphic results.
- PATRAN generates the data to structurally analyze a model with the ABAQUS and

NASTRAN programs. When structural analysis is complete, PATRAN displays the graphic results.

• ICEM Schematics aids the logical description of electrical circuits by providing an interactive program to create, display, and modify circuit parts. It also provides a graphic, step-by-step program to interconnect the parts into a logical net list that you can transfer to an automatic router.

#### Shared Database of Part Geometry

With EDL, the geometry of frequently used parts can be shared among approved departments at your site. Once a designer or draftsperson enters a part into EDL, the geometry of that part can be made available to all validated users. Figure 1-2 illustrates the sharing of part geometry at a site. Notice that the design, drafting, numerical control, and manufacturing departments can all use the part geometry. This shared use of part geometry eliminates the duplication of effort that would result if each department were to design the part individually.

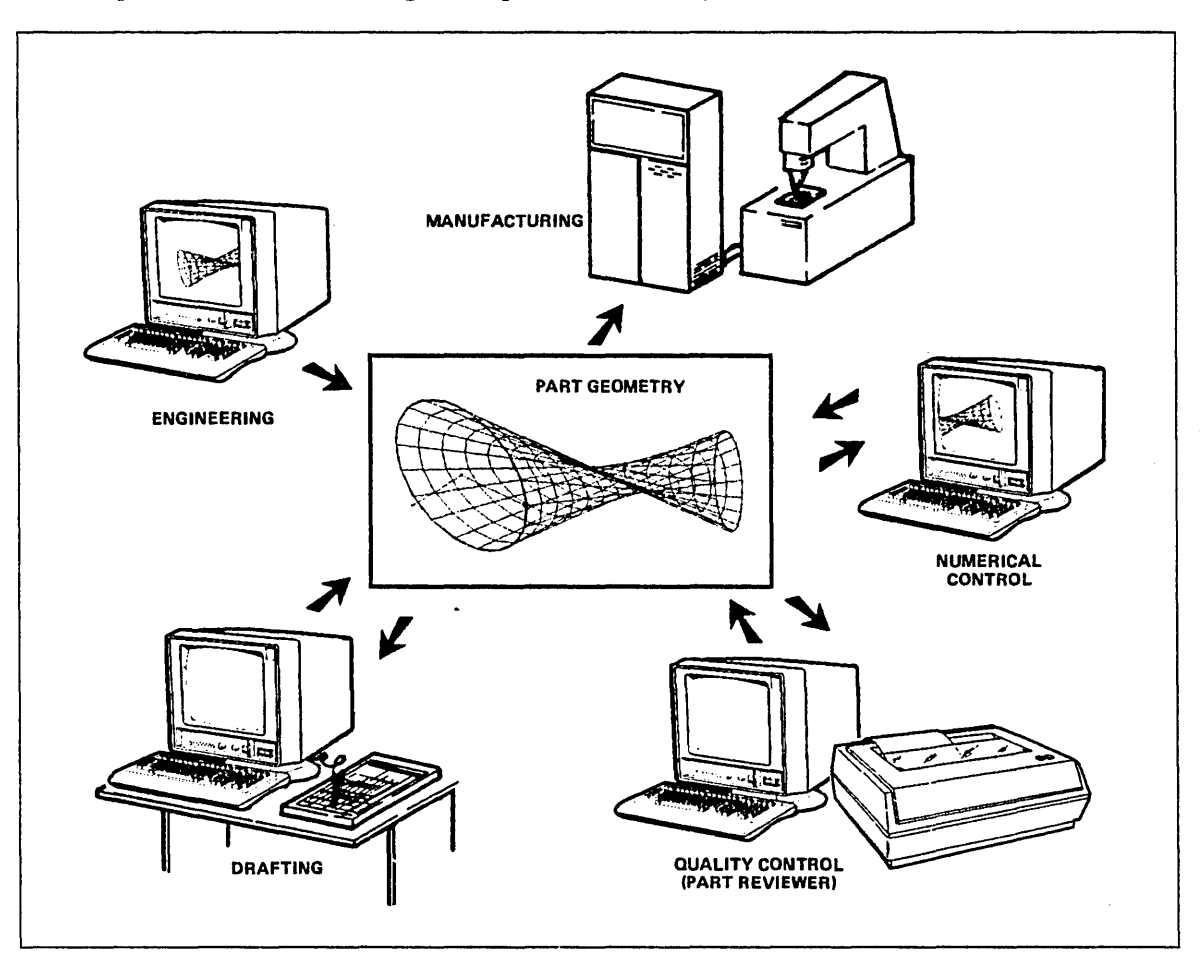

#### Figure 1-2. Sharing of Part Geometry

In summary, the EDL shared database accomplishes the following:

- Provides ease of entry into applications, and the ability to move from one application to another to complete your design.
- Allows sharing of part geometry among all approved departments at your site.

## EDL Terminology

EDL does not store actual engineering data. Instead, it creates information (keys) *about* engineering data that you can share and manage. An important aspect of EDL is the terminology used to label engineering data. Some labels are system defined and used internally by EDL. Other labels are simply descriptive terms that provide additional keys for EDL to use when accessing data. The labels used, and whether or not they are mandatory, frequently depend on your site's requirements.

Figure 1-3 is a diagram of the EDL labels and their relationship to each other.

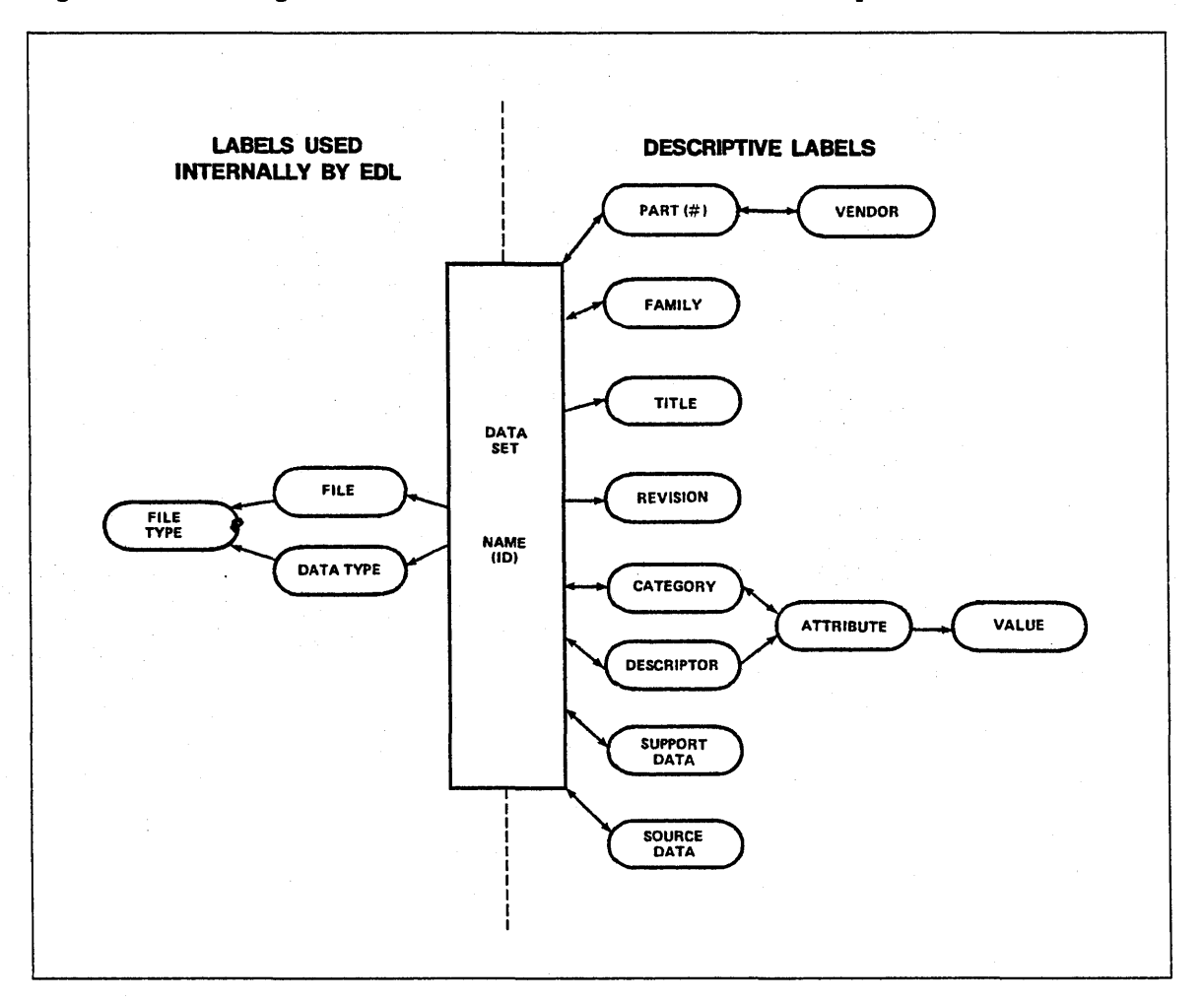

Figure 1-3. EDL Labels

#### System-Defined Labels

A data set is a unique piece of engineering information managed by EDL. For example, a data set may be a single drawing, a pattern, a solid model workspace, a document, or a finite element model, depending on your application.

A data set exists on a file. Keep in mind, however, that a data set is not the same as a file. For example, you can save an empty file, but that file would contain no data sets about which you could retrieve EDL information. Each data set is uniquely identified by the file on which it exists (file type) and the application-dependent name within the file (data type). For example, a solid model is identified by these labels: library file and workspace name. An ICEM DDN drawing is identified by drawing file, drawing name, and sheet.

When you want to retrieve data in EDL, you can get lists of your data sets according to their file type or data type. Data sets can also be listed according to descriptive labels that you provide.

#### **Descriptive Labels**

You can store optional information about a data set in EDL for the purpose of accessing data by multiple keys. You can supply the following descriptive labels for a data set:

- Part A part is the completed physical product of your engineering designs. It is identified by a unique part number, determined by your site, that can have up to 70 alphanumeric characters. You can assign revision levels to parts; however, revision level is the only criterion that cannot be used by EDL for retrieval. You can also divide parts into parent parts and component parts. A parent part and its components are often called an assembly.
- Vendors and families A part number may be associated with a vendor and/or a family. A data set may also be directly related to a family.
- Title (description) You can give a data set a title or description of your choice, up to 100 characters in length.
- Engineering category Your site defines engineering categories that group data sets by their use or characteristics. Examples of category are: product definition data, tooling data, and sketch. This label is required by EDL.
- Descriptors (attributes and values) An attribute and its value make up a descriptor. An attribute is the characteristic information about a drawing, model, or part such as size or material. Each attribute has a specific value. Each engineering category may have an associated list of attributes defined by your DBA. For example, a particular category might have the following attributes: product line, size, material, and sales model code.
- Support data You may want to specify other data that support your data set. This criterion is used when updating, adding, or deleting data that may affect another data set and vice versa. For example, an ICEM DDN drawing may be supported by a special character set that must be available when the drawing is displayed.
- Source data You can use this criterion to indicate data sets that are the source of your data set. For example, a color-shaded picture can be derived from a solid model or workspace. You may need to consider this derivative relationship when data is added, updated, or deleted.

EDL uses the preceding criteria, with the exception of revision level, when it searches the database for specific information to use in a retrieval list or report. When you invoke the appropriate task, EDL prompts you for criteria values, then searches the database to find all data sets that meet the criteria you are permitted to access. Retrieval by criteria is independent of data type. For example, more than one type of data, such as a drawing and a solid model workspace, may appear on the same retrieval list if they belong to the same family. Once you make a selection from a retrieval list, EDL automatically invokes the correct application to display the data.

| Starting Your EDL Session            | 2   |
|--------------------------------------|-----|
| Logging in to EDL                    | 2-1 |
| Defining Your Terminal Configuration | 2-3 |

.

 $\bigcirc$ 

 $\bigcirc$ 

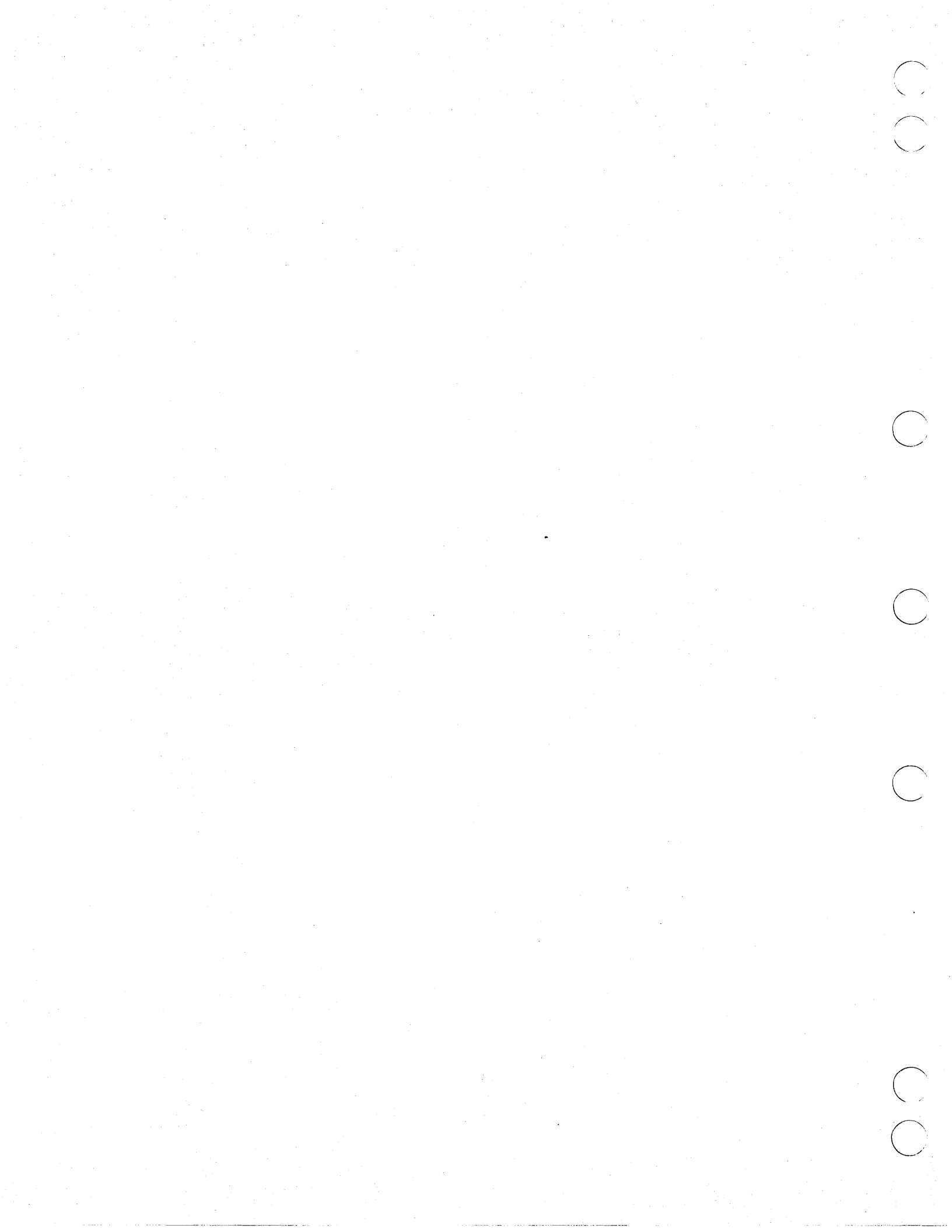

## **Starting Your EDL Session**

This chapter describes how to log in to NOS, and subsequently, EDL. It also provides information on defining your terminal configuration to EDL.

#### Logging in to EDL

Before logging in, obtain your NOS user name and password. Your database administrator (DBA) can provide your EDL user identification and password.

- 1. When the NOS header and the word FAMILY: appear on your screen, enter your NOS family name, your NOS user name, and your password, separated by commas. The system displays a slash (/) or a READY prompt to indicate that it is ready.
- 2. Enter EDL. This procedure varies, depending on your site. Obtain instructions from your DBA. The system displays the following prompt:

ENTER EDL USER IDENTIFICATION

- 3. Log in to EDL using one of the following methods:
  - a. Enter both your EDL user identification and your EDL password, separated by a slash.
  - b. Enter your EDL user identification. Wait for the password prompt, then enter your EDL password.

(If you enter an incorrect user identification twice, the session terminates and the system displays the message INVALID USER-END THIS SESSION. If this happens, ask your DBA for the correct EDL user identification and password. Then log in again.)

#### NOTE

In general, this manual does not describe error messages or actions to take in response to such messages. The ICEM EDL Reference Manual contains a complete list of EDL error messages.

The system displays your current terminal configuration and the first EDL menu for which you are validated. This is typically the User Tasks menu. (The next section, Defining Your Terminal Configuration, describes how to define your terminal's configuration for your site.)

Any EDL menu or prompt may be customized for your particular site. Therefore, the menus and prompts you see may be different from the examples shown in this manual. The following example illustrates logging in to EDL.

WELCOME TO THE NOS SOFTWARE SYSTEM. COPYRIGHT CONTROL DATA 1978, 1984, 1986.

87/02/12. 16.19.55. T15A42 (00) CY174 S/N 806 NOS CLSH.

NOS 2-617/617-02.

FAMILY: nosfam, nosuser, nospass JSN: ABZE, NAMIAF

/-,ed1

87/02/12. ICEM ENGINEERING DATA LIBRARY VERSION 1.2.5 16.21.55. COPYRIGHT CONTROL DATA CORP., 1984, 1986, 1987

ENTER EDL USER IDENTIFICATION ? m y i d \_\_\_\_\_ ENTER EDL PASSWORD

?mypass\_\_\_\_

| CURRENT TERMINAL CONFIGURATION |                      |  |
|--------------------------------|----------------------|--|
| GRAPHICS TERMINAL              | CDC VIKING 721       |  |
| DIALOG AREA                    | ON GRAPHICS TERMINAL |  |
| COMMUNICATIONS RATE            | 9600 BAUD            |  |
| COMMUNICATIONS TYPE            | ASYNCHRONOUS         |  |
| TABLET                         | NO                   |  |
| LOCAL ASSIST                   | DEFAULT              |  |
| LOCAL DISPLAY                  | DEFAULT              |  |
| EGM                            | NO                   |  |
| BIT PLANES                     | 4                    |  |
|                                |                      |  |

|           | USER TASKS                      |           |
|-----------|---------------------------------|-----------|
| 1.        | EXIT                            | E,EXIT    |
| 2.        | ICEM APPLICATIONS               | ICEM      |
| 3.        | RETRIEVE ENGINEERING DATA       | RETRIEVE  |
| 4.        | TRANSFER ENGINEERING DATA       | TRANSFER  |
| 5.        | RELEASE ENGINEERING DATA        | RELEASE   |
| 6.        | FILE MANAGEMENT                 | FILE      |
| 7.        | UPDATE EDL FOR ENGINEERING DATA | UPDATE    |
| 8.        | USER PROFILE                    | PROFILE   |
| 9.        | REPORTS                         | REPORTS   |
| 10.       | JOB QUEUE CONTROL               | QUEUE     |
| 11.       | PART STRUCTURE MANAGEMENT       | STRUCTURE |
| ENTER TAS | K                               |           |

?

#### **Defining Your Terminal Configuration**

Your terminal configuration appears when you log in to EDL. You can change the characteristics of the terminal used in your EDL session. In particular, it is important to set the terminal type correctly when you want to use your editor. You would normally change the other settings only if you were entering one of the ICEM graphics applications, for example, ICEM DDN or the ICEM Solid Modeler. EDL sets the terminal configuration for other application programs as they are executed.

- 1. Before you start your EDL session, check to see that your terminal configuration is set correctly. If you are unsure of your terminal's specifications, ask your system administrator for help.
- 2. If your terminal configuration is incorrect, enter the TERMINAL command at the ENTER TASK prompt to display the Terminal Configuration Control menu shown below.

TERMINAL CONFIGURATION CONTROL

| 1.       | EXI  | Г                               | E,EXI |
|----------|------|---------------------------------|-------|
| 2.       | SET  | GRAPHICS TERMINAL               | TT    |
| З.       | SET  | DIALOG AREA (MENU AREA)         | MA    |
| 4.       | SET  | COMMUNICATIONS RATE (BAUD RATE) | BR    |
| 5.       | SET  | COMMUNICATIONS TYPE             | СТ    |
| 6.       | SET  | TABLET STATUS                   | ТВ    |
| 7.       | SET  | LOCAL CHARACTER SET AND GRID    | LA    |
| 8.       | SET  | LOCAL DISPLAY STATUS            | LD    |
| 9.       | SET  | EGM STATUS                      | EGM   |
| 10.      | SET  | NUMBER OF COLOR BIT PLANES      | BP    |
| SELECT C | PTIO | N                               |       |
| 2        |      |                                 |       |

3. You may select any of the options to change your terminal configuration. For example, to set your terminal type, enter 2 or TT to use option 2 SET GRAPHICS TERMINAL. Then indicate the terminal type by selecting the appropriate option.

You need to set the terminal configuration only once. It remains in effect even after you log out.

?

The following list explains the terminal characteristics you may change.

| Characteristic                  | Explanation                                                                                                    |
|---------------------------------|----------------------------------------------------------------------------------------------------|
| Graphics<br>terminal            | Specifies the type of terminal you are using. The terminal type is usually indicated on the front of the terminal.                                                                                                    |
| Dialog area                     | The dialog area option is used only by ICEM DDN to determine<br>where non-graphics dialog text and menus are to be displayed.<br>Select option 2 to have text sent to the graphics area. Select<br>option 3 only if you have a Tektronix 4014 or a Tektronix 4016<br>terminal with an interactive buffer. Select option 4 if you have<br>a Tektronix 4014 or a Tektronix 4016 terminal with a refresh<br>buffer. Use the other options only if you have a<br>microprocessor-assist designer workstation or a Tektronix 4114<br>with the indicated terminal as an attached alphanumeric device. |
| Communications<br>rate          | The communications rate (also called the baud rate) is important<br>for refresh terminals that need a short, two-second settle-down<br>time after the screen clears.                                                                                                    |
| Communications<br>type          | Refer to your terminal operator's guide for its communications type. Asynchronous communication is the standard type.                                                                                                    |
| Tablet                          | Sets graphics tablet status.                                                                                                    |
| Local character<br>set and grid | This feature is offered only with ICEM DDN. It provides split<br>screen capability, fast clearing and repainting of the screen, type<br>ahead, and tablet press ahead.                                                                                                    |
| Local display<br>status         | The local display file, which provides local in-terminal memory<br>for graphics information, is available only for ICEM DDN. It is<br>used only in Tektronix model 411x series terminals.                                                                                                    |
| Set EGM status                  | Sets enhanced graphics module (EGM) status. EGM increases<br>resolution and is available only for UNISTRUC II on Tektronix<br>model 401x series terminals.                                                                                                    |
| Color bit planes                | Sets the number of color bit planes between two and eight. The<br>Tektronix 4115 and other color graphics terminals can be<br>equipped with a variable number of bit planes that determine<br>the number of colors that the terminal can display. This setting<br>is only used by the ICEM Solid Modeler.                                                                                                    |
| When you have se                | t your terminal configuration, enter E to exit to the User Profile                                                                                                    |

5. Enter E again to exit the User Profile menu to the User Tasks menu. From this menu you can access all the other EDL tasks.

The next chapter, Using Menus and Commands, further explains the User Tasks menu and EDL conventions for menu selections and command entries.

4.

# Using Menus and Commands

(

| User Tasks Menu    | 3-1 |
|--------------------|-----|
| Using Task Menus   | 3-3 |
| Using Option Menus | 3-4 |
| Global Commands    | 3-5 |
| Exiting EDL        | 3-5 |
| User Tasks Foldout | 3-6 |

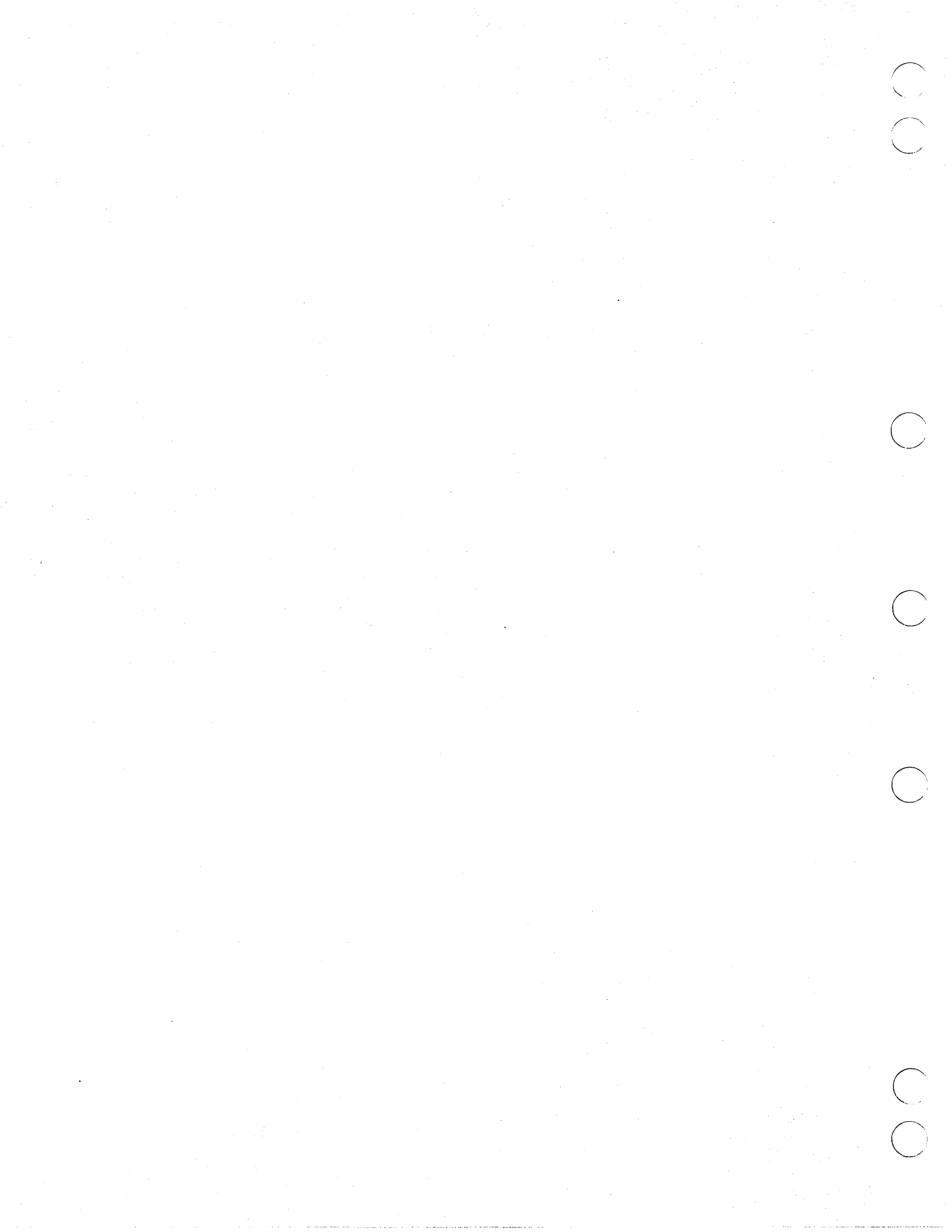

## **Using Menus and Commands**

This chapter explains the User Tasks menu and describes EDL conventions for menu selections and command entries. It also includes information on prompt defaults and online help.

### User Tasks Menu

The main menu in EDL is the User Tasks menu. It is usually the first menu to appear after you log in to EDL. You access most tasks and applications from this menu. A sample User Tasks menu is shown below.

|           | USER TASKS                      |           |
|-----------|---------------------------------|-----------|
| 1.        | EXIT                            | E,EXIT    |
| 2.        | ICEM APPLICATIONS               | ICEM      |
| 3.        | RETRIEVE ENGINEERING DATA       | RETRIEVE  |
| 4.        | TRANSFER ENGINEERING DATA       | TRANSFER  |
| 5.        | RELEASE ENGINEERING DATA        | RELEASE   |
| 6.        | FILE MANAGEMENT                 | FILE      |
| 7.        | UPDATE EDL FOR ENGINEERING DATA | UPDATE    |
| 8.        | USER PROFILE                    | PROFILE   |
| 9.        | REPORTS                         | REPORTS   |
| 10.       | JOB QUEUE CONTROL               | QUEUE     |
| 11.       | PART STRUCTURE MANAGEMENT       | STRUCTURE |
| ENTER TAS | κ                               |           |
| •         |                                 |           |

#### NOTE

?

If the User Tasks menu is not the first menu you see, enter the USER or MAIN command to display the menu.

The tasks in the User Tasks menu access all the applications and tools typically needed to use the ICEM system. The following list describes these tasks.

| Task Name                       | Explanation                                                                                                    |
|---------------------------------|----------------------------------------------------------------------------------------------------|
| EXIT                            | Ends EDL processing and returns control to NOS. The NOS slash (/) or the READY prompt appears when the EDL session ends.                                                                                                    |
| ICEM<br>APPLICATION             | Accesses the ICEM Applications menu, which provides entry to ICEM design packages. This task is explained in chapter 5.                                                                                                    |
| RETRIEVE<br>ENGINEERING<br>DATA | Accesses the Data Retrieval Method menu, which provides criteria<br>by which you can select a data set, display information about it,<br>and then go to the related application menu. This task is explained<br>in chapter 6.                                 |
| TRANSFER<br>ENGINEERING<br>DATA | Manages data transfer, including translation from one application<br>data type to another. This task can also be used to load an IGES<br>model or drawing from another system to EDL, or from EDL to<br>another system. This task is explained in chapter 10. |

| Task Name                                | Explanation                                                                                                    |
|------------------------------------------|----------------------------------------------------------------------------------------------------|
| RELEASE<br>ENGINEERING<br>DATA           | Provides access to the release process for approving and protecting<br>engineering data. Reviewers and releasers use the release feature to<br>approve data and determine whether it meets the requirements for<br>release as a documented part. This feature is explained in<br>chapter 9. |
| FILE<br>MANAGEMENT                       | Provides security and file manipulation. With this task, you can<br>save files, define files, archive files, and grant or remove<br>permission to access your files. This task is explained in chapters 8<br>and 11.                                                                        |
| UPDATE EDL<br>FOR<br>ENGINEERING<br>DATA | Adds to or modifies engineering data files on the EDL database or<br>another system. Updating is discussed in chapter 7.                                                                                                    |
| USER PROFILE                             | Provides information about the user. The User Profile menu allows<br>you to configure your terminal (refer to chapter 2) and define your<br>user profile and default application files (refer to chapter 4).                                                                                |
| REPORTS                                  | Generates reports about information stored in EDL. This task is discussed in chapter 12.                                                                                                    |
| JOB QUEUE<br>CONTROL                     | Allows you to monitor batch jobs generated by EDL tasks or ICEM applications. This task is explained in chapter 13.                                                                                                    |
| PART<br>STRUCTURE<br>MANAGEMENT          | Enables you to create a hierarchy of part relationships by defining<br>parent and component parts. This task is explained in chapter 14.                                                                                                    |

3-2 ICEM Engineering Data Library User's Guide for NOS

**Revision** A

#### Using Task Menus

An important concept in EDL is the distinction between task menus and option menus. Task menus are command level menus. A typical task menu is the ICEM Applications menu shown in the following example.

|         | ICEM APPLICATIONS             |        |
|---------|-------------------------------|--------|
| 1.      | EXIT                          | E,EXIT |
| 2.      | DESIGN/DRAFTING/NC            | DDN    |
| 3.      | SOLID MODELING                | ISM    |
| 4.      | UNISTRUC II                   | US     |
| 5.      | PATRAN                        | ΡΑΤ    |
| 6.      | ICEM SCHEMATICS               | SCH    |
| 7.      | PLOTTING                      | PLOT   |
| 8.      | GRAPHICS PROGRAMMING LANGUAGE | GPL    |
| ENTER T | ASK                           |        |
|         |                               |        |

?

A task menu lists the available task selections on the left side of the display. Each task is prefaced by an index number. On the right side of the display are commands that correspond to the task. Some task commands have abbreviations you can enter instead of the full command name. For example, you can enter E instead of the EXIT command.

The prompt after the selection list is ENTER TASK. You may enter any of the index numbers to select a task, or you may enter the task command for that task. In the User Tasks menu, for example, you may enter either the index number 2 or the command ICEM to access the ICEM Applications menu. The ENTER TASK prompt is the only format difference between a task menu and an option menu.

If you are in a task menu, you can enter the command for any task whether or not it is listed on the menu. A command always invokes the same task regardless of which task menu is active. As you become familiar with EDL, you may use task commands to go directly to the task you want to perform. (The last three pages of this manual contain a list of all EDL commands.)

A type-ahead feature is available in EDL. This feature allows you to enter several menu selections at once, separated by a slash (/) between the selections, for example, ICEM/3/2. A slash is the EDL default delimiter.

#### NOTE

Pressing the carriage return key (CR) always selects the first menu item (task 1 or option 1). Since the first menu item is typically EXIT, CR usually returns you to the previous menu. In addition, CR selects N (no) in response to a yes or no (Y/N) system prompt.

#### **Using Option Menus**

Option menus are a level below task menus. They do not operate at the command level. The only difference in format is the prompt that reads SELECT OPTION (rather than ENTER TASK). Unlike task menus, option menus only accept responses that are relevant to that particular menu.

A typical option menu is the Alternate Files menu shown below. This menu lets you specify alternate files to be attached before you enter an application.

|          | ALTERNATE FILES          |          |
|----------|--------------------------|----------|
| 1.       | ENTER APPLICATION        | APPL,GO  |
| 2.       | EXIT TO TASK MENU        | E,EXIT   |
| 3.       | LIST LOCAL FILES         | L,LOCAL  |
| 4.       | RETURN LOCAL FILES       | R,RETURN |
| 5.       | ATTACH FILE BY FILE TYPE | T,TYPE   |
| 6.       | ATTACH FILE BY FILE NAME | N,NAME   |
| SELECT O | PTION                    |          |
| ?        |                          |          |

#### NOTE

Pressing CR from this menu does not return you to the previous menu. Instead, a CR entry takes you into the application you selected.

In the Alternate Files menu, as in all option menus, you make your selection by entering an index number or by entering the keyword (or its abbreviation) listed on the right side of the display. Although the menu resembles a task menu, the words on the right side of the menu are keywords rather than commands. You may enter a keyword only from the menu on which the keyword appears. It cannot be entered as a selection from any other option or task menu.

You cannot enter commands from an option menu (except for the M, HELP, and ? global commands discussed in the next section). Index numbers and keywords are the only input that option menus will accept.

Interactive EDL prompts work at the same level as the ENTER OPTION prompt. An interactive prompt will accept only the information specified in that prompt. You cannot enter commands from an interactive prompt (except for the HELP and ? global commands discussed in the next section).

### **Global Commands**

In addition to task commands, EDL has global commands that do not appear on any menu. You can enter these commands from any task menu (that is, when the prompt says ENTER TASK). The following table lists the global commands and their meanings.

| Command              | Meaning                                                                                                    |
|----------------------|----------------------------------------------------------------------------------------------------|
| QUIT, Q, or<br>STOP  | Terminates your EDL session                                                                                                    |
| FIRST or F           | Clears all pending tasks and returns you to the first task executed<br>when you logged in to EDL, typically the User Tasks menu                                                                                                    |
| HELP or ?            | Provides online help information. You can enter these commands from any menu or prompt.                                                                                                    |
| Μ                    | Toggles (controls) the amount of information displayed in menus.<br>You can toggle between a full menu (the default) with header,<br>lines, and commands or keywords; a brief menu of header, line<br>numbers, and commands or keywords; and the menu header only.<br>You can enter this command from an option menu also. |
| TASKS or<br>COMMANDS | Displays an alphabetical listing of all task commands and an explanation of each command                                                                                                    |
| NOTE                 | Allows you to read or send a note to another EDL user. (Refer to<br>the ICEM EDL Reference Manual for more detailed information on<br>the NOTE command.)                                                                                                    |

#### **Exiting EDL**

Entering QUIT, Q, or STOP ends your EDL session and returns you to the NOS slash (/) or READY prompt. You can then enter any desired NOS command.

When you exit from a task menu, EDL displays the task menu that was previously active. However, if you exit all the active task menus, EDL displays the following menu.

CHOOSE NEXT TASK TO BE EXECUTED 1. CHOOSE NEXT TASK 2. BEGIN YOUR FIRST TASK 3. QUIT THIS EDL SESSION ENTER TASK

F,FIRST Q,QUIT,STOP

You can exit EDL from this menu by entering QUIT, Q, or STOP, or by entering 3, EXIT, or E.

?

## User Tasks Foldout

The following foldout (figure 3-1) shows all the menus you can access from the standard User Tasks menu.

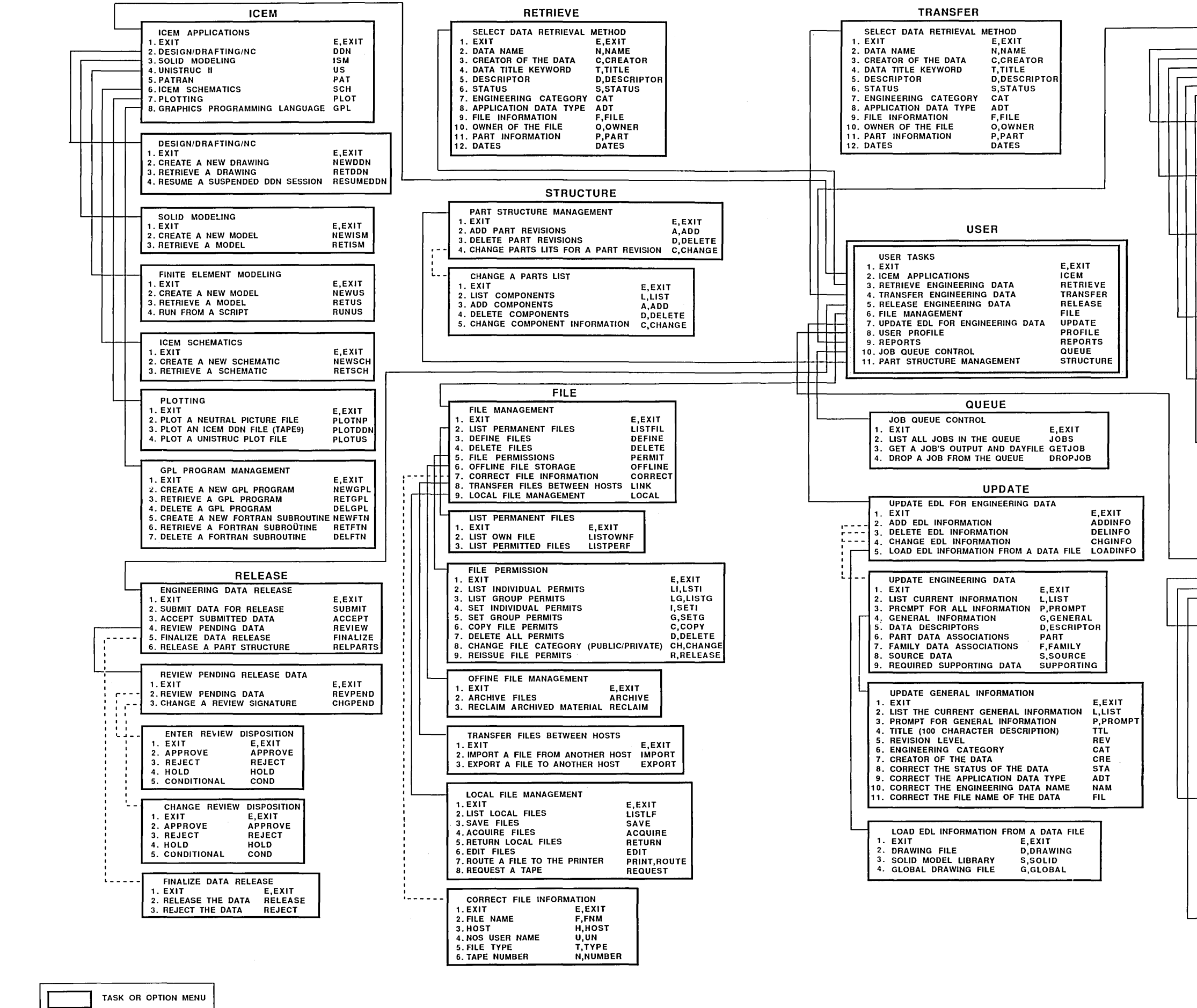

DIRECT PATH

Figure 3-1. User Tasks Foldout

|                                 | REPORTS                                                                                                    |                                                                     |    |
|---------------------------------|----------------------------------------------------------------------------------------------------|---------------------------------------------------------------------|----|
| 1<br>2<br>3<br>4<br>5<br>6<br>7 | REPORTS<br>EXIT<br>ENGINEERING DATA<br>FILE INFORMATION<br>PARTS,FAMILIES,VENDORS<br>USERS AND GROUPS<br>EDL SYSTEM INFORMATION<br>PART STRUCTURE INFORMATION  | E,EXIT<br>RDATA<br>RFILES<br>RPFV<br>RUSER<br>RSYSTEM<br>RSTRUCTURE |    |
| 1<br>2<br>3                     | ENGINEERING DATA REPORTS<br>. EXIT<br>. YOUR ENGINEERING DATA,BRIEF<br>. YOUR ENGINEERING DATA,FULL                                                            | E,EXIT<br>RDATAB<br>RDATAF                                          |    |
| 1<br>2<br>3                     | FILE INFORMATION REPORTS<br>. EXIT<br>. YOUR FILE INFORMATION,BRIEF<br>. PERMITTED FILES,BRIEF                                                                 | E,EXIT<br>RFILEB<br>RFILEPB                                         |    |
| 1<br>2<br>3<br>4<br>5<br>6      | PART, FAMILY OR VENDOR INFOR<br>EXIT<br>PART INFORMATION<br>FAMILY INFORMATION<br>PART FAMILY RELATIONSHIPS<br>VENDOR INFORMATION<br>PART VENDOR RELATIONSHIPS | MATION REPORT<br>E,EXIT<br>RPRT<br>RFAM<br>RPFR<br>RVEN<br>RPVR     | r: |
| 1<br>2<br>3<br>4                | USER AND GROUP REPORTS<br>EXIT E,EXIT<br>EDL USERS,BRIEF RUSERB<br>EDL USERS, FULL RUSERF<br>GROUPS RGROUP                                                     | ]                                                                   |    |
| 1<br>2<br>3<br>4                | EDL SYSTEM INFORMATION REPO<br>EXIT<br>FILE AND DATA TYPES<br>TRANSFERS AND TRANSLATIONS<br>ERROR MESSAGES                                                     | DRTS<br>E,EXIT<br>RTYPES<br>RTT<br>RERROR                           |    |
| 1<br>2<br>3<br>4                | PART STRUCTURE INFORMATION<br>EXIT E<br>PARTS LIST F<br>IDENTED PARTS LIST F<br>WHERE USED PARTS LIST F                                                        | REPORTS<br>E,EXIT<br>RPARTS<br>RPARTI<br>RPARTW                     |    |

PROFILE

RPARTR

PART REVISION HISTOR LIST

|   | USER PROFILE<br>1. EXIT E,EXIT<br>2. PERSONAL INFORMATION PERSONAL |           |
|---|--------------------------------------------------------------------|-----------|
|   | 3. TERMINAL CONFIGURATION TERMINAL                                 |           |
| _ | 4. DEFAULT FILES DEFAULT                                           |           |
|   |                                                                    |           |
|   | CHANGE USER DATA                                                   |           |
|   | 1. EXIT E,EXIT                                                     |           |
|   | 2. PROMPT FOR ALL P, PROMPT                                        |           |
|   | 3. EDL PASSWORD PSW,PW                                             |           |
|   | 4. NOS USER NAME U,UN                                              |           |
|   | 6. FIRST NAME F.FNM                                                |           |
|   | 7. MIDDLE NAME MI,MNM                                              |           |
|   | 8. DEPARTMENT D, DEPT                                              |           |
|   | 9. TITLE T,TITLE                                                   |           |
|   | 10. STREET ADDRESS A,ADDR                                          |           |
|   | 11. CITY, STATE, ZIP C, CITY                                       |           |
|   | 13 FIRST COMMAND CMO.COMMAND                                       |           |
|   | 14. DIALOG DELIMITER DIALOG                                        |           |
|   | 15. STRING DELIMITER STRING                                        |           |
|   | 16. EDITOR EDITOR                                                  |           |
|   |                                                                    |           |
|   | TERMINAL CONFIGURATION CONTROL                                     |           |
|   | 1. EXIT                                                            | E,EXIT    |
|   | 2. SET GRAPHICS TERMINAL TYPE<br>3. SET DIALOG AREA (MENIL AREA)   | MA        |
|   | 4. SET COMMUNICATIONS RATE (BAUD RATE)                             | BR        |
|   | 5. SET COMMUNICATIONS TYPE                                         | ст        |
|   | 6. SET TABLET STATUS                                               | тв        |
|   | 7. SET LOCAL CHARACTER SET AND GRID STATUS                         | LA        |
|   | 8. SET LOCAL DISPLAY STATUS                                        | LD<br>ECM |
|   | 10 SET NUMBER OF COLOR BIT PLANES                                  | BP BP     |
|   |                                                                    |           |
| _ |                                                                    | ٦         |
|   | 1. EXIT E.EXIT                                                     |           |
|   | 2. LIST DEFAULT FILES L,LIST                                       |           |
|   | 3. ADD FILES TO DEFAULT LIST A, ADD                                |           |
|   | 4. DELETE FILES FROM DEFAULT LIST D,DELETE                         |           |

# **Defining Your User Profile and Default** Files

| Setting Your User Profile                                                                  | ••• | • | •   | • | ••• |             |     | •           |   | • • | • | • | •      | • | • | • | • | •   | •   | <br>• • |     | • | 4-1               |
|--------------------------------------------------------------------------------------------|-----|---|-----|---|-----|-------------|-----|-------------|---|-----|---|---|--------|---|---|---|---|-----|-----|---------|-----|---|-------------------|
| Setting Up Default Files<br>Adding Files to the Default List<br>Default Files Menu Options | ••• | • | ••• | • | ••• | •<br>•<br>• | ••• | •<br>•<br>• | • | ••• | • |   | •<br>• | • | • | • | • | • • | ••• | <br>• • | ••• | • | 4-3<br>4-3<br>4-4 |

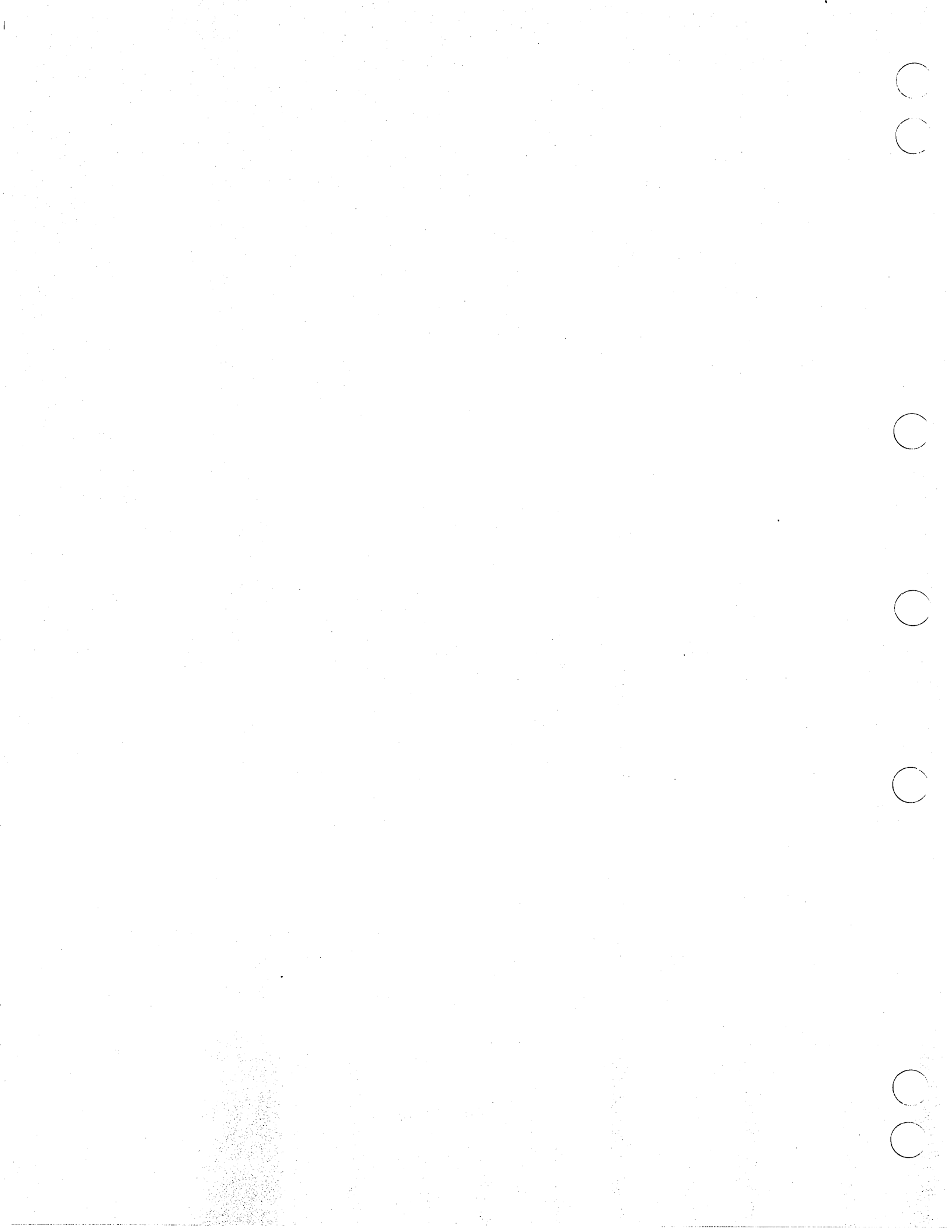

## **Defining Your User Profile and Default Files**

This chapter describes how to access and change information in your EDL user profile. It also explains how to set up and change the files EDL automatically attaches when you access an ICEM application.

#### **Setting Your User Profile**

The following steps describe how to change information in your EDL user profile.

1. Enter 8 or the PROFILE command from the User Tasks menu to display the User Profile menu shown in the following example. You have already used one of the options on this menu to define your terminal configuration. This menu also enables you to modify the information in your user profile, such as your name, address, and telephone number; your string and input delimiters; your EDL password; and the first task command executed when you log in to EDL.

|         | USER PROFILE           |          |
|---------|------------------------|----------|
| 1.      | EXIT                   | E,EXIT   |
| 2.      | PERSONAL INFORMATION   | PERSONAL |
| 3.      | TERMINAL CONFIGURATION | TERMINAL |
| 4.      | DEFAULT FILES          | DEFAULT  |
| ENTER 7 | TASK                   |          |
| ?       |                        |          |

2. Enter 2 or PERSONAL to display current user profile information and the Change User Data menu shown below.

|          | CHANGE USER DATA |              |
|----------|------------------|--------------|
| 1.       | EXIT             | E,EXIT       |
| 2.       | PROMPT FOR ALL   | P, PROMPT    |
| 3.       | EDL PASSWORD     | PSW, PW      |
| 4.       | NOS USER NAME    | U,UN         |
| 5.       | LAST NAME        | L,LNM        |
| 6.       | FIRST NAME       | F,FNM        |
| 7.       | MIDDLE NAME      | MI,MNM       |
| 8.       | DEPARTMENT       | D,DEPT       |
| 9.       | TITLE            | T,TITLE      |
| 10.      | STREET ADDRESS   | A, ADDR      |
| 11.      | CITY, STATE, ZIP | C,CITY       |
| 12.      | PHONE            | PH, PHONE    |
| 13.      | FIRST COMMAND    | CMD, COMMAND |
| 14.      | DIALOG DELIMITER | DIALOG       |
| 15.      | STRING DELIMITER | STRING       |
| 16.      | EDITOR           | EDITOR       |
| SELECT C | PTION            |              |
| 2        |                  |              |

3. Before you start your first EDL session, check that your user profile is set up correctly. If you are unsure of any entries, ask your system administrator for help.

?

4. To change your personal information, select any of the options listed on the Change User Data menu. For example, to change your street address, use option 10 STREET ADDRESS by entering 10, A, or ADDR. Then enter the correct address.

If you want to be prompted to change all your user data, select option 2 PROMPT FOR ALL.

You need to set your user profile only once. It remains in effect even after you log out.

The following list explains selected options on the Change User Data menu.

| Option                                                                       | Explanation                                                                                                    |
|------------------------------------------------------------------------------|----------------------------------------------------------------------------------------------------|
| Prompt for All                                                               | EDL steps through the remaining options on the menu so you<br>can make changes. Within these options, a CR leaves<br>information unchanged and executes the next option.                            |
| EDL Password                                                                 | Changes your EDL password.                                                                                                    |
| Last Name                                                                    | Changes information regarding your last name. It is important<br>that your last name be correct as individual file permissions are<br>granted according to last name.                               |
| NOS User Name                                                                | Changes your NOS user name on the EDL database. Note that<br>if you change your user name, you may not be able to access<br>your own files.                                                         |
| First Command                                                                | Changes the first command to be executed when you log in to EDL.                                                                                                    |
| Dialog Delimiter                                                             | Changes your dialog delimiter. A slash (/) is the default EDL delimiter. You cannot change the delimiter used in the login process. Your dialog and string delimiters must be different characters. |
| String Delimiter                                                             | Changes your string delimiter. Your dialog and string delimiters must be different characters.                                                                                                    |
| Editor                                                                       | Changes the default editor that EDL attaches so you can work<br>with files within an application. The most commonly used<br>editors are Full Screen Editor (FSE) and XEDIT.                         |
| After you finish setting your user profile, enter 1, E, or EXIT. If you made |                                                                                                    |

changes, the following message is displayed:

\*\*\* YOUR PROFILE HAS BEEN CHANGED \*\*\*

5.

EDL then returns to the User Profile menu.
### Setting Up Default Files

This section explains how to set up and change the files EDL automatically attaches when you access an ICEM application. For example, you may want to add a TAPE3 file and a tablet file to the default file list to automatically attach these files when you enter ICEM DDN.

Entering 4 or DEFAULT from the User Profile menu displays the following Default Files menu. This menu enables you to add, list, and delete files from the default file list.

|          | DEFAULT FILES                  |          |
|----------|--------------------------------|----------|
| 1.       | EXIT                           | E,EXIT   |
| 2.       | LIST DEFAULT FILES             | L,LIST   |
| 3.       | ADD FILES TO DEFAULT LIST      | A,ADD    |
| 4.       | DELETE FILES FROM DEFAULT LIST | D,DELETE |
| SELECT O | PTION                          |          |
| ?        |                                |          |

#### Adding Files to the Default List

The following steps describe how to add files to the default file list.

1. Enter 3, A, or ADD to select ADD FILES TO DEFAULT LIST. EDL displays the following Application Selection menu:

|        | APPLICATION SELECTION |        |
|--------|-----------------------|--------|
| 1.     | EXIT                  | E,EXIT |
| 2.     | ICEM DDN              | DDN    |
| З.     | ICEM SCHEMATICS       | SCH    |
| 4.     | PATRAN                | PAT    |
| LECT C | DPTION                |        |
|        |                       |        |

2. Select the application for which you want to specify default files, for example, ICEM DDN. The following prompt is displayed:

ENTER THE LOCAL FILE NAME FOR THE DEFAULT FILE OR CR TO EXIT ?

3. Enter the local file name by which the application refers to the file, for example, GPART. The following prompt is displayed:

ENTER THE FILE NAME OF THE FILE TO BE ADDED OR CR TO RETURN ?

4. Enter the permanent file name, for example, GPI. Once you enter a file name, EDL prompts you for the NOS user name for the file:

ENTER THE NOS USER NAME FOR THIS FILE OR CR FOR YOUR OWN ?

SE ? 5. You can respond with a seven-character NOS user name or CR, which EDL interprets as the user name of the current job.

If the file does not exist, EDL displays the following messages:

EDLU3302 THE FILE IS NOT FOUND IN EDL

DO YOU WISH TO CREATE A NEW FILE WITH THE NAME SPECIFIED ENTER YES OR NO (Y/N) ?

6. If you answer YES or Y, EDL creates a new file and asks you for the mode in which the file is to be attached.

DO YOU WANT TO BE ABLE TO WRITE ON THIS FILE ENTER YES OR NO (Y/N)

7. Enter Y if you want the file to be in WRITE mode. Enter N if you want the file to be in READ mode.

The file is added to the default list, the following message is displayed, and EDL returns to the ENTER THE LOCAL FILE NAME prompt.

\*\*\* THE FILE HAS BEEN ADDED TO THE DEFAULT LIST \*\*\*

8. Repeat the preceding steps for as many default files as you wish until you exit by pressing CR.

#### **Default Files Menu Options**

The following paragraphs briefly describe other options on the Default Files menu. (Refer to the ICEM EDL Reference Manual for more detailed information on these options.)

The LIST DEFAULT FILES option on the Default Files menu (2, L, or LIST) allows you to list the names of files that are currently set up to be attached when you enter an application. The list includes the name of the application for which the file is to be attached, the local file name, the permanent file name, your NOS user name, and the mode in which the file is to be attached. The file names are sorted by application and are listed alphabetically according to the local file names.

The following example shows the default file list format and possible values.

| DEFAULT ATTACH | FILES  |        |              |       |
|----------------|--------|--------|--------------|-------|
| APPLICATION    | LFN    | PFN    | NOS USERNAME | MODE  |
|                |        |        |              |       |
| ICEM DDN       | GPARTS | AFILE  | TAS250C      | READ  |
| ICEM DDN       | TFILE  | MYFILE | DFB120C      | WRITE |

The DELETE FILES FROM DEFAULT LIST option on the Default Files menu (4, D, or DELETE) allows you to discontinue the automatic attachment of a file for an application. The file itself is not deleted.

# **Accessing ICEM Applications**

()

()

| Attaching Files               |   |   |   |   |   |   |   |   |   |   |   |   |   |   |   |   |   |   |   |   |   |   |   |   |   |   |   |   |   |     | 5-1 |
|-------------------------------|---|---|---|---|---|---|---|---|---|---|---|---|---|---|---|---|---|---|---|---|---|---|---|---|---|---|---|---|---|-----|-----|
| Attaching rifes               | • | • | • | • | • | • | • | • | • | • | • | • | • | • | • | • | • | • | • | • | • | • | • | • | • | • | • | ٠ | • | •   | 0-1 |
| Enter Application             | • | • | • | • |   |   |   | • | • | • | • | • | • | • | • | • | • | • | • | • | • | • | • |   | • |   | • | • | • |     | 5-1 |
| List Local Files              |   | • |   |   | • |   |   |   | • |   |   | • |   |   | • | • |   |   |   |   | • | • |   |   | • | • |   | • | • | • · | 5-2 |
| Return Local Files            | • |   |   |   |   |   |   |   |   |   |   |   |   |   |   | • |   |   | • | • | • |   |   |   | • | • |   | • | • |     | 5-2 |
| Attach File by File Type      | • |   |   |   |   | • |   | • | • |   |   |   |   |   |   | • |   |   | • |   | • |   |   |   | • |   | • | • |   |     | 5-2 |
| Attach File by File Name      | • | • | • | • | • | • | • | • | • | • | • | • | • | • | • | • | • | • | • | • | • | • | • | • | • | • | • | • | • | • ` | 5-3 |
| Working with Your Application |   | • | • | • | • | • | • | • |   | • | • | • | • | • | • | • | • | • | • | • | • | • | • | • | • | • | • | • | • | •   | 5-4 |
| Log Processing                | • |   |   |   |   |   |   |   |   | • |   | • |   |   |   |   |   |   |   |   |   |   |   |   | • |   |   |   | • |     | 5-4 |

5

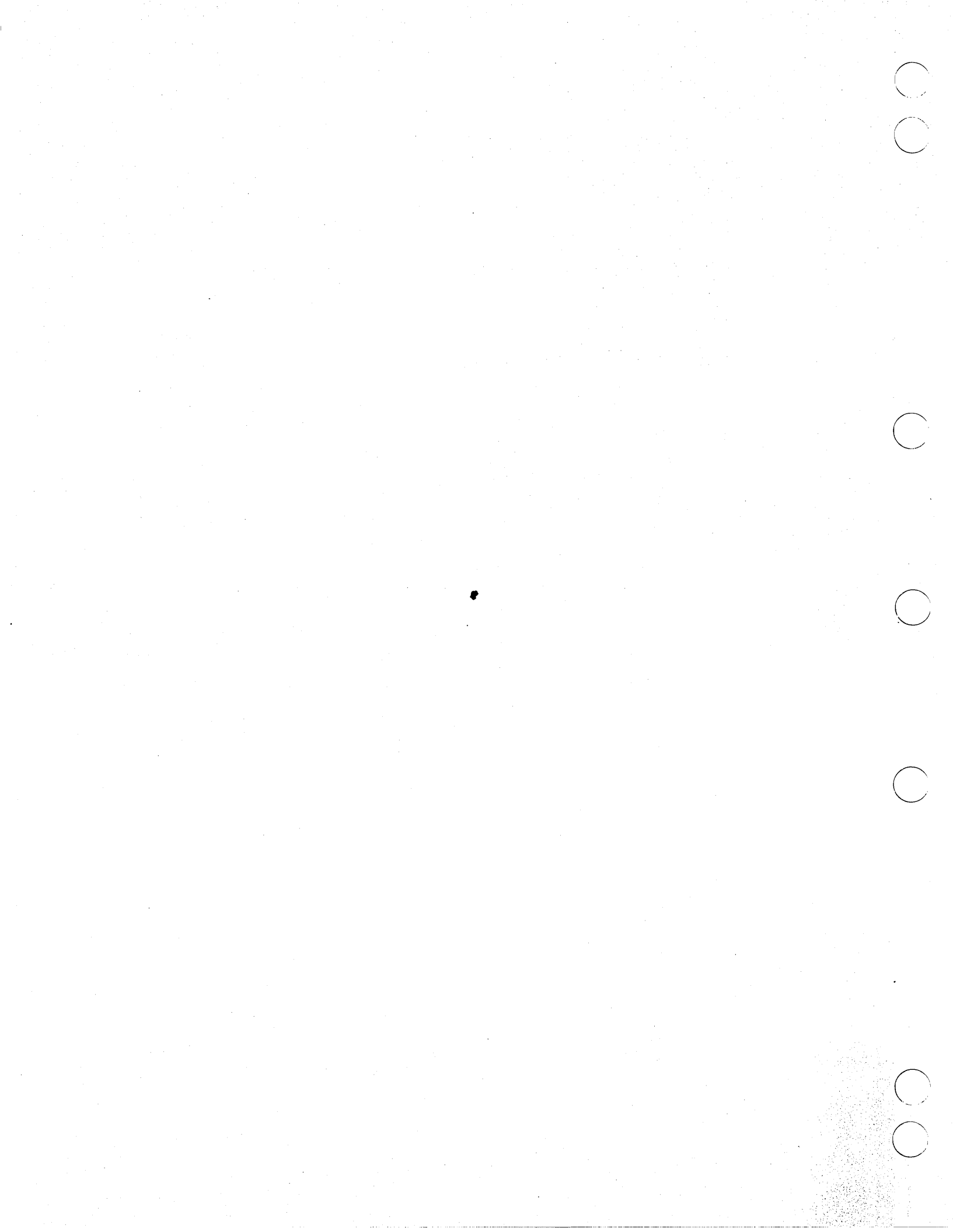

## **Accessing ICEM Applications**

EDL manages file attachment when you access an ICEM application and also manages log processing when you exit from an application. This chapter explains how to use EDL interactively to attach the files needed for an application. It also briefly describes how to access ICEM applications, and provides information on log processing.

### **Attaching Files**

When you select an ICEM application from the ICEM Applications menu shown below, EDL attaches your default files and ensures that all files specified as required for the application are attached. (Entering 2 or ICEM from the User Tasks menu displays the ICEM Applications menu.)

|         | ICEM APPLICATIONS             |        |
|---------|-------------------------------|--------|
| 1.      | EXIT                          | E,EXIT |
| 2.      | DESIGN/DRAFTING/NC            | DDN    |
| 3.      | SOLID MODELING                | ISM    |
| 4.      | UNISTRUC II                   | US     |
| 5.      | PATRAN                        | ΡΑΤ    |
| 6.      | ICEM SCHEMATICS               | SCH    |
| 7.      | PLOTTING                      | PLOT   |
| 8.      | GRAPHICS PROGRAMMING LANGUAGE | GPL -  |
| ENTER T | ASK                           |        |
| ~       |                               |        |

EDL then displays the Alternate Files menu shown below.

| ALTERNATE FILES             |          |
|-----------------------------|----------|
| 1. ENTER APPLICATION        | APPL,GO  |
| 2. EXIT TO TASK MENU        | E,EXIT   |
| 3. LIST LOCAL FILES         | L,LOCAL  |
| 4. RETURN LOCAL FILES       | R,RETURN |
| 5. ATTACH FILE BY FILE TYPE | T,TYPE   |
| 6. ATTACH FILE BY FILE NAME | N, NAME  |
| SELECT OPTION               |          |
|                             |          |

?

?

This menu allows you to attach any alternate NOS files on which you want to work. Specifically, you can list local files, return local files, attach files based on file type, and attach files based on file name. These menu options are discussed in the following paragraphs. (Refer to the ICEM EDL Reference Manual for more detailed information on these options.)

#### **Enter Application**

The ENTER APPLICATION option (1, APPL, or GO) on the Alternate Files menu causes EDL to check that all required files are attached and then starts the application session.

#### List Local Files

The LIST LOCAL FILES option (3, L, or LOCAL) on the Alternate Files menu lists information about your local files. For example, you may want to use this option to check that you have attached the files essential for ICEM DDN. If the files were attached by EDL, the list includes the local file name, access permission, permanent file name, NOS user name, and file type. The example below shows the format of the local file list.

| FILE NAME     | PERMISSION | PFN           | UN      | FILE TYPE           |
|---------------|------------|---------------|---------|---------------------|
| TAPE3         | WRITE      | DRAWING       | EDLUSER | DRAWING FILE        |
| PARTS         | WRITE      | GLOBAL GPARTS | EDLID   | GLOBAL DRAWING FILE |
| TFILE         | READ       | TAB1          | EDLID   | DDN TABLET FILE     |
| SYSNOTE       | READ       |               |         |                     |
| ENTER CR TO C | ONTINUE    |               |         |                     |
| ?             |            |               |         |                     |

After listing the files, EDL returns to the Alternate Files menu for your next selection.

#### **Return Local Files**

The RETURN LOCAL FILES option (4, R, or RETURN) on the Alternate Files menu lets you return a file if you decide you no longer want to use a file that has been attached previously. EDL prompts you through the return process.

#### Attach File by File Type

The following steps guide you through attaching files by file type.

- 1. Enter 5, T, or TYPE from the Alternate Files menu. EDL displays a list of all valid file types from which you may choose.
- 2. Choose the appropriate file type. EDL displays all files of that type that you may access. The format is:

|          | FILE NAME   | NOS UN         | PERMISSION     |
|----------|-------------|----------------|----------------|
| 1.       | GLOBAL      | EDLUSER        | WRITE          |
| 2.       | GPART       | EDLUSER        | READ           |
| 3.       | RELFILE     | EDLDBA         | WRITE          |
| ***      | END OF LIS  | T ***          |                |
| ENT<br>? | er a number | , E OR EXIT, C | OR CR FOR MORE |

3. Make a selection from the list. If you have WRITE permission for the file, EDL prompts you with the following message:

WILL YOU NEED TO WRITE ON THIS FILE? ENTER YES OR NO (Y/N) ?

 $\bigcirc$ 

4. Enter Y or N as needed. EDL displays the following prompt:

ENTER THE LOCAL FILE NAME OR CR FOR DEFAULT ?

5. If you specify a file name, EDL sets that local file to the name you entered. If you enter CR, EDL sets the local file name to the default local file name for that type of file. If the local file name field is blank, the local file name is set to the permanent file name. EDL attaches the file and issues this message:

\*\*\* THE FILE HAS BEEN ATTACHED \*\*\*

EDL then returns to the ENTER THE FILE TYPE prompt so that you can specify other alternate files to be attached.

#### Attach File by File Name

The following steps show you how to attach files by file name.

1. Enter 6, N, or NAME from the Alternate Files menu. EDL displays the following prompt:

ENTER THE PERMANENT FILE NAME OR CR TO EXIT ?

2. Enter a NOS file name (up to seven characters). You are then prompted for the NOS user name.

ENTER THE NOS USER NAME FOR THIS FILE OR CR FOR YOUR OWN ?

- 3. Enter a seven-character NOS user name. A CR enters the name of the current job. If a file does not exist with your user name, EDL prompts you through creating the file.
- 4. If you have WRITE permission, you are prompted for the file access mode as EDL attaches each requested file.

WILL YOU NEED TO WRITE ON THIS FILE? ENTER YES OR NO (Y/N) ?

5. Enter Y or N as needed. As the last step in attaching the file, EDL issues this prompt:

ENTER THE LOCAL FILE NAME OR CR FOR DEFAULT ?

6. If you specify a file name, EDL sets that local file to the name you entered. If you enter CR, EDL sets the local file name to the default local file name for that type of file. If the local file name field is blank, the local file name is set to the permanent file name. EDL attaches the file and issues this message:

\*\*\* THE FILE HAS BEEN ATTACHED \*\*\*

EDL then returns to the ENTER THE PERMANENT FILE NAME prompt for your next entry.

## Working with Your Application

After the file attachment procedure, EDL displays the menu for the ICEM application you selected. At this point, you can work within the application to create and/or modify design data. (Refer to the appropriate reference manual for information on using the application you selected.)

## Log Processing

When you exit from an application, EDL again manages files and provides interactive prompts to update the information in the EDL database.

If you have added or changed an engineering data set, EDL issues a message that it is adding or updating information about the data set. It then prompts for more information to update:

WOULD YOU LIKE TO UPDATE EDL INFORMATION FOR THE DATA? ENTER YES OR NO (Y/N) ?

Enter Y or N as needed. Refer to chapter 7, Updating EDL, for a more detailed discussion of adding to or modifying information about engineering data.

| Retrieving Engineering Data |  |     |  |  |
|-----------------------------|--|-----|--|--|
| Data Retrieval Method Menu  |  | 6-2 |  |  |
| Extracted Retrieval List    |  | 6-4 |  |  |

 $\bigcirc$ 

 $\bigcirc$ 

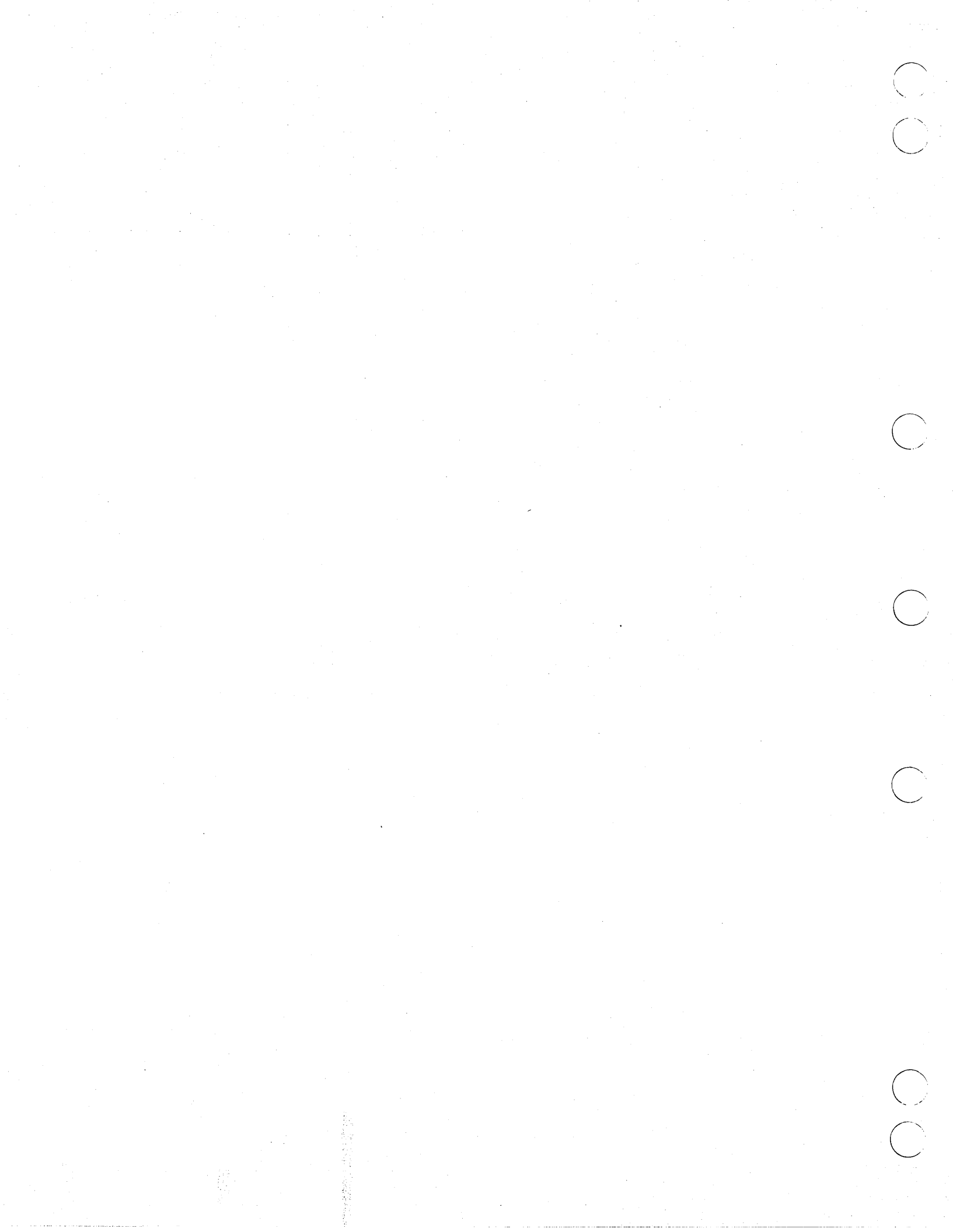

## **Retrieving Engineering Data**

This chapter describes how to retrieve, select, and display engineering data sets stored on the EDL database.

You can retrieve the data sets cataloged in EDL using any of 18 criteria. These criteria consist of the system-defined labels and descriptive labels that EDL stores when you create or access a data set. EDL stores most of the labels during log processing when you exit from an application.

Data sets can be retrieved by:

- Data set name
- Creator of the data set
- Data set title keyword
- Descriptor attribute
- Data set status
- Engineering category
- Application data type
- File information
- Owner of the data set
- Part information
  - Part number
  - Part vendor
  - Part family
  - Part title keyword
  - Where used (component part number)
- Dates
  - Creation date
  - Date last modified
  - Date last accessed
  - Release date

You can retrieve data knowing a minimal amount of information about it. EDL prompts you to specify criteria, finds all data sets matching those criteria that you are allowed to access, and displays a one-line summary of information for each data set found. You may then select a data set to be retrieved, display further details about a particular data set, or specify additional retrieval criteria.

?

As you become more accustomed to EDL, you will learn to refine your retrieval methods. For example, you can display a retrieval list containing many data sets. Then you can specify new search criteria and display a further refined list based on the new criteria. You can continue to specify new search criteria to narrow the selection process.

## Data Retrieval Method Menu

The following steps describe retrieving engineering data sets stored on the EDL database.

1. Enter 3 or RETRIEVE from the User Tasks menu to display the Data Retrieval Method menu shown below. (You can also select the retrieval task - usually the third task - from a particular application menu.)

| SELECT DATA RETRIEVAL METHOD |               |
|------------------------------|---------------|
| 1. EXIT                      | E,EXIT        |
| 2. DATA NAME                 | N, NAME       |
| 3. CREATOR OF THE DATA       | C, CREATOR    |
| 4. DATA TITLE KEYWORD        | T,TITLE       |
| 5. DESCRIPTOR                | D, DESCRIPTOR |
| 6. STATUS                    | S, STATUS     |
| 7. ENGINEERING CATEGORY      | CAT           |
| 8. APPLICATION DATA TYPE     | ADT           |
| 9. FILE INFORMATION          | F,FILE        |
| 10 OWNER OF THE FILE         | O, OWNER      |
| 11. PART INFORMATION         | P,PART        |
| 12. DATES                    | DATES         |
| SELECT OPTION                |               |
| _                            |               |

2. Enter the index number or keyword for your selection. EDL prompts you for the value of the selection. For example, if you want a list of all data sets with a particular name, you can enter 2, N, or NAME. After any of the three entries, EDL prompts you to enter the name of the data set you want.

The following list explains selections and possible values from the Data Retrieval Method menu.

| Option                 | Explanation                                                                                                    |
|------------------------|----------------------------------------------------------------------------------------------------|
| Data Name              | The name you enter can be a subset of an existing data set<br>name. You need only enter enough characters to give the system<br>a distinguishable subset of the desired name. EDL searches for<br>and lists all data sets whose names begin with the characters<br>you entered. |
| Creator of the<br>Data | You begin by entering the last name. You may then refine the search by entering the creator's first initial and middle initial.                                                                                                    |
| Data Title<br>Keyword  | EDL searches for and lists any data set in which the characters<br>you enter (the data title keyword) are found anywhere within<br>the title of the data set.                                                                                                    |

| Option                                                                              | Explanation                                                                                                    |  |  |  |
|-------------------------------------------------------------------------------------|----------------------------------------------------------------------------------------------------|--|--|--|
| Descriptor                                                                          | You need only enter enough characters to give the system a distinguishable subset of the desired descriptor attribute.                                                                                                    |  |  |  |
| Status                                                                              | Examples of status are WORKING, PENDING, and RELEASED.                                                                                                    |  |  |  |
| Engineering<br>Category                                                             | Entering LIST displays a selection list of all valid engineering categories.                                                                                                    |  |  |  |
| Application Data<br>Type                                                            | Entering LIST displays a list of all valid application data types.                                                                                                    |  |  |  |
| File Information                                                                    | This option retrieves data residing on a file you specify according to host name, permanent file name, and NOS user name.                                                                                                    |  |  |  |
| Owner of the<br>Data                                                                | You begin by entering the last name. You may then refine the search by entering the creator's first initial and middle initial.                                                                                                    |  |  |  |
| Part Information                                                                    | This option displays a menu from which you can select data by<br>part number, part vendor, part family, part title keyword, or<br>part in which a specified component is used. You may enter all<br>the characters of the part name or only enough characters to<br>give the system a distinguishable subset of the desired name. |  |  |  |
| Dates                                                                               | This option displays a menu from which you can select data by creation date, date last modified, date last accessed, or release date.                                                                                                    |  |  |  |
| Enter the value for your selection. Once you have selected the retrieval method and |                                                                                                    |  |  |  |

3. Enter the value for your selection. Once you have selected the retrieval method and entered a search value, EDL searches the database for all data sets with that value that you are allowed to display. EDL then displays the extracted information in an Engineering Data Selection list, followed by five options for further retrieval and display.

## **Extracted Retrieval List**

The following example of a retrieval list shows the information headers and data sets that might be listed. You select engineering data sets for display from this list.

#### ENGINEERING DATA SELECTION LIST

| 4 0 | 4 DATA SETS |     |               |               |       |     |
|-----|-------------|-----|---------------|---------------|-------|-----|
|     | DATA NAME   | REV | <b>STATUS</b> | DATA TYPE     | OWNER | PER |
| 1.  | DRAWING / 1 | A-1 | WORKING       | DDN DRAWING   | RMM   | R   |
| 2.  | SM329       | В   | RELEASED      | ISM WORKSPACE | JBF   | W   |
| 3.  | WORKING21   |     | WORKING       | ASCII TEXT    | JBF   | Α   |
| 4.  | WORKING20   |     | OBSOLETE      | ASCII TEXT    | JBF   | I   |

#### \*\*\* END OF LIST \*\*\*

?

CETC

|           | ENTER RETRIEVAL OPTION             |            |
|-----------|------------------------------------|------------|
| 1.        | DISPLAY NEXT PAGE OF LIST          | N, NEXT    |
| 2.        | EXIT WITHOUT RETRIEVAL             | E,EXIT     |
| з.        | SELECT ENGINEERING DATA            | S, SELECT  |
| 4.        | DISPLAY MORE DETAIL                | D,DETAIL   |
| 5.        | SPECIFY FURTHER RETRIEVAL CRITERIA | F, FURTHER |
| SELECT OP | TION                               |            |
| -         |                                    |            |

The retrieval list has one line for each data set selected and shows data name, revision level, status, data type, owner, and permission. The number of data sets retrieved is shown in the upper left section of the display.

The permission field (the last column on the display) can have the following values:

| Value | Meaning                                                                            |
|-------|------------------------------------------------------------------------------------|
| R     | READ: you can see the data, but cannot change it.                                  |
| w     | WRITE: you can make changes to the data.                                           |
| I     | INFORMATION: you can see only EDL information about the data, not the data itself. |
| Α     | ALTERNATE: the data exists on a computer other than the one you are using.         |

The menu at the bottom of the retrieval list allows you five additional options to display data sets EDL has listed. The following list describes these options. (Refer to the ICEM EDL Reference Manual for more detailed information on these options.)

- DISPLAY NEXT PAGE OF LIST (1, N, or NEXT) displays the next page of the retrieval list.
- EXIT WITHOUT RETRIEVAL (2, E, or EXIT) exits from the menu to the previous display.

• SELECT ENGINEERING DATA (3, S, or SELECT) displays this prompt:

ENTER THE INDEX NUMBER OF THE DATA TO BE SELECTED OR CR TO RETURN ?

You enter the index number (from the retrieval list) of the data set with the desired engineering data.

• DISPLAY MORE DETAIL (4, D, or DETAIL) displays this prompt:

ENTER THE INDEX NUMBER OF THE DATA TO BE LISTED OR CR TO RETURN ?

You enter the index number (from the retrieval list) for which you want more detailed information. EDL displays the Type of Detail List menu which allows you to indicate the type of information you want displayed. (Refer to the ICEM EDL Reference Manual for a complete description of the Type of Detail List menu.)

• SPECIFY FURTHER RETRIEVAL CRITERIA (5, F, or FURTHER) returns you to the Select Data Retrieval Method menu. You can then specify another criterion. The list that was just displayed is checked against the new criterion. Data sets that meet the new criterion are displayed in a new Engineering Data Selection list, as shown earlier in this section.

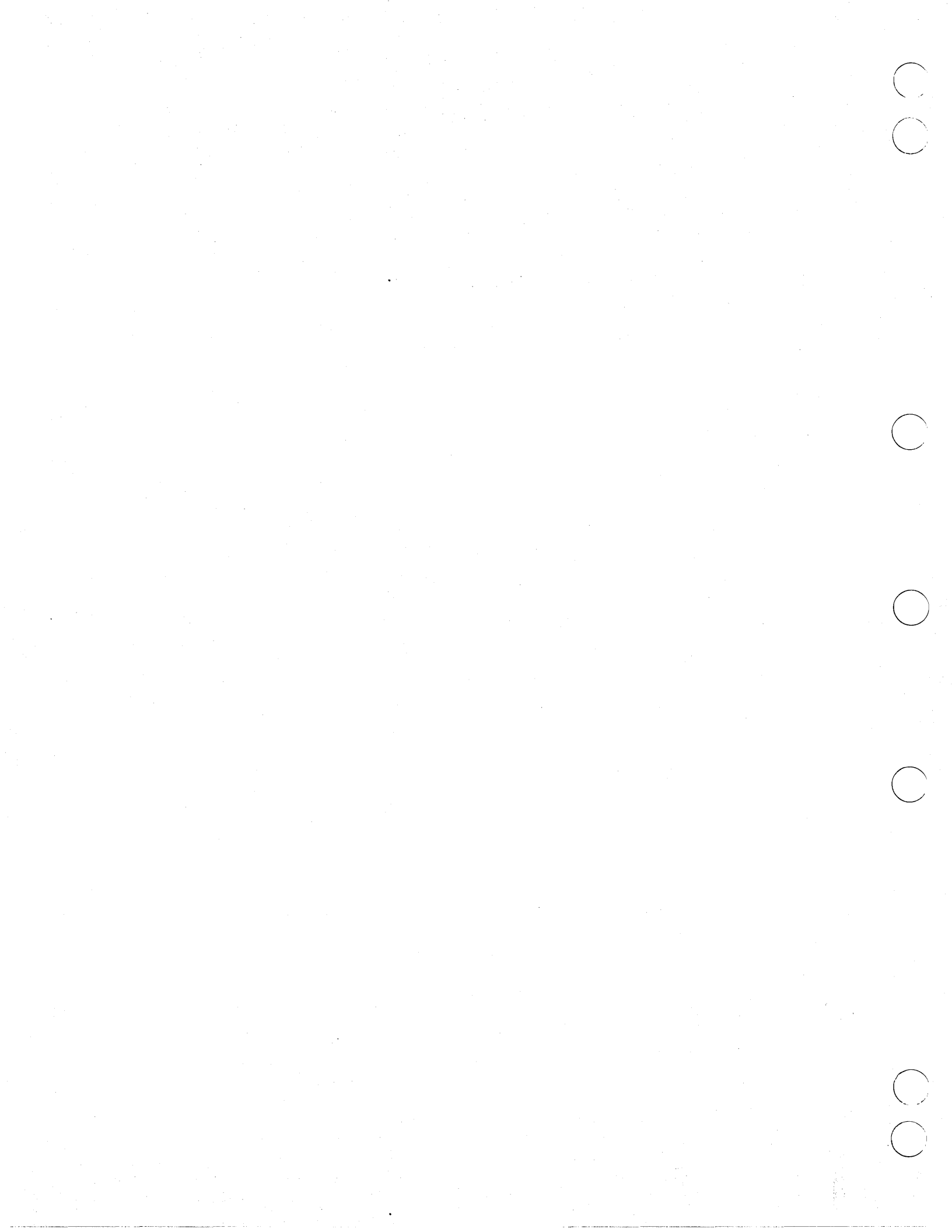

# Updating EDL

 $\bigcirc$ 

| Adding EDL Information   |       |  |
|--------------------------|-------|--|
| Deleting EDL Information |       |  |
| Changing EDL Information | • • • |  |
| Loading EDL Information  |       |  |

7

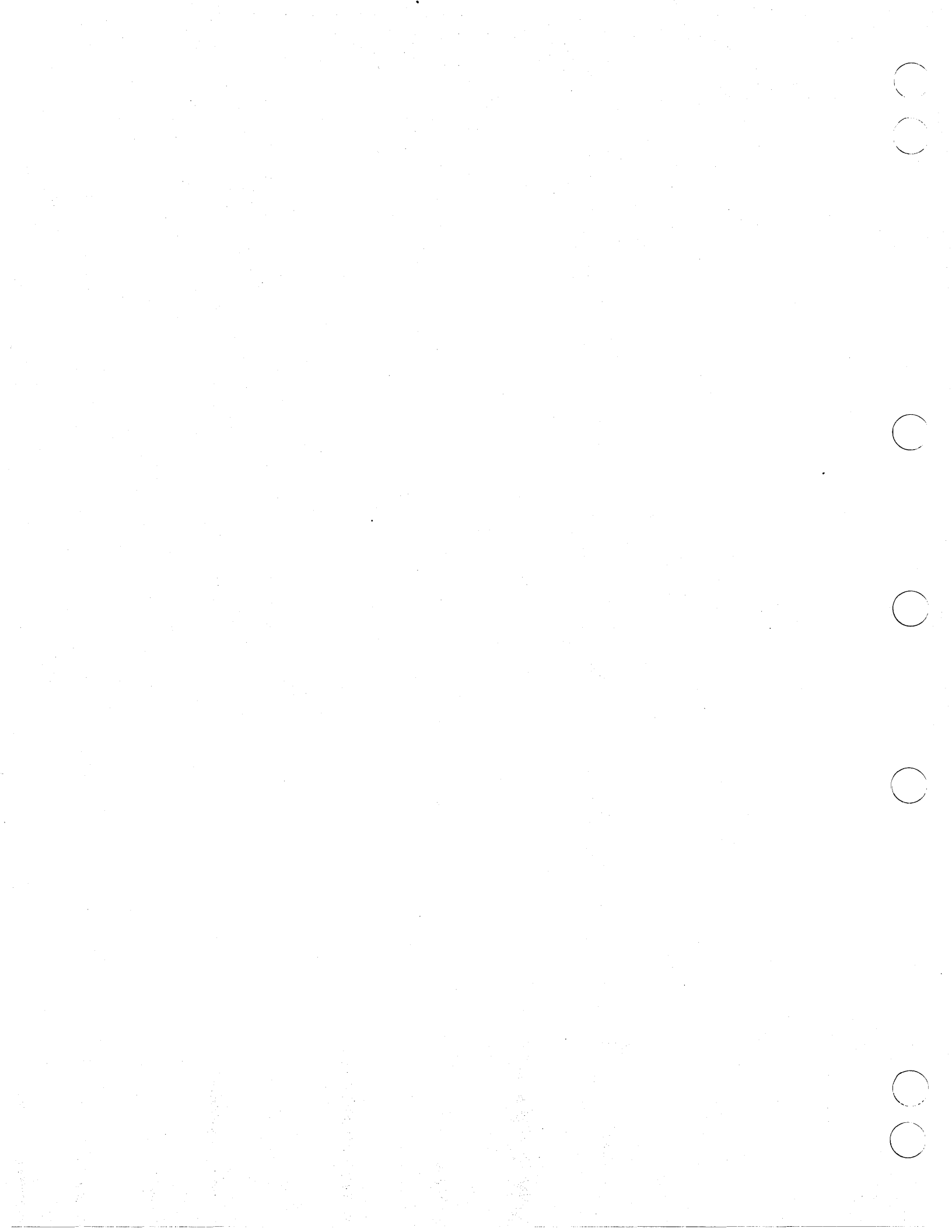

## **Updating EDL**

This chapter describes how to add to or modify EDL information about engineering data sets.

Entering 7 or UPDATE from the User Tasks menu begins the update process that allows you to introduce new information to EDL. In addition, EDL automatically initiates the update process after you access a data set. This gives you an opportunity to update the database when you save information or leave an application. EDL updates the modification date and prompts you so you may make other changes.

When you select the UPDATE task, EDL prompts you for the file name and the engineering data name. EDL also prompts for the file host, file type, user name, engineering category, secondary identifier, and application data type. Your DBA may specify default responses to these prompts for your site.

After adding or verifying data records, EDL displays a menu that allows you to add or change optional descriptive information. With this menu you can enter many engineering data sets for a single file and information about data on many files.

When you first enter this task, EDL displays the Update EDL for Engineering Data menu shown in the following example. This menu allows you to add, delete, change, and load EDL information.

|          | UPDATE EDL FOR ENGINEERING DATA       |          |
|----------|---------------------------------------|----------|
| 1.       | EXIT                                  | E,EXIT   |
| 2.       | ADD EDL INFORMATION                   | ADDINFO  |
| 3.       | DELETE EDL INFORMATION                | DELINFO  |
| 4.       | CHANGE EDL INFORMATION                | CHGINFO  |
| 5.       | LOAD EDL INFORMATION FROM A DATA FILE | LOADINFO |
| ENTER T. | ASK                                   |          |
| ?        |                                       |          |

The following sections describe the selections available on this menu.

## **Adding EDL Information**

The following steps describe how to add EDL information to the database. (You can use this option to load information about a single data set into EDL.)

1. Enter 2 or ADDINFO from the Update EDL for Engineering Data menu. EDL first prompts you for the application data type of your engineering data.

ENTER THE APPLICATION DATA TYPE, LIST OR CR TO EXIT ?

2. Enter the application data type. (If you enter LIST, EDL displays a selection list of all application data types from which you may choose.) EDL then prompts you for the host on which the data set resides.

ENTER THE HOST WHERE THE DATA RESIDES, LIST OR CR FOR LOCAL ?

3. If you enter a CR, EDL assumes the data resides on the host on which EDL is currently executing. (If you enter LIST, EDL displays a selection list of all hosts from which you may choose.) After you specify the host, EDL displays the following prompt:

ENTER THE NAME OF THE FILE WHERE THE DATA RESIDES OR CR TO RETURN ?

4. Enter the permanent file name where the data resides. EDL prompts:

ENTER THE NOS USERNAME OF THE FILE OR CR FOR YOUR OWN ?

5. Enter the NOS user name for the file on which the data resides. (If you enter a CR, EDL uses the current user name on which EDL is running.) If you have WRITE permission for the file, EDL initializes the file information record in the database according to the following guidelines.

| Host family            | You entered                        |
|------------------------|------------------------------------|
| File user name         | You entered                        |
| File name              | You entered                        |
| File type              | Set from the application data type |
| File owner             | Set to the current user            |
| Permission<br>category | Set to PR (private)                |
| Permission mode        | Set to R (READ)                    |
| Status                 | Set to WORKING                     |
| Archive tape<br>VSN    | Set to blank                       |

When all fields have been initialized, EDL adds the record to the database and displays the following message:

\*\*\* THE FILE INFORMATION HAS BEEN ADDED TO EDL \*\*\*

Now that the NOS file on which the data set resides has been located, EDL prompts for the name of the data on the file:

ENTER THE NAME OF THE DATA ON THE FILE OR CR TO RETURN

#### NOTE

?

Data name is a required field. EDL will not track data unless you give it a name.

6. Enter a data name of up to 70 characters to describe the data on the file. If a secondary identifier is used with that application data, EDL prompts:

```
ENTER THE SECONDARY ID ( SHEET OR REVISION ) OR CR FOR ZERO ?
```

7. Enter the secondary identifier (ID) of the engineering data. (If you enter CR, EDL sets the value for the secondary ID to zero.) If the data is DDN-related, the ID is a numeric sheet number. If the data is Schematics-related, the ID is a revision level. EDL displays the following prompt:

ENTER THE ENGINEERING CATEGORY, LIST, OR CR TO RETURN ?

8. Enter the appropriate engineering category. (If you enter LIST, EDL displays a list of valid engineering categories from which you may choose.) EDL accesses the data information record with the specified data name and secondary ID on the current file. If the engineering data information record is not already in the EDL database, EDL initializes the record according to the following guidelines.

Engineering data You entered name Secondary ID You entered Application data You entered type Engineering You entered category Creator of data Set to the current EDL user **Revision** level Set to blank Set to WORKING Data status Date of creation Set to current date Date of Set to current date modification Date of retrieval Set to current date

**Deleting EDL Information** 

Data titleSet to blankTime of creationSet to current timeTime ofSet to current timemodificationSet to current time

Time of retrieval Set to current time

After initializing the fields, EDL adds the engineering data information record to the database and displays the following message:

\*\*\* THE ENGINEERING DATA INFORMATION HAS BEEN ADDED TO EDL \*\*\*

The information entered so far is required to define an engineering data set.

At this point you can define optional part data associations or enter optional descriptive labels for the data set. EDL displays the Update Engineering Data menu (described later in this section) so that you can make additional changes.

If you add data to a file that can have multiple data, EDL returns to the ENTER THE NAME OF THE DATA prompt so you can enter additional data on the file.

### **Deleting EDL Information**

The DELETE EDL INFORMATION option on the Update EDL for Engineering Data menu (3 or DELINFO) should be used only to correct known problems with the EDL database. This task does not delete the actual data or file from the system; it deletes only the EDL information. To delete EDL application data, either use the DELETE task (described in chapter 11) or delete the data from within the application. (Refer to the ICEM EDL Reference Manual for more information on this task.)

## **Changing EDL Information**

The following steps describe how to change EDL information in the database.

- 1. Enter 4 or CHGINFO from the Update EDL for Engineering Data menu. EDL displays a retrieval list from which you can choose the engineering data you want to change.
- 2. Select the data you want to change. EDL displays the Update Engineering Data menu shown below. This menu allows you to enter additional information about the data set. (Refer to the ICEM EDL Reference Manual for explanations of the options on this menu.)

|          | UPDATE ENGINEERING DATA    |           |
|----------|----------------------------|-----------|
| 1.       | EXIT                       | E,EXIT    |
| 2.       | LIST CURRENT INFORMATION   | L,LIST    |
| З.       | PROMPT FOR ALL INFORMATION | P, PROMPT |
| 4.       | GENERAL INFORMATION        | GEN       |
| 5.       | DATA DESCRIPTORS           | D,DESC    |
| 6.       | PART DATA ASSOCIATIONS     | PARTS     |
| 7.       | FAMILY DATA ASSOCIATIONS   | FAM       |
| 8.       | SOURCE DATA                | SRC       |
| 9.       | REQUIRED SUPPORTING DATA   | SUP       |
| SELECT C | PTION                      |           |
| ?        |                            |           |

3. Whenever engineering data information is changed in the EDL database, EDL displays the following message.

\*\*\* THE ENGINEERING DATA INFORMATION HAS BEEN CHANGED IN EDL \*\*\*

?

## Loading EDL Information

The following steps describe how to load information into EDL about multiple data sets on the same file. (This feature can be used only with drawing files, Solid Modeling files, and global drawing files.)

1. Enter 5 or LOADINFO from the Update EDL for Engineering Data menu. EDL displays the menu shown below and prompts you for a selection.

|          | LOAD EDL INFORMATION FROM A DATA FILE |           |
|----------|---------------------------------------|-----------|
| 1.       | EXIT                                  | E,EXIT    |
| 2.       | DRAWING FILE                          | D,DRAWING |
| 3.       | SOLID MODEL LIBRARY                   | S,SOLID   |
| 4.       | GLOBAL DRAWING FILE                   | G, GLOBAL |
| SELECT C | DPTION                                |           |
| ?        |                                       |           |

2. If you select any option other than EXIT, EDL prompts you for a permanent file name.

ENTER THE NAME OF THE FILE WHERE THE DATA RESIDES OR CR TO RETURN ?

3. Enter the permanent file name. EDL prompts you for a user name to identify the owner of the file.

ENTER THE USERNAME OF THE FILE OR CR FOR YOUR OWN. ?

4. Enter the user name of the file on which the engineering data resides. EDL initializes the file information record in the database according to the following guidelines.

| Host family            | Set to current nost                     |
|------------------------|-----------------------------------------|
| File user name         | You entered                             |
| File name              | You entered                             |
| File type              | Set from the application data type      |
| File owner             | Set to the current user                 |
| Permission<br>category | Set to the current file category.       |
| Permission mode        | Set to the current file permission mode |
| Status                 | Set to WORKING                          |
| Archive tape<br>VSN    | Set to blank                            |
|                        |                                         |

Next, EDL prompts you for the engineering category for the engineering data.

ENTER THE ENGINEERING CATEGORY, LIST, OR CR TO RETURN ?

5. Enter an engineering category. (If you enter LIST, EDL displays a list of all engineering categories from which you may choose.) EDL initializes the engineering data information record according to the following guidelines.

Engineering data Read from the data file name Secondary ID Read from the data file Application data You entered type Engineering You entered category Creator of data Set to the current EDL user **Revision** level Set to blank Data status Set to WORKING Date of creation Set to current date Date of Set to current date modification Date of retrieval Set to current date Data title Set to blank Time of creation Set to current time Time of Set to current time modification

Time of retrieval Set to current time

After EDL initializes the fields, it adds the engineering data information record to the database. It then displays the engineering data name to tell you which data record has been added to the database.

EDL continues searching the file and adding one engineering information record for each valid data name found in the file. When this search is complete, EDL displays the following message and returns to the ENTER THE NAME OF THE FILE prompt.

ENGINEERING DATA INFORMATION RECORDS HAVE BEEN ADDED TO EDL

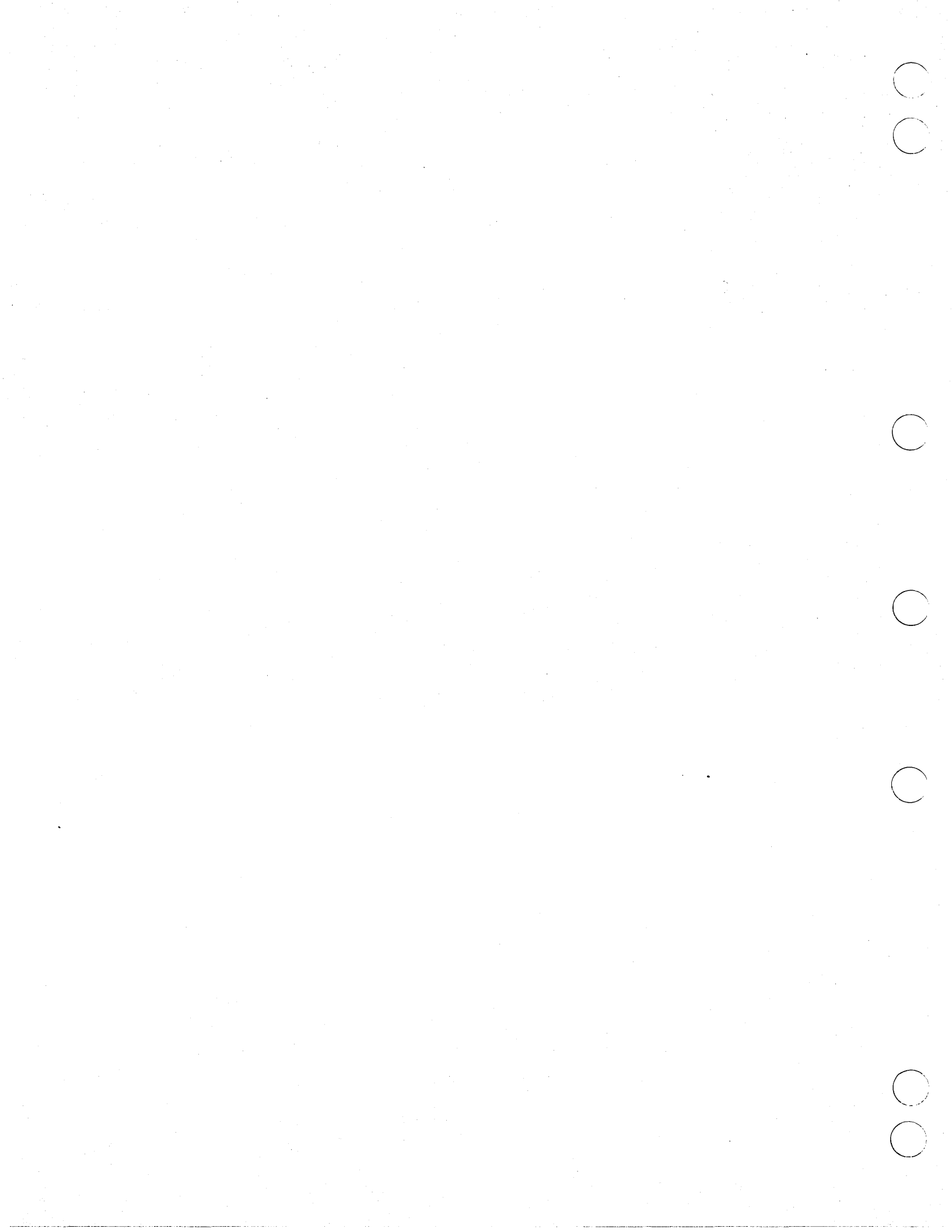

| Setting File Permissions              |     |  |
|---------------------------------------|-----|--|
| Granting Individual Access Permission | 8-2 |  |
| File Permission Menu Options          | 8-3 |  |

 $\bigcirc$ 

Ø

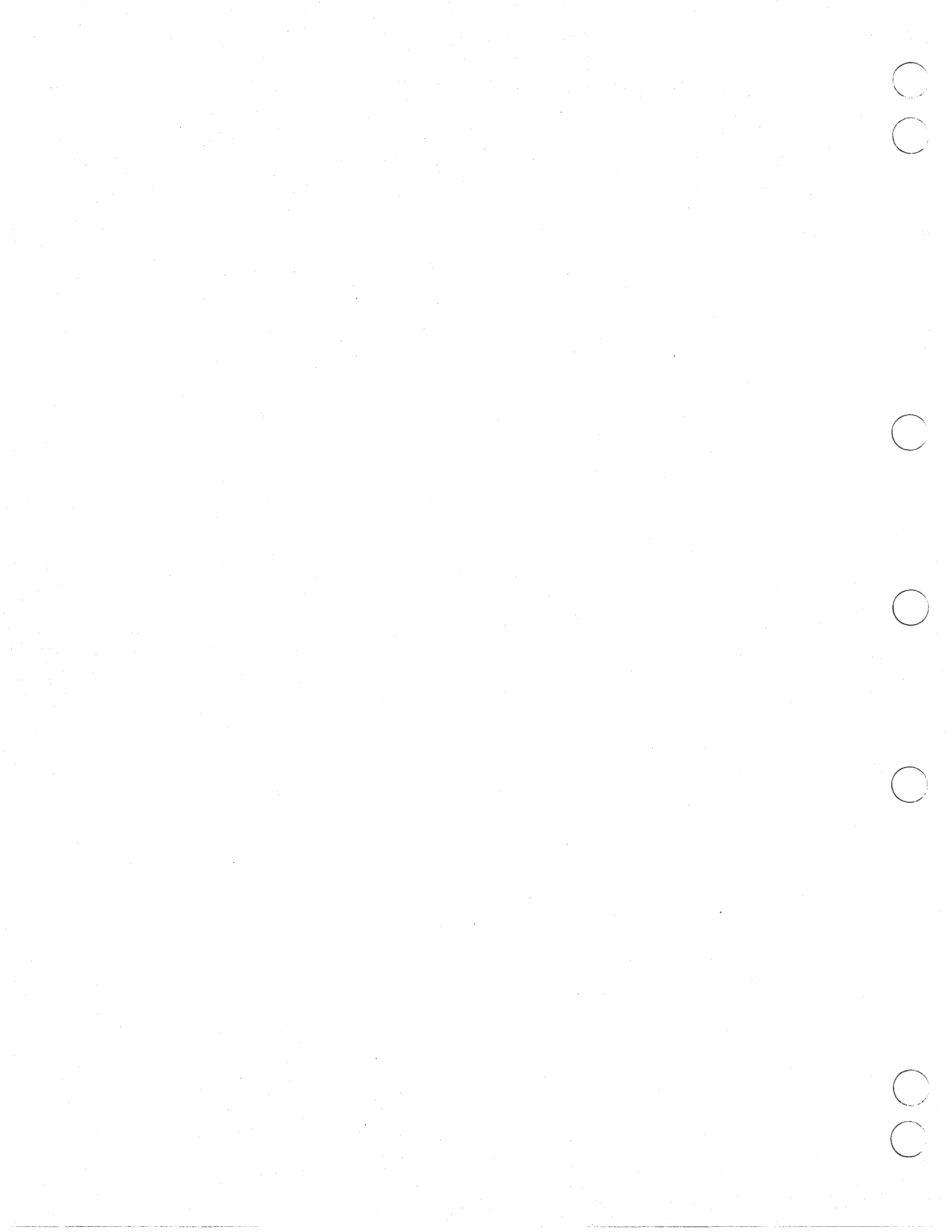

## **Setting File Permissions**

This chapter explains how to grant access permissions to your files. As the owner of a file, you can grant individuals or groups access to any of your files in EDL. (Your DBA determines the individuals that belong to a group.) You can grant access only to files that have the NOS user name you are currently using.

At the time you grant WRITE or READ permission to a file, EDL automatically generates the NOS system permits to the file for an individual or for all individuals in a group. A NOS system permit is not needed for INFORMATION permission.

EDL has three types of access permissions:

- WRITE (W) WRITE permission. You may view and/or modify the contents of the file. You may also request EDL information about the file.
- READ (R) READ permission. You may view, but not modify, the contents of the file. You may also request EDL information about the file.
- INFORMATION (I) INFORMATION permission. You may only view EDL information about the file.

WRITE permission is the most powerful of the access permissions, and INFORMATION permission is the least powerful. If an individual has been given both an individual and a group permission to a file, EDL grants the most powerful permission. For example, if you have both WRITE permission and READ permission for a file (one from a group permit and one from an individual permit), EDL grants the more powerful WRITE permission.

As the owner of a file, you also have the option of making the file public. This allows all EDL users to have the same access to the file (either READ or WRITE access). If you make a file public, EDL ignores all individual and group file permits and does not allow new permits for the file. ?

### **Granting Individual Access Permission**

The following steps guide you through granting access permission to an individual user.

1. Enter 5 or PERMIT from the File Management menu. (You display this menu by entering 6 or FILE from the User Tasks menu.) EDL displays the File Permission menu shown below.

|          | FILE PERMISSION                        |            |
|----------|----------------------------------------|------------|
| 1.       | EXIT                                   | E,EXIT     |
| 2.       | LIST INDIVIDUAL PERMITS                | LI,LISTI   |
| 3.       | LIST GROUP PERMITS                     | LG,LISTG   |
| 4.       | SET INDIVIDUAL PERMITS                 | I,SETI     |
| 5.       | SET GROUP PERMITS                      | G,SETG     |
| 6.       | COPY FILE PERMITS                      | C,COPY     |
| 7.       | DELETE ALL PERMITS                     | D, DELETE  |
| 8.       | CHANGE FILE CATEGORY (PUBLIC, PRIVATE) | CH, CHANGE |
| 9.       | REISSUE ALL PERMITS                    | R,REISSUE  |
| SELECT O | PTION                                  |            |

2. Enter 4, I, or SETI to select the SET INDIVIDUAL PERMITS option. EDL displays the following prompt:

ENTER THE PERMANENT FILE NAME, LIST, OR CR TO EXIT ?

3. Enter the permanent file name of the file to which you wish to grant access permission. (Entering LIST produces a list of all files under your current NOS user name.) If the file name exists, you are the file owner, and the file is not public, EDL asks for the last name of the individual who is to receive permission to use the file.

ENTER THE LAST NAME OF THE USER TO BE PERMITTED, LIST, OR CR TO RETURN ?

4. Enter the user's last name. (Entering LIST displays the prompt ENTER A PARTIAL LAST NAME OR CR TO RETURN and a list of full names from which you may choose.) EDL displays one of the following messages:

THIS USER HAS INDIVIDUAL WRITE PERMISSION FOR THIS FILE

THIS USER HAS INDIVIDUAL READ PERMISSION FOR THIS FILE

THIS USER HAS INDIVIDUAL INFO PERMISSION FOR THIS FILE

THIS USER DOES NOT HAVE AN INDIVIDUAL PERMISSION FOR THIS FILE

The message reflects the user's individual permission and does not indicate any group permissions. If the user is a member of a group that has a group permit for this file, EDL displays a message that indicates the permission for each group of which the user is a member. EDL then displays the Individual Permission menu shown in the following example.

|        | INDIVIDUAL PERMISSION |           |
|--------|-----------------------|-----------|
| 1.     | EXIT                  | E,EXIT    |
| 2.     | WRITE                 | W,WRITE   |
| 3.     | READ                  | R,READ    |
| 4.     | INFO                  | I,INFO    |
| 5.     | NO PERMISSION         | N, NOPERN |
| SELECT | OPTION                |           |
| ?      |                       |           |

5. Enter the index number or keyword for the desired permission. (Entering 5, N, or NOPERM removes all the user's individual permissions to your file.) EDL assigns the permission you requested and displays the following message:

\*\*\* FILE PERMISSION HAS BEEN UPDATED \*\*\*

EDL then returns to the ENTER A PARTIAL LAST NAME PROMPT, allowing you to permit other users access to the same file.

### **File Permission Menu Options**

This section briefly describes other options on the File Permission menu. (Refer to the ICEM EDL Reference Manual for more detailed information on these options.)

The LIST INDIVIDUAL PERMITS option (2, LI, or LISTI) allows you to display a list of individual users and their access permissions for a particular file. The list format is as follows:

| EDL ID | PERMISSION |
|--------|------------|
|        |            |
| BRUCE  | WRITE      |
| JIM    | READ       |

If no individual permits have been granted for the file, the following message appears:

\*\*\* NO INDIVIDUAL PERMITS FOR THIS FILE \*\*\*

The LIST GROUP PERMITS option (3, LG, or LISTG) lists access permissions that have been granted to EDL group users for a particular file. The group permission list format is as follows:

| EDL GROUP ID | PERMISSION | MEMBERS                                                   |
|--------------|------------|-----------------------------------------------------------|
|              |            |                                                           |
| ENGINEERING  | WRITE      | ELGERS, HEATHER P.<br>JOHNSON, FRED A.<br>LEWIS, SINCLAIR |
| MANAGEMENT   | READ       | AMOS, ALFRED R.<br>FRAZER, MARY JANE                      |

If no group permits have been granted for this file, the following message appears:

\*\*\* NO GROUP PERMITS FOR THIS FILE \*\*\*

The SET GROUP PERMITS option (5, G, or SETG) allows you to grant access permissions for specified files to EDL group users. The procedure is similar to the one you follow when granting individual permission to a file.

?

COPY FILE PERMITS (6, C, or COPY) copies individual and group permissions from a source file to a destination file. The source file may be any file belonging to any user, but you must be the owner of the destination file. Source file permits override destination file permits.

DELETE ALL PERMITS (7, D, or DELETE) removes all individual and group permits that have been granted to a file belonging to you.

MAKE FILE PUBLIC OR PRIVATE (8, CH, or CHANGE) makes a file public (or private). A public file is accessible to all EDL users. All users also have the same file access permission; everyone either has READ or WRITE permission. EDL ignores individual and group permits on a public file. Private files are permitted only to individuals or groups that have been given permission by the file owner.

Private is the default file type when a file is added to EDL. You need to make a file private only when a file you own has previously been made public, and you want to return the file to private status.

You select the file's status from the following Public/Private Options menu.

| PUBLIC/PRIVATE OPTIONS |       |      |        |      |       |         |      |           |   |
|------------------------|-------|------|--------|------|-------|---------|------|-----------|---|
| 1.                     | EXIT  |      |        |      |       |         |      | E,EXIT    |   |
| 2.                     | MAKE  | FILE | PUBLIC | WITH | WRITE | PERMIS  | SION | W,WRITE   |   |
| 3.                     | MAKE  | FILE | PUBLIC | WITH | READ  | PERMISS | ION  | R, READ   |   |
| 4.                     | MAKE  | FILE | PRIVAT | E    |       |         |      | P, PRIVAT | Ē |
| SELECT C               | PTION |      |        |      |       |         |      |           |   |
| ?                      |       |      |        |      |       |         |      |           |   |

The REISSUE ALL PERMITS option (9, R, or REISSUE) reissues file permits for a file on the NOS system. Use this option only if the NOS system permits do not seem to be consistent with the EDL file permits, or if you retrieve a file from an archive tape.

# **Releasing Engineering Data**

- .

| Submitting Data for Release    | 9-3 |
|--------------------------------|-----|
| Reviewing Pending Release Data | 9-4 |
| EDL Release Procedure Listing  | 9-5 |

9

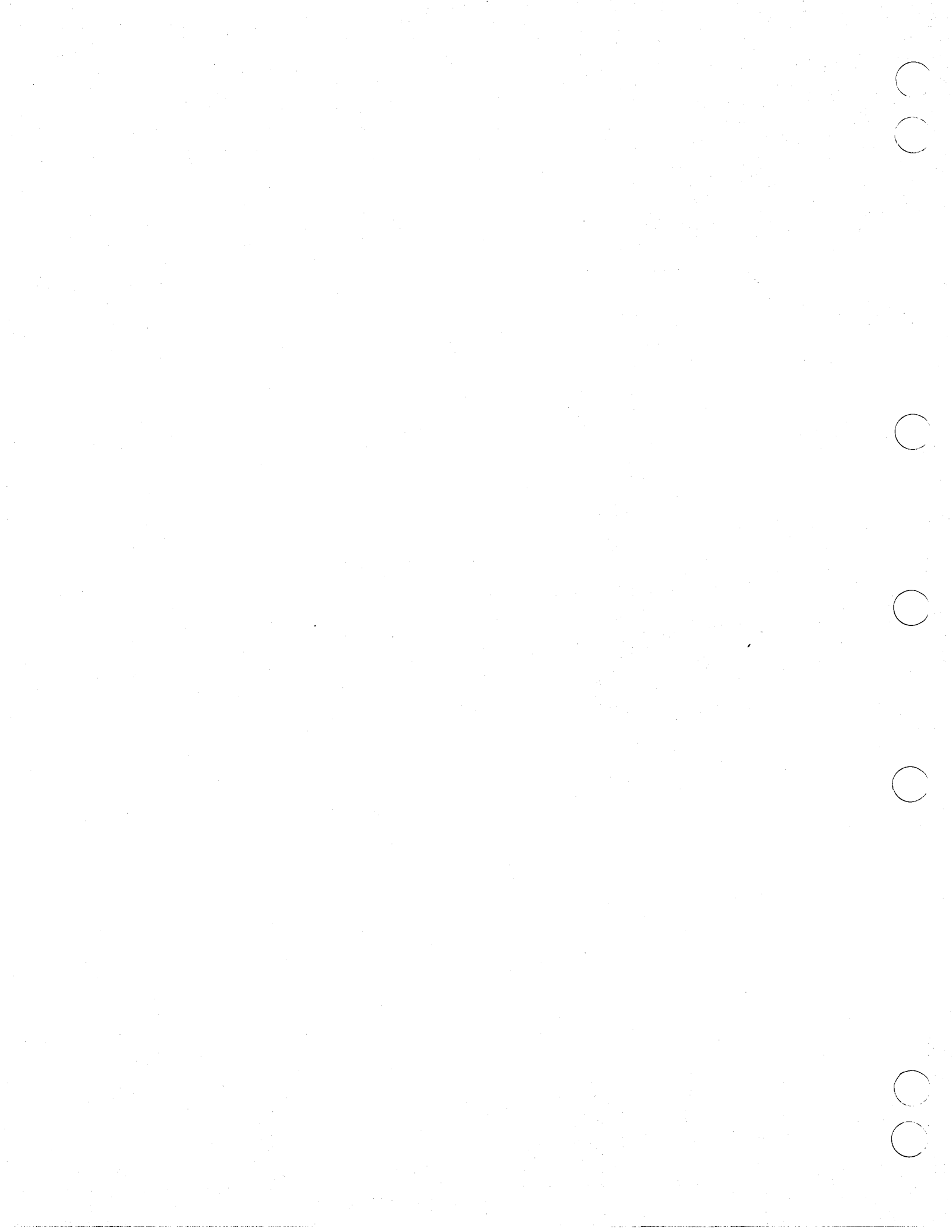

## **Releasing Engineering Data**

This chapter explains how to submit engineering data to the release process and how to review submitted data.

Release procedures are used to approve and protect engineering data. Your database administrator (DBA) creates these procedures. Your DBA assigns a unique name to each release procedure and also assigns at least one releaser and a varying number of optional reviewers to the procedure.

The releaser is the manager of the release process. This person accepts data submitted to the release procedure and finalizes data releases. The releaser may reject or release data regardless of the action of the reviewers.

Reviewers are responsible for checking data in the release process. A release procedure usually has more than one reviewer, depending on the number of groups involved in the design. Reviewers may assign a disposition of APPROVE, REJECT, HOLD, or CONDITIONAL to data. The releaser can display these dispositions when finalizing a release.

The order in which reviewers check data is defined when the DBA creates the release procedure. Sequence numbers are assigned to reviewers to define the review order. A reviewer assigned a sequence number of one, for example, must review data before a reviewer with a sequence number of two. A reviewer assigned a sequence number of zero is independent of the review order. Figure 9-1 shows the data release process. The entire process uses three files of the same data. Notice on the diagram the change in status of the files as the release proceeds.

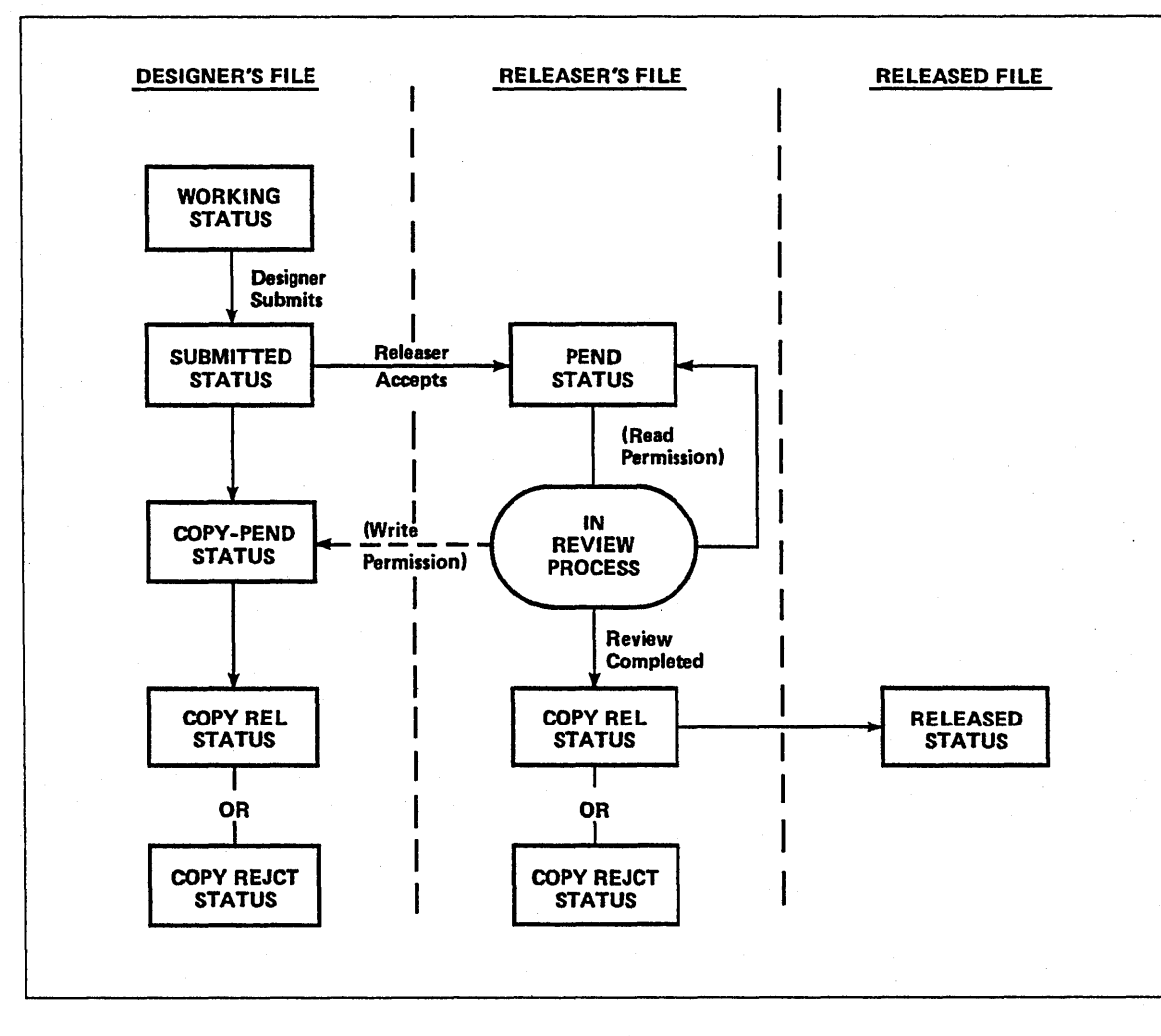

#### Figure 9-1. Data Release Process

**Revision** A
## Submitting Data for Release

The following steps explain how to submit completed engineering data to the release process.

1. Enter 5 or RELEASE from the User Tasks menu. EDL displays the Engineering Data Release menu shown below.

|         | ENGINEERING DATA RELEASE    |          |
|---------|-----------------------------|----------|
| 1.      | EXIT                        | E,EXIT   |
| 2.      | SUBMIT DATA FOR RELEASE     | SUBMIT   |
| З.      | ACCEPT SUBMITTED DATA       | ACCEPT   |
| 4.      | REVIEW PENDING RELEASE DATA | REVIEW   |
| 5.      | FINALIZE DATA RELEASE       | FINALIZE |
| 6.      | RELEASE A PART STRUCTURE    | RELPARTS |
| ENTER 1 | <b>FASK</b>                 |          |
| •       |                             |          |

2. Enter 2 or SUBMIT from the Engineering Data Release menu. (A releaser uses options 3 and 5 to accept submitted data and finalize the data release. Refer to the ICEM EDL Reference Manual for more information on these options.) EDL displays a selection list of all data you own that is eligible to be submitted for release.

#### NOTE

?

Only data with WORKING or COPY REJCT status may be submitted for release.

3. Retrieve the appropriate data set. (Chapter 6, Retrieving Engineering Data, describes how to retrieve data sets.) EDL prompts you for the name of the release procedure to be used.

ENTER THE NAME OF THE RELEASE PROCEDURE OR LIST OR CR TO EXIT ?

4. Enter the name of the release procedure you want to use. (Entering LIST displays a selection list of all release procedures in the EDL database.) EDL changes the status of the data set to SUBMITTED and displays the following message:

\*\*\* THE DATA HAS BEEN SUBMITTED FOR REVIEW / RELEASE \*\*\*

\*\*\* THE RELEASERS HAVE BEEN GIVEN READ PERMISSION \*\*\*

EDL then asks whether you want to give WRITE permission to the reviewers.

DO YOU WISH TO GIVE THE REVIEWERS WRITE PERMISSION? ENTER YES OR NO (Y/N) ?

- 5. If you want to permit the reviewers to make notes or corrections to your copy of the data, enter Y. Otherwise, the reviewers are not permitted access to your original copy. EDL then returns to the Engineering Data Release menu.
- 6. Once data has been accepted for review, EDL makes a copy for the release procedure. The status of the original data changes to COPY PENDING. The designer can continue work on this data while the release process occurs.

- 7. The reviewers assign a disposition to the pending data in the sequence order defined by the DBA. The disposition may be APPROVED, REJECTED, HOLD, OR CONDITIONAL.
- 8. The releaser then approves or rejects the data release according to whether the engineering data meets the requirements for released data.

If data is released, the status of the original and copy data changes to COPY RELEASED. Another copy data set is made whose status is RELEASED. Only the releaser has WRITE permission for this file.

If data is rejected, the status of the original changes to COPY REJCTED and the status of the copy data changes to REJECTED.

### **Reviewing Pending Release Data**

The following steps explain how to review engineering data submitted to the release process.

- 1. Enter 5 or RELEASE from the User Tasks menu. EDL displays the Engineering Data Release menu.
- 2. Enter 4 or REVIEW from the Engineering Data Release menu. EDL displays the Review Pending Release Data menu shown below.

|       | REVIEW   | PENDING RELEASE DATA |         |
|-------|----------|----------------------|---------|
| 1     | . EXIT   |                      | E,EXIT  |
| 2     | . REVIEW | PENDING DATA         | REVPEND |
| 3     | . CHANGE | A REVIEW SIGNATURE   | CHGPEND |
| ENTER | TASK     |                      |         |
| ?     |          |                      |         |

- 3. Enter 2 or REVPEND to review pending data for release procedures for which you are a designated reviewer. EDL displays a selection list of release procedures.
- 4. Choose the appropriate release procedure. EDL displays a retrieval list of all data you are authorized to approve. This list always includes a secure copy (in READ mode) of the data with PENDING status. If the designer has granted you WRITE permission, the data is also displayed on the list with COPY PEND status.
- 5. Enter the index number of the data on the retrieval list you want to review. (If you want to make notes or changes and the designer has granted you WRITE permission, select the data with COPY PEND status.) EDL issues this prompt:

```
DO YOU WISH TO DISPLAY THE DATA?
ANSWER YES OR NO (Y/N)
?
```

6. If you enter Y, EDL starts the application and gathers the data for your review. If you are reviewing the designer's copy of the data, EDL returns to the previous task menu when you exit from the application.

Otherwise, after you have finished reviewing the data, EDL prompts for the disposition of the review with the following menu. Your site has probably tailored this menu to include its own dispositions.

|          | ENTER REVIEW DISPOSITION |         |
|----------|--------------------------|---------|
| 1.       | EXIT                     | E,EXIT  |
| 2.       | APPROVED                 | APPROVE |
| 3.       | REJECTED                 | REJECT  |
| 4.       | HOLD                     | HOLD    |
| 5.       | CONDITIONAL              | COND    |
| SELECT O | PTION                    |         |
| ?        |                          |         |

7. If you choose to exit, no further action is taken and EDL returns to the Engineering Data Release menu. Otherwise, EDL records your name, title, and the selected disposition, and displays the following message:

\*\*\* THE REVIEW SIGNATURE HAS BEEN STORED \*\*\*

#### NOTE

The CHANGE A REVIEW SIGNATURE option (3 or CHGPEND) on the Review Pending Release Data menu allows you to change a review signature for data that you have already reviewed. See the ICEM EDL Reference Manual for more detailed information on this menu option.

## **EDL Release Procedure Listing**

The following series of examples illustrates a typical EDL release procedure.

First, the DBA sets up the release procedures used by a site, for example, RELES1. The DBA is responsible for providing information on these procedures to the designers who will submit data for release.

RELEASE PROCEDURE - RELES1

RELEASER NAME

EDL02 USER02

| SEQ | REVIEWER | NAME    | TITLE      | PRIORITY |
|-----|----------|---------|------------|----------|
| 1   | EDL03    | USER03, | REVIEWER 1 | тор      |
| 2   | EDL04    | USER04, | REVIEWER2  | SECOND   |

10 SELECTIONS RELEASE PROCEDURES

|   | DRAWREI |
|---|---------|
| ٠ |         |

- 2. REL01
- 3. REL02
- 4. REL03
- 5. REL04
- 6. REL05
- 7. REL07
- 8. REL08
- 9. REL09
- 10. RELES1

EDL Release Procedure Listing

?

\*\*\* END OF LIST \*\*\* ENTER A NUMBER, E OR EXIT, OR CR FOR MORE

A designer using EDL creates the data set RPART1 and submits it for review. Its status before submission is WORKING.

#### ENGINEERING DATA SELECTION LIST 1 DATA SETS

| DATA NAME            | <u>REV</u> | <u>STATUS</u> | DATA TYPE | OWNER | PER |
|----------------------|------------|---------------|-----------|-------|-----|
| 1 RPART1 / 1         |            | WORKING       | DRAWING   | U     | W   |
| *** END OF LIST ***  |            |               |           |       |     |
| ENTER RETRIEVAL OPTI | ON         |               |           |       |     |

| 1.        | DISPLAY NEXT PAGE OF LIST          | N,NEXT     |
|-----------|------------------------------------|------------|
| 2.        | EXIT WITHOUT RETRIEVAL             | E,EXIT     |
| 3.        | SELECT ENGINEERING DATA            | S, SELECT  |
| 4.        | DISPLAY MORE DETAIL                | D,DETAIL   |
| 5.        | SPECIFY FURTHER RETRIEVAL CRITERIA | F, FURTHER |
| SELECT OP | TION                               | •          |

RPART1 is submitted for review using the SUBMIT command on the Engineering Data Release menu. RPART1's status changes to SUBMITTED. The designer continues to have WRITE permission.

ENGINEERING DATA RELEASE 1. EXIT E,EXIT SUBMIT DATA FOR RELEASE 2. SUBMIT ACCEPT SUBMITTED DATA 3. ACCEPT 4. **REVIEW PENDING DATA** REVIEW FINALIZE DATA RELEASE 5. FINALIZE RELEASE A PART STRUCTURE 6. RELPARTS ENTER TASK

? 2

?

ENTER THE NAME OF THE RELEASE PROCEDURE, LIST, OR CR TO EXIT ? RELES1

\*\*\* THE DATA HAS BEEN SUBMITTED FOR REVIEW / RELEASE \*\*\*

\*\*\* THE RELEASERS HAVE BEEN GIVEN READ PERMISSION \*\*\*

DO YOU WISH TO GIVE THE REVIEWERS WRITE PERMISSION? ENTER YES OR NO (Y/N)

? Y

# ENGINEERING DATA SELECTION LIST 2 DATA SETS

| DATA NAME    | <u>REV</u> | <u>STATUS</u> | DATA TYPE | OWNER | <u>PER</u> |
|--------------|------------|---------------|-----------|-------|------------|
| 1 RPART1 / 1 |            | SUBMITTED     | DRAWING   | U     | W          |
| 2 1651 / 1   | A          | WORKING       | DRAWING   | U     | к          |

\*\*\* END OF LIST \*\*\*

The releaser begins the acceptance process for RPART1. The releaser has READ permission for the drawing.

| ENGINEERING DATA SELE<br>1 DATA SETS | CTION      | LIST      |           |       |     |
|--------------------------------------|------------|-----------|-----------|-------|-----|
| DATA NAME                            | <u>REV</u> | STATUS    | DATA TYPE | OWNER | PER |
| 1 RPART1 / 1                         |            | SUBMITTED | DRAWING   | U     | R   |
| *** END OF LIST ***                  |            |           |           |       |     |

The releaser accepts the submitted data using the ACCEPT command on the Engineering Data Release menu. The data is transferred to the new file RFILE2. EDL gives the releaser a choice of data type for the new file and the option to rename it. The releaser renames the data RPART2.

> 2 SELECTIONS DESTINATION DATA TYPES

1. DRAWING

2. GLOBAL DRAWING

\*\*\* END OF LIST \*\*\*

ENTER A NUMBER, E OR EXIT, OR CR FOR MORE

? 1

SPECIFY THE DESTINATION FILE

|           | SPECIFY FILE         |            |
|-----------|----------------------|------------|
| 1.        | EXIT                 | E,EXIT     |
| 2.        | SPECIFY BY FILE NAME | N, NAME    |
| 3.        | LIST AVAILABLE FILES | L,LIST     |
| 4.        | CREATE A NEW FILE    | CR, CREATE |
| SELECT OP | TION                 |            |

? 4

ENTER THE PERMANENT FILE NAME OR CR TO EXIT ? RFILE2

\*\*\* THE FILE HAS BEEN CREATED \*\*\*

EDL Release Procedure Listing

ENTER NEW DATA NAME OR CR FOR THE SAME ? RPART2

?

?

1

ENTER NEW SHEET NUMBER OR CR FOR THE SAME

The releaser has WRITE permission for the new file. The designer and reviewers have READ permission for the new file.

\*\*\* THE RELEASERS HAVE BEEN GIVEN WRITE PERMISSION \*\*\*

\*\*\* THE REVIEWERS HAVE BEEN GIVEN READ PERMISSION \*\*\*

\*\*\* THE DESIGNER HAS BEEN GIVEN READ PERMISSION \*\*\*

\*\*\* THE DATA IS NOW READY FOR REVIEW \*\*\*

\*\*\* WHEN THE DATA TRANSFER FINISHES \*\*\*

WOULD YOU LIKE TO UPDATE OTHER INFORMATION FOR THIS DATA? ENTER YES OR NO (Y/N)

The data RPART2 has a status of PENDING after it is accepted.

ENGINEERING DATA SELECTION LIST 1 DATA SETS

| DATA NAME    | <u>REV</u> | <u>STATUS</u> | DATA TYPE | OWNER | PER |
|--------------|------------|---------------|-----------|-------|-----|
| 1 RPART2 / 2 |            | PENDING       | DRAWING   | U     | W   |

\*\*\* END OF LIST \*\*\*

The designer's copy of the data (RPART1) now has COPY PEND status. This copy still belongs to the designer. Optionally, the reviewers can write on this copy. (The designer granted the reviewers WRITE permission when the data was submitted for release.)

> ENGINEERING DATA SELECTION LIST 1 DATA SETS

| DATA NAME  | REV | STATUS    | DATA TYPE | OWNER | PER |
|------------|-----|-----------|-----------|-------|-----|
| RPART1 / 1 |     | COPY PEND | DRAWING   | U     | W   |

\*\*\* END OF LIST \*\*\*

The reviewer starts the review process. The reviewer has READ permission for the releaser's copy (PENDING) and, optionally, WRITE permission for the designer's copy (COPY PEND). When the reviewer enters the REVIEW command (on the Engineering Data Release menu), the following selection list is displayed showing what the reviewer may review.

|                                                  | 2 SELECTIONS<br>RELEASE PROCEDURE | ŢJ         | TLE                  | ļ                  | PRIORITY |        |        |  |  |  |  |
|--------------------------------------------------|-----------------------------------|------------|----------------------|--------------------|----------|--------|--------|--|--|--|--|
|                                                  | 1. REL03                          | тс         | OP GUY               |                    |          |        |        |  |  |  |  |
|                                                  | 2. RELES1                         | RE         | EVIEWER1             | •                  | TOP      |        |        |  |  |  |  |
|                                                  | *** END OF LIST ***               |            |                      |                    |          |        |        |  |  |  |  |
| ENTER A NUMBER, E OR EXIT, OR CR FOR MORE<br>? 2 |                                   |            |                      |                    |          |        |        |  |  |  |  |
| ENGINEERING DATA SELECTION LIST<br>2 DATA SETS   |                                   |            |                      |                    |          |        |        |  |  |  |  |
|                                                  | DATA NAME                         | <u>REV</u> | STATUS               | DATA TYP           | <u>E</u> | OWNER  | PER    |  |  |  |  |
| 1 RPA<br>2 RPA                                   | ART2 / 2<br>ART1 / 1              |            | PENDING<br>COPY PEND | DRAWING<br>DRAWING |          | U<br>U | R<br>W |  |  |  |  |
| 2                                                | *** END OF LIST ***               |            |                      |                    |          | 2      |        |  |  |  |  |

The reviewer reviews the data and enters the review disposition APPROVE.

RELEASE INFORMATION REL PROC RELES1 REL STAT PENDING REL DATE

\*\*\* NO REVIEW SIGNATURES EXIST FOR THIS DATA \*\*\*

ENTER REVIEW DISPOSITION EXIT

| 1.       | EXIT        | E,EXIT  |
|----------|-------------|---------|
| 2.       | APPROVE     | APPROVE |
| З.       | REJECT      | REJECT  |
| 4.       | HOLD        | HOLD    |
| 5.       | CONDITIONAL | COND    |
| SELECT C | PTION       |         |
| 2 2      |             |         |

? 2

\*\*\* THE REVIEW SIGNATURE HAS BEEN STORED \*\*\*

The data may be reviewed by any number of reviewers, but the releaser can release the data at any time. The releaser begins the release process by entering the FINALIZE command (on the Engineering Data Release menu). EDL displays review dispositions for the data. The releaser uses the Finalize Data Release menu to release (or reject) the data.

RELEASE INFORMATION REL PROC RELES1 REL STAT PENDING REL DATE

| REVIEWED  | BY TITLE              | DATE      | DISP    |
|-----------|-----------------------|-----------|---------|
| USER03,   | REVIEWER1             | 87/01/08. | APPROVE |
| USER04,   | REVIEWER2             | 87/01/08  | HOLD    |
|           | FINALIZE DATA RELEASE |           |         |
| 1.        | EXIT                  | E,EXIT    |         |
| 2.        | RELEASE THE DATA      | RELEASE   |         |
| З.        | REJECT THE DATA       | REJECT    |         |
| SELECT OP | TION                  |           |         |
| ?         |                       |           |         |

Once again, a transfer occurs. The releaser selects the destination file and renames the data.

2 SELECTIONS DESTINATION DATA TYPES

1. DRAWING

2. GLOBAL DRAWING

\*\*\* END OF LIST \*\*\*

ENTER A NUMBER, E OR EXIT, OR CR FOR MORE

? 1

SPECIFY THE DESTINATION FILE

SPECIFY FILE 1. EXIT E,EXIT 2. SPECIFY BY FILE NAME N,NAME 3. LIST AVAILABLE FILES L,LIST 4. CREATE A NEW FILE CR,CREATE SELECT OPTION

? 4

ENTER THE PERMANENT FILE NAME OR CR TO EXIT ? RFILE3

\*\*\* THE FILE HAS BEEN CREATED \*\*\* ENTER NEW DATA NAME OR CR FOR THE SAME

? RPART3

ENTER NEW SHEET NUMBER OR CR FOR THE SAME

? 3

\*\*\* THE RELEASERS HAVE BEEN GIVEN WRITE PERMISSION \*\*\*

\*\*\* THE REVIEWERS HAVE BEEN GIVEN WRITE PERMISSION \*\*\*

\*\*\* THE DESIGNER HAS BEEN GIVEN READ PERMISSION \*\*\*

\*\*\* THE DATA IS NOW RELEASED \*\*\*

\*\*\* WHEN THE DATA TRANSFER FINISHES \*\*\*

WOULD YOU LIKE TO UPDATE OTHER INFORMATION FOR THIS DATA? ENTER YES OR NO (Y/N)

EDL submits a system job to transfer the data. The transfer and any changes made to the data are not complete until EDL sends a note telling you the transfer is complete.

\*\*\* SUBMIT DRAWING TO DRAWING TRANSLATION \*\*\* 15.52.19. SUBMIT COMPLETE. JSN IS AFYW

YOU HAVE A NOTE. ENTER READ TO READ YOUR NOTE(S)

THE TRANSFER FROM RPART2 SHEET2 ON FILE RFILE2/UN=EDL02 HOST TO RPART3 SHEET3 ON FILE RFILE3/UN=EDL02 HOST HAS SUCCESSFULLY COMPLETED.

> DO YOU WANT TO DELETE THIS MESSAGE? ENTER YES OR NO (Y/N)

The data's status is now RELEASED. The two previous copies have COPY REL status. (If the data is rejected, its status would be REJECTED and COPY REJCT respectively.)

> ENGINEERING DATA SELECTION LIST 1 DATA SETS

| DATA     | NAME | <u>REV</u> | <u>STATUS</u> | DATA TYPE | OWNER | <u>PER</u> |
|----------|------|------------|---------------|-----------|-------|------------|
| 1 RPART3 | / 3  |            | RELEASED      | DRAWING   | U     | W          |

\*\*\* END OF LIST \*\*\*

÷

?

÷

?

# ENGINEERING DATA SELECTION LIST 3 DATA SETS

| DATA NAME    | <u>REV</u> | STATUS   | DATA TYPE | OWNER | PER |
|--------------|------------|----------|-----------|-------|-----|
| 1 RPART1 / 1 |            | COPY REL | DRAWING   | U     | R   |
| 2 RPART2 / 2 |            | COPY REL | DRAWING   | U     | W   |
| 3 RPART3 / 3 |            | RELEASED | DRAWING   | U     | W   |

\*\*\* END OF LIST \*\*\*

| Transferring Engineering Data                 |        |  |  |  |  |  |
|-----------------------------------------------|--------|--|--|--|--|--|
| Specifying the Destination                    | 10-1   |  |  |  |  |  |
| Creating a New Destination File and Data Name | . 10-4 |  |  |  |  |  |

 $\left( \right)$ 

 $\bigcirc$ 

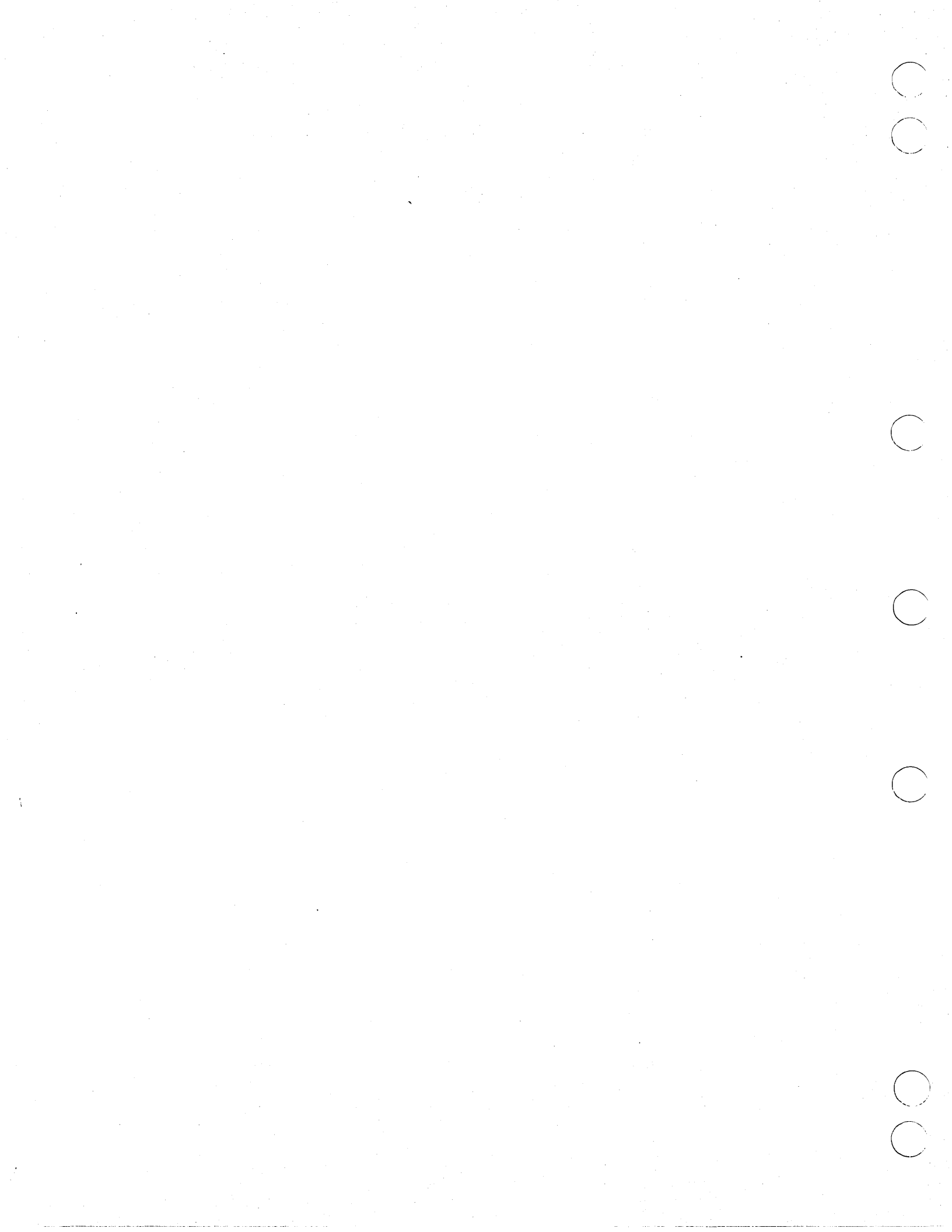

# **Transferring Engineering Data**

This chapter describes how to transfer data from one application to another. EDL eliminates much of the effort involved in transferring data. With EDL, you do not have to learn how to use many different translators. Translation is automatic, if necessary, using IGES or another translation process.

You select the data to be transferred, using the standard data retrieval method. When the data has been retrieved, EDL displays the application data types for which transfer tasks are defined. You then choose the destination application data type and specify the file name for the translated data. EDL gives you the opportunity to rename the data and checks that the destination data does not already exist.

If you are making a copy of data with WORKING status, EDL gives you the opportunity to change it to OBSOLETE status. Destination data always has a status of WORKING.

# Specifying the Destination

The following steps start the transfer process by specifying the destination for the data.

- 1. Enter 4 or TRANSFER from the User Tasks menu. EDL displays the Select Data Retrieval Method menu and asks you to indicate the data set to be transferred.
- 2. Retrieve the data set to be transferred. (Chapter 6, Retrieving Engineering Data, describes how to retrieve data sets.) EDL displays the destination data types to which the source data can be transferred. This list of destination data types is dependent upon the data type you selected for transfer. For example, if you select a drawing for transfer, EDL displays the selection list shown below.

The chart in figure 10-1 shows the data translations supported by ICEM EDL. The chart shows transfers performed both within EDL and within the ICEM applications.

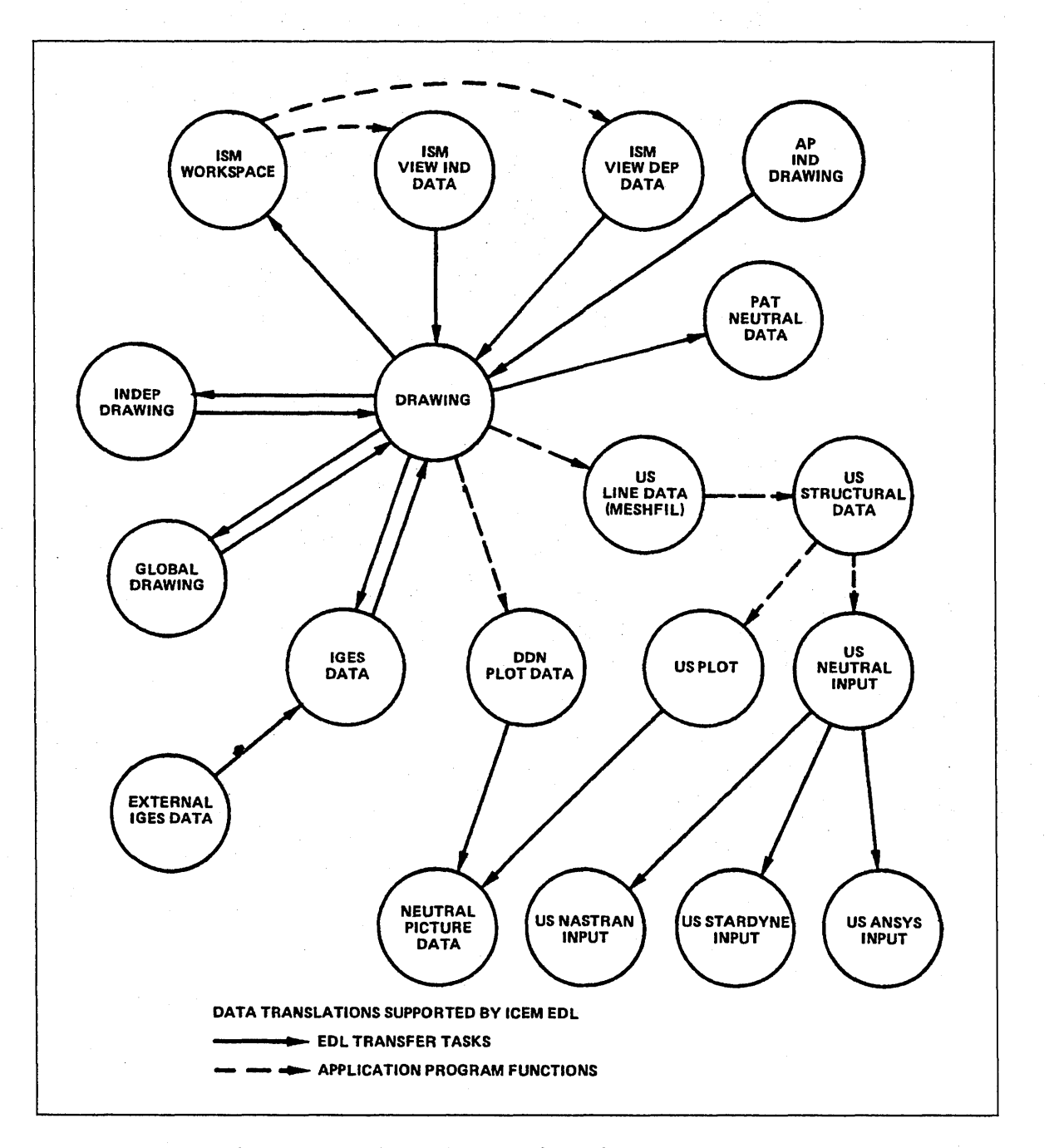

Figure 10-1. Data Translations Supported by EDL

3. Select the appropriate destination data type. EDL displays one of two menus, depending on whether or not the file allows multiple data. (Data may reside on files that allow or do not allow multiple data.)

If the destination data type resides on a file that allows multiple data, EDL lets you choose how to specify the destination file with the following Specify File menu.

SPECIFY THE DESTINATION FILE

|          | SPECIFY FILE                   |            |
|----------|--------------------------------|------------|
| 1.       | EXIT                           | E,EXIT     |
| 2.       | SPECIFY BY FILE NAME           | N,NAME     |
| 3.       | LIST AVAILABLE FILES           | L,LIST     |
| 4.       | CREATE A NEW FILE              | CR, CREATE |
| 5.       | CREATE A FILE ON A REMOTE HOST | R,REMOTE   |
| SELECT O | PTION                          |            |
| ?        |                                |            |

If the destination data type resides on a file that does not allow multiple data, EDL requires you to create a new file and displays the shortened Specify New File menu shown below.

SPECIFY THE DESTINATION FILE

?

| SPECIFY NEW FILE                  |            |
|-----------------------------------|------------|
| 1. EXIT                           | E,EXIT     |
| 2. CREATE A NEW FILE              | CR, CREATE |
| 3. CREATE A FILE ON A REMOTE HOST | R,REMOTE   |
| SELECT OPTION                     |            |
|                                   |            |

### Creating a New Destination File and Data Name

The following steps describe creating a new destination file. Other options on the two preceding menus are discussed in detail in the ICEM EDL Reference Manual.

1. Enter 4 from the Specify File menu, or 2 from the Specify New File menu, or CR or CREATE from either menu. EDL prompts you for the file name.

ENTER THE PERMANENT FILE NAME OR CR TO EXIT ?

2. Enter the permanent file name. EDL puts the data on a new file, using the permanent file name you entered and the file type on your NOS user name.

After you determine the data to be transferred and the destination file and type, EDL prompts you for the destination data name:

ENTER THE NAME FOR THE DESTINATION DATA OR CR FOR THE SAME ?

3. Enter the data name. Be sure to follow any naming rules of the application that will use the data. For example, data names for Solid Modeler objects must be no more than eight characters. The first character must be alphabetic and the next seven characters must be alphabetic or numeric. Refer to the reference manual for the application you are using.

If you enter a CR, the destination data name is the same as the source data name.

If you are transferring data that you own, the data name and the application data type are not changed, and the source data status is WORKING. EDL prompts you as follows so you can change the source data status.

MARK THE SOURCE DATA AS OBSOLETE? ENTER YES OR NO (Y/N) ?

4. If you answer Y, EDL changes the status of the source data to OBSOLETE. The destination data always has WORKING status. After the data transfer and translation information are obtained, EDL creates the data information and data source records for the destination data.

If the data you transfer is on the local host, EDL prompts you as follows:

WOULD YOU LIKE TO UPDATE OTHER INFORMATION FOR THIS DATA? ENTER YES OR NO (Y/N)

5. If you enter Y, EDL allows you to update data information in the same manner as described in chapter 7, Updating EDL.

EDL then transfers the data as defined by the source and destination application data type combination. The transfer may contain further prompts, such as asking for an external IGES blocking factor. Your site may add transfer and translation procedures to EDL to handle your own data formats or translators. If so, your menu selections will vary accordingly.

EDL informs you with the NOTE facility about the success of your transfer. Should the transfer fail, the EDL database remains as it was before you initiated the transfer.

The EDL information about a file is always updated at the end of any transfer.

# Managing Files

 $\left(\begin{array}{c} \end{array}\right)$ 

| Listing Permanent Files .                                            | • | ••• |   |   | • | •           | •      | • |           | •           | • | •      | • | • | • | • | • | • | • | • | • | • |   | • | • | • | • | •           | • | •           | 11-2                 |
|----------------------------------------------------------------------|---|-----|---|---|---|-------------|--------|---|-----------|-------------|---|--------|---|---|---|---|---|---|---|---|---|---|---|---|---|---|---|-------------|---|-------------|----------------------|
| Defining Permanent Files                                             | • | ••• | • |   | • | •           | •      | • | <br>•     | •           | • | •      | • | • | • | • | • | • | • | • | • | • | • | • | • | • | • | •           | • | •           | 11-3                 |
| Deleting Files                                                       | • | • • | • |   | • | •           | •      | • | <br>•     | •           | • | •      | • | • | • | • | • | • | • | • | • | • | • | • | • | • | • |             | • | •           | 11-5                 |
| Storing Files Offline<br>Archiving Files<br>Reclaiming Archived File |   | ••• | • | • | • | •<br>•<br>• | •<br>• | • | <br><br>• | •<br>•<br>• |   | •<br>• | • |   | • | • | • | • | • | • | • | • |   |   | • |   |   | •<br>•<br>• |   | •<br>•<br>• | 11-6<br>11-7<br>11-8 |
| Editing Local Files                                                  | • |     |   | • | • | •           |        | • | <br>•     | •           | • | •      | • |   | • | • | • | • | • | • | • | • | • | • | • | • | • | •           | • | •           | 11-9                 |

11

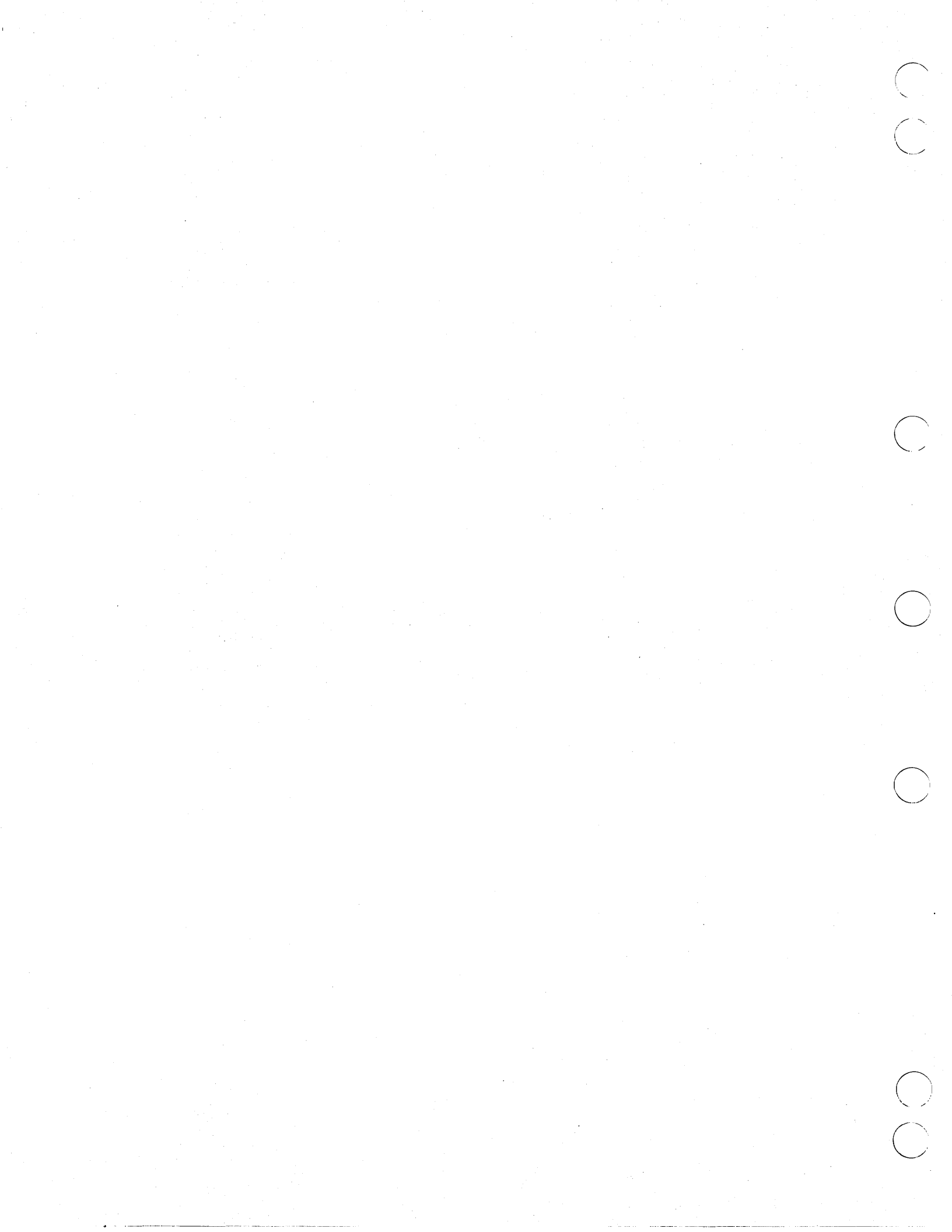

# **Managing Files**

This chapter describes the file management features available to you through EDL. Although EDL manages most files and the information about them transparently, it may often be necessary for you to do this manipulation in a more direct manner. EDL automatically prompts you for the file type and protects released, supporting, and source data from modification or destruction.

With EDL, you can:

- List, save, and delete files
- Grant access permissions to your files
- Archive, acquire, define, and return files
- Edit your files
- Print your files and request a tape

To manage the local or permanent files on which your data resides, you enter 6 or FILE from the User Tasks menu to display the following File Management menu.

|         | FILE MANAGEMENT              |         |
|---------|------------------------------|---------|
| 1.      | EXIT                         | E,EXIT  |
| 2.      | LIST PERMANENT FILES         | LISTFIL |
| З.      | DEFINE FILES                 | DEFINE  |
| 4.      | DELETE FILES                 | DELETE  |
| 5.      | FILE PERMISSIONS             | PERMIT  |
| 6.      | OFFLINE FILE STORAGE         | OFFLINE |
| 7.      | CORRECT FILE INFORMATION     | CORRECT |
| 8.      | TRANSFER FILES BETWEEN HOSTS | LINK    |
| 9.      | LOCAL FILE MANAGEMENT        | LOCAL   |
| ENTER T | ASK                          |         |

?

The following sections discuss selected tasks on the File Management menu. (Refer to the ICEM EDL Reference Manual for information on all file management tasks.) If you enter 5 or PERMIT, you can grant individuals and groups access to your files in EDL. This task is discussed in chapter 8

?

# **Listing Permanent Files**

The following steps describe how to access information about permanent files.

1. Enter 2 or LISTFIL from the File Mangement menu. EDL displays the List Permanent Files menu shown below.

|         | LIST | PERMANENT | FILES |    |        |
|---------|------|-----------|-------|----|--------|
| 1.      | EXIT |           |       | E, | EXIT   |
| 2.      | LIST | OWN FILES |       | Ľ  | STOWNF |
| 3.      | LIST | PERMITTED | FILES | LI | STPERF |
| ENTER T | ASK  |           |       |    |        |
| 2       |      |           |       |    |        |

You may display two types of listings:

- ٠ Files you own (2 or LISTOWNF)
- Files you are permitted to access (3 or LISTPERF)
- 2. Select either option. Before displaying file information, EDL displays a selection list of files so you may select the file on which you want to see information. The selection list only includes files that EDL knows about, so some files under your NOS user name may not be shown.

The selection list of files you own consists of the file name, file type, status, and, if a NOS file, the user name. An example of this list follows.

|    | NAME     | FILE TYPE         | STATUS   | NOS UN  |
|----|----------|-------------------|----------|---------|
|    |          |                   |          |         |
| 1. | ABC      | SDB               | WORKING  | BJH1234 |
| 2. | USER.TES | ST_RELEASE_DATA_1 |          |         |
| 3. |          | DRAWING           | RELEASED |         |
| 4. | JKL      | ATEXT             | WORKING  | HJIL344 |

The selection list of files you do not own, but to which you are permitted access, consists of the file name, file type, status, your access permission, and the user name. The following example shows the format of this list.

|    | NAME   | FILE TYPE           | STATUS   | PERMISSION  | NOS UN  |
|----|--------|---------------------|----------|-------------|---------|
|    |        |                     |          |             | ••••••  |
| ۱. | ABC    | SDB                 | WORKING  | WRITE       | JJJ1234 |
| 2. | USER_1 | TEST_RELEASE_DATA_1 |          |             |         |
| 3. |        | DRAWING             | RELEASED | INFORMATION |         |
| ŧ. | JKL    | ATEXT               | WORKING  | READ        | IAW7KMV |

3. Enter the index number of the file for which you want to see information. EDL displays file information in the following format.

HOST MA4 FILE NAME SMODELS NOS UN RMM102A FILE TYPE ISM LIBRARY OWNER RB439H MICHAELS, ROBERT M. STATUS WORKING TAPE NUMBER REL82 PERMISSION READ

THE NAMES OF DATA ON THIS FILE SPACE SHUTTLE IN FLIGHT

# **Defining Permanent Files**

This section explains how to define new permanent files. Although EDL defines most files and the information about them automatically, you may want to define a new file manually. For example, you may want to define a new permanent file space for a drawing.

1. Enter 3 or DEFINE from the File Management menu to define a new permanent file. EDL displays the following prompt:

ENTER THE PERMANENT FILE NAME OF THE FILE TO BE DEFINED OR CR TO EXIT ?

2. Enter the name you want for the file you are defining. EDL displays the following prompt:

ENTER THE LOCAL NAME OF THE FILE BEING DEFINED OR CR FOR SAME ?

3. Enter the local file name. EDL displays the following file type prompt:

ENTER THE FILE TYPE OR LIST ?

4. If you enter LIST, EDL displays a list of file types as shown in the following abbreviated example. Enter a selection from the list.

|     | FILE TYPES           | APPLICATION | DEFAULT LFN |
|-----|----------------------|-------------|-------------|
| 1.  | 8-12 BIT ASCII FILE  |             |             |
| 2.  | 8-12 BIT REPORT FILE |             |             |
| з.  | GRAPHIC TEXT FILE    |             |             |
| 4.  | U CASE REPORT FILE   |             |             |
| 5.  | U-L CASE REPORT FILE |             |             |
| 6.  | U-L CASE TEXT FILE   |             |             |
| 7.  | UPPER CASE TEXT FILE |             |             |
| 8.  | GPL FORTRAN LIBRARY  | GPL         | DCLIB       |
| 9.  | GPL LIBRARY          | GPL         | GPLLJB      |
| 10. | AP IND DRAWING FILE  | ICEM DDN    | IPD120      |
| 11. | ATTRIBUTE LIST FILE  | ICEM DDN    | LIST        |
| 12. | BULK INPUT FILE      | ICEM DDN    | BULKIN      |
| 13. | CUTTER LOCATION FILE | ICEM DDN    | CLFIN       |
| 14. | DDN MENU STRING FILE | ICEM DDN    | MSTRING     |
| 15. | DDN PLOT FILE        | ICEM DDN    | TAPE9       |
| 16. | DDN TABLET FILE      | ICEM DDN    | TFCLE       |
| 17. | DRAWING FILE         | ICEM DDN    | TAPE3       |
| 18. | GLOBAL DRAWING FILE  | ICEM DDN    | GPARTS      |
| 19. | GLOBAL PATTERN FILE  | ICEM DDN    | PATTERN     |
| 20. | GLOBAL UTF           | ICEM DDN    | CUTF        |

\*\*\* END OF LIST \*\*\*

ENTER A NUMBER, E OR EXIT, OR CR FOR MORE ?

5. If the file type entered is valid, EDL defines a direct access file as you specified, using the file type specified. EDL then displays the following message and returns to the ENTER THE PERMANENT NAME OF THE FILE TO BE DEFINED prompt.

\*\*\* THE FILE HAS BEEN DEFINED \*\*\*

When EDL creates a file, it initializes information about the file, as described in chapter 7, Updating EDL, under Adding EDL Information.

# **Deleting Files**

The following steps describe how to delete EDL information about a file and, optionally, purge the file if it is on your current user name on the local host.

#### NOTE

Use this task only to delete files. If you wish to delete a data set, enter the application in which it was created. Once in the application, you can delete the data set.

1. Enter 4 or DELETE from the File Management menu. EDL displays this prompt:

ENTER THE HOST THE FILE RESIDES ON, LIST, OR CR FOR LOCAL ?

2. Enter CR to select your local host. EDL displays the following prompt:

ENTER THE PERMANENT FILE NAME, LIST, OR CR TO RETURN ?

3. Enter LIST to display a standard retrieval list showing your files on the local NOS host. The files displayed are those for the account on which you are currently executing. An example of this list is shown below.

|    | NAME  | FILE TYPE   | STATUS   | <u>NOS UN</u> |
|----|-------|-------------|----------|---------------|
| 1. | FILE1 | ISM LIBRARY | RELEASED | EDLQA2        |
| 2. | FILE2 | ISM LIBRARY | WORKING  | EDLQA2        |
| 3. | FILE2 | ISM LIBRARY | WORKING  | EDLQA3        |

4. Enter the index number of the file you want to delete. EDL displays file information in the following format and asks whether or not you want the EDL information about the file deleted.

HOST MA4 FILE NAME SMODELS NOS UN RMM102A FILE TYPE ISM LIBRARY OWNER RB439H MICHAELS, ROBERT M. STATUS WORKING TAPE NUMBER REL82 PERMISSION READ

THE NAMES OF DATA ON THIS FILE SPACE SHUTTLE IN FLIGHT

DO YOU WANT TO DELETE THE EDL INFORMATION ABOUT THE FILE? ENTER YES OR NO (Y/N)

5. Enter Y to delete the EDL information about the file. (If the file contains released data, required data, or is a default file for another user, EDL displays a warning message and again asks whether the file information is to be deleted from EDL.) EDL displays the following message:

\*\*\* THE INFORMATION ABOUT THE FILE HAS BEEN DELETED \*\*\*

If the file resides on the account you are currently using, EDL displays the following prompt:

DO YOU WISH TO DELETE THE FILE ALSO ENTER YES OR NO (Y/N) ?

6. If you wish to delete the file, enter Y. EDL deletes the file and displays the following message:

\*\*\* THE FILE HAS BEEN DELETED FROM THE SYSTEM \*\*\*

EDL then returns to the file retrieval list so you can make another selection.

### **Storing Files Offline**

?

Entering 6 or OFFLINE from the File Mangement menu displays the following Offline File Storage menu.

|         | OFFLINE | FILE STOR | RAGE  |         |
|---------|---------|-----------|-------|---------|
| 1.      | EXIT    |           |       | E,EXIT  |
| 2.      | ARCHIVE | FILES     |       | ARCHIVE |
| 3.      | RECLAIM | ARCHIVED  | FILES | RECLAIM |
| ENTER T | ASK     |           |       |         |

The next two sections describe how to transfer file information to and from offline storage, for example, dropping and retrieving files from tape.

#### **Archiving Files**

The following steps show you how to archive files. When you do this, EDL transfers a file to an archive storage unit and records the transaction. EDL gives you the option of keeping a copy of the file on the system, thus backing up the file. If you do not leave a copy of the archived file on the system, you must reload the file when you want to use it again. (Reclaiming archived files is discussed in the next section.)

The archiving system is called RECLAIM. (For more information on RECLAIM, refer to the NOS Version 2 Reference Set, Volume 3, System Commands.) When you want to archive files, the following must be true:

- You must own the file being archived.
- You must know the volume serial number (VSN) of the tape that stores the file.
- 1. Enter 2 or ARCHIVE from the Offline File Storage menu. EDL prompts you for the number of the archive tape.

ENTER THE NUMBER OF THE ARCHIVE TAPE OR CR TO EXIT ?

2. Enter the number of the tape. EDL prompts you for the name of the file to be archived.

ENTER THE NAME OF THE FILE TO BE ARCHIVED, LIST, OR CR TO RETURN ?

3. Enter the name of the file to be archived. (If you enter LIST, EDL displays a list of the files you own. You may select a file from the list by entering the index number for that file name.)

EDL then asks whether a copy of the file should remain on the system.

```
SHOULD THE FILE BE REMOVED FROM DISK
ENTER YES OR NO (Y/N)
?
```

4. If you enter a CR or N, the archive job is submitted, EDL is updated to reflect the change, and the following messages are displayed:

\*\*\* A COPY OF THE FILE WILL BE ARCHIVED \*\*\*

\*\*\* THE ORIGINAL WILL REMAIN ON DISK \*\*\*

If you enter Y, the archive job is submitted, EDL is updated to reflect the change, and the following messages are displayed:

\*\*\* THE FILE WILL BE ARCHIVED \*\*\*

\*\*\* NO COPY WILL REMAIN ON DISK \*\*\*

The archive job is submitted to NOS only after all file names for the archive tape have been selected. EDL then returns to the ENTER THE NAME OF THE FILE TO BE ARCHIVED prompt.

#### **Reclaiming Archived Files**

The following steps guide you through returning an archived file to the system when you want to use it again. This procedure returns an archived file to its original NOS account and updates the EDL database. If the original file remains on the system disk, EDL asks you whether it should be overwritten with the archived copy. When you want to reclaim a file, you must own the file being reclaimed.

1. Enter 3 or RECLAIM from the Offline Storage menu. EDL prompts you for the name of the file to be reclaimed.

ENTER THE NAME OF THE FILE TO BE RECLAIMED, LIST, OR CR TO EXIT ?

2. Enter the name of the file to be reclaimed. (If you enter LIST, EDL displays a list of your files on the current NOS user name. You may select one of the files by entering the index number for that file name.)

If the file is found, and if a file by the same name resides on the NOS account to which you are logged in, you are asked whether that file is to be overwritten.

SHOULD THE FILE ON DISK BE OVERWRITTEN ENTER YES OR NO (Y/N) ?

If you enter a CR or N, the ENTER THE NAME OF THE FILE TO BE RECLAIMED prompt is repeated. If you enter Y, the current file is purged from the disk and a copy of the file from the reclaim tape is written on the disk.

EDL displays the following message:

\*\*\* THE FILE WILL BE RECLAIMED \*\*\*

EDL then repeats the ENTER THE NAME OF THE FILE TO BE RECLAIMED prompt so you may enter other files to be reclaimed.

## **Editing Local Files**

?

Entering 9 or LOCAL from the File Management menu displays the Local File Mangement menu shown below.

|         | LOCAL FILE MANAGEMENT       |              |
|---------|-----------------------------|--------------|
| 1.      | EXIT                        | E,EXIT       |
| 2.      | LIST LOCAL FILES            | LISTLF       |
| 3.      | SAVE FILES                  | SAVE         |
| 4.      | ACQUIRE FILES               | ACQUIRE      |
| 5.      | RETURN LOCAL FILES          | RETURN       |
| 6.      | EDIT FILES                  | EDIT         |
| 7.      | ROUTE A FILE TO THE PRINTER | PRINT, ROUTE |
| 8.      | REQUEST A TAPE              | REQUEST      |
| ENTER 1 | <b>FASK</b>                 |              |
|         |                             |              |

The following steps describe how to retrieve the NOS text editor specified in your user profile and edit any text file that is local and/or known to EDL. (You may need to use either the ACQUIRE FILES task to acquire files that are not local, or the DEFINE FILES task to create a file to be edited. See the ICEM EDL Reference Manual for information on these and other local file management tasks.)

1. Enter 6 or EDIT from the Local File Mangement menu. EDL prompts you for the name of the file you wish to edit.

ENTER THE NAME OF THE FILE YOU WISH TO EDIT OR CR TO EXIT ?

2. Enter the file name. If the file is local but not in WRITE mode, the following message is displayed:

\*\*\* CAUTION - THE FILE IS NOT IN WRITE MODE SO CANNOT BE CHANGED \*\*\*

If the file is local and can be edited, the edit session begins. (Otherwise, a new local file is created before the edit session begins. EDL assumes that new files are uppercase only. If you need an uppercase/lowercase file, use the DEFINE FILES task to create a file before editing it.) When FSE, XEDIT, or another specified editor is active, its headings and prompts appear.

3. When the edit session ends, a copy of the file remains local. (If you created any new files, you can use the SAVE FILES task to save the files and enter information about them into EDL.)

EDL then returns to the previous task.

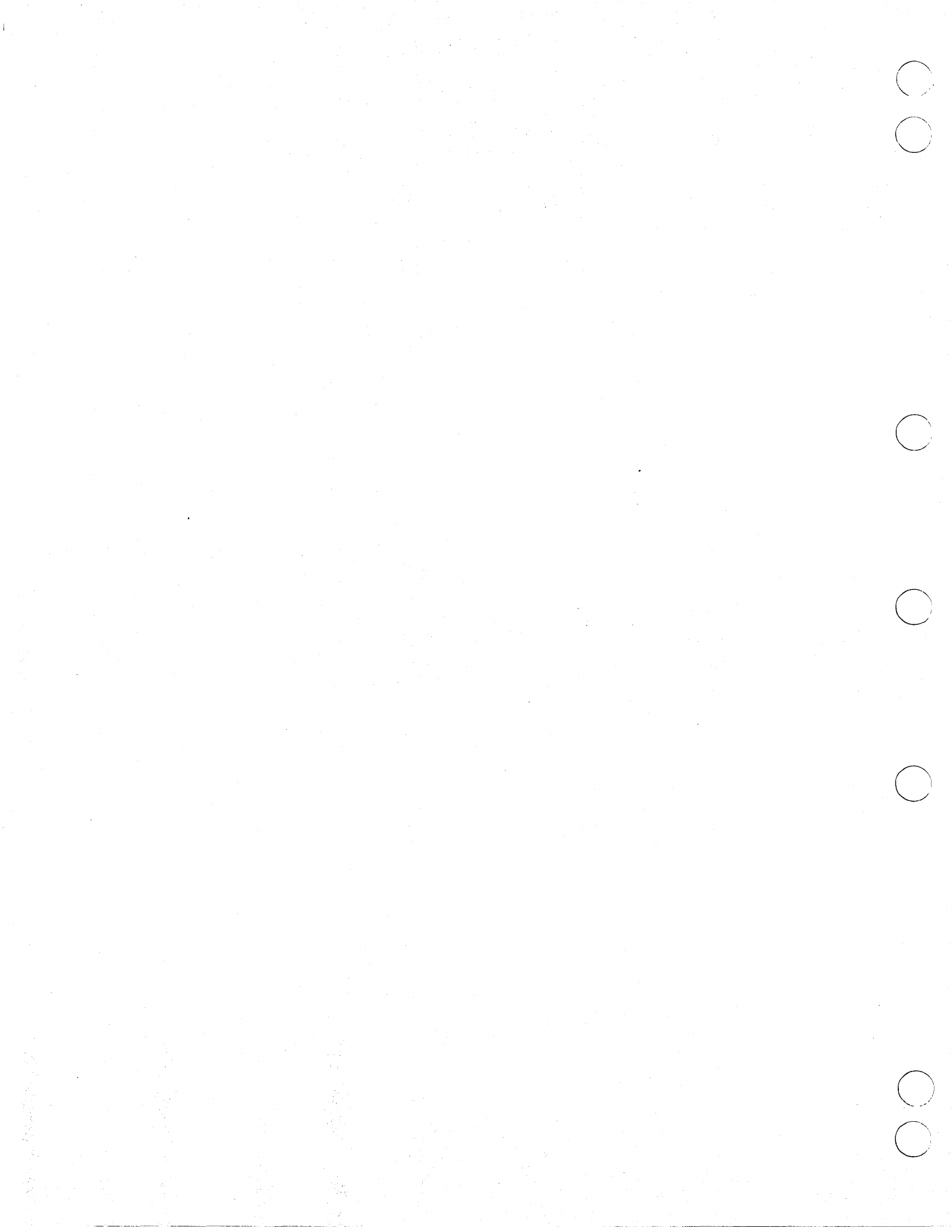

# **Creating Reports**

(

 $\bigcirc$ 

| Engineering Data Reports                         | • | • | ••   | • | • | ••• | • | • | • | •••  | • | • | • | • | • | • • | •     | • | • | • | • | • | • | 12-2         |
|--------------------------------------------------|---|---|------|---|---|-----|---|---|---|------|---|---|---|---|---|-----|-------|---|---|---|---|---|---|--------------|
| File Information Reports                         | • | • | • •  | • | • | ••• | • | • | • |      | • | • | • | • | • | • • | •     | • | • | • | • | • | • | 12-4         |
| Part Structure Information Reports<br>Parts List | • | • | •••  | • | • | ••• | • | • | • | •••  | • | • | • | • | • | ••• | •     | • | • | • | • | • | • | 12-4<br>12-5 |
| Indented Parts List                              | • | • | <br> | • | • | ••• | • | • | • | <br> | • | • | • | • | • | ••• | <br>• | • | • | • | • | • | • | 12-6<br>12-7 |
| Part Revision History List                       | • | • | •••  | • | • | ••• | • | • | • |      | • | • | • | • | • | • • | <br>• | • | • | • | • | • | • | 12-8         |

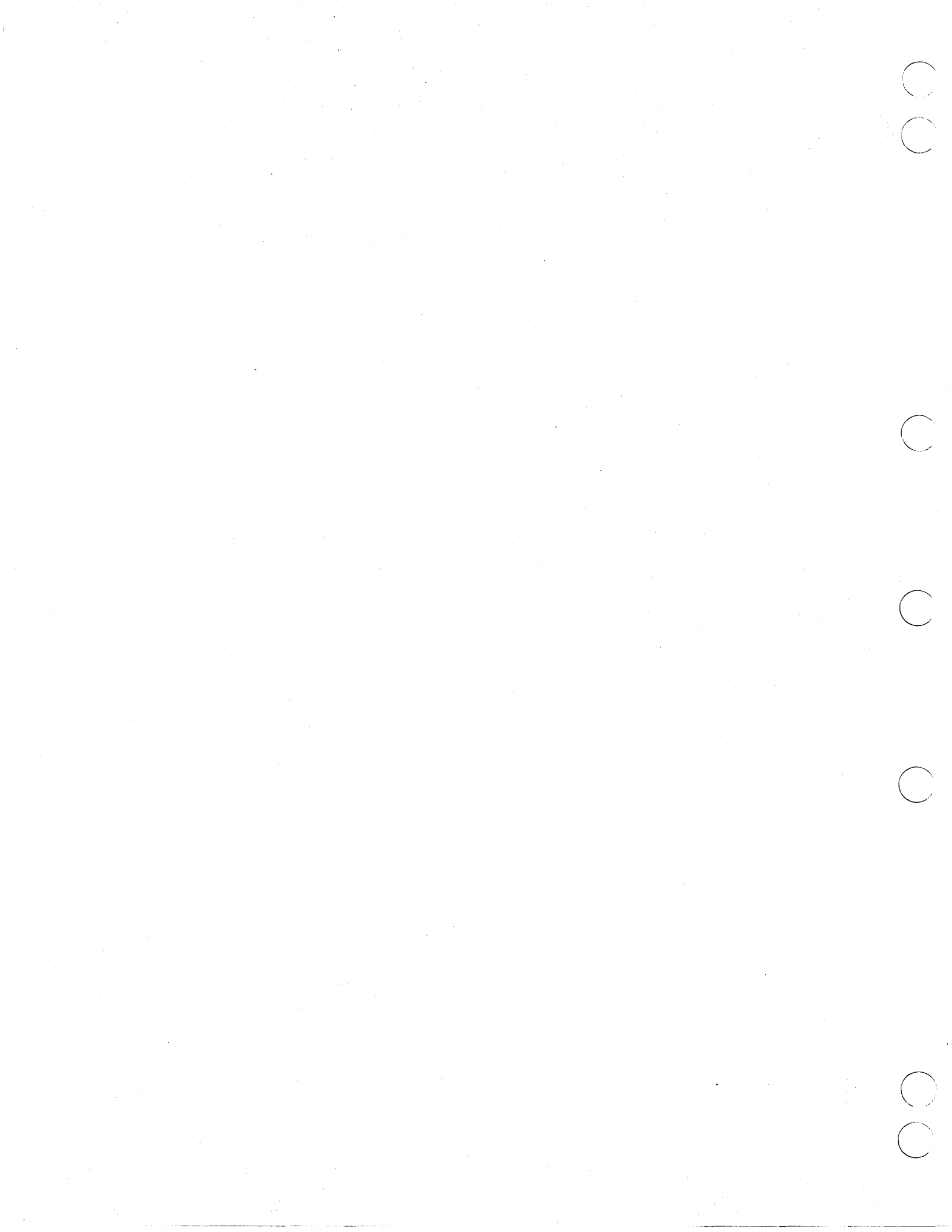

# **Creating Reports**

This chapter explains the types of reports you can generate from information stored within EDL.

EDL allows you to create standard reports for:

- Engineering data
- File information
- Parts, families, and vendors
- Users and groups
- EDL system information
- Part structure information

Your DBA may also have customized your EDL system to generate reports specific to your site.

To list standard report types, you enter 9 or REPORTS from the User Tasks menu to display the following Reports menu.

| REPORTS                       |            |
|-------------------------------|------------|
| 1. EXIT                       | E,EXIT     |
| 2. ENGINEERING DATA           | RDATA      |
| 3. FILE INFORMATION           | RFILES     |
| 4. PARTS, FAMILIES, VENDORS   | RPFV       |
| 5. USERS AND GROUPS           | RUSER      |
| 6. EDL SYSTEM INFORMATION     | RSYSTEM    |
| 7. PART STRUCTURE INFORMATION | RSTRUCTURE |
| ENTER TASK                    |            |
| -                             |            |

All of the tasks on this menu, with the exception of EXIT, generate another menu from which you can make selections.

When you create a report, EDL puts the report on a local file called REPORTS. You can use your editor to look at this local file and view the report. (Chapter 11 describes how to use your editor.)

The following sections give examples of engineering data, file information, and part structure information reports. (See the ICEM EDL Reference Manual for examples of parts, families, vendors reports, users and groups reports, and EDL system information reports.)

?

?

# **Engineering Data Reports**

Entering 2 or RDATA from the Reports menu displays the Engineering Data Reports menu shown below. Figures 12-1 and 12-2 are examples of reports generated by entering 2 or RDATAB, or 3 or RDATAF from this menu.

|       | ENGI |             |       |       |        |
|-------|------|-------------|-------|-------|--------|
| 1.    | EXIT |             |       |       | E,EXIT |
| 2.    | YOUR | ENGINEERING | DATA, | BRIEF | RDATAB |
| 3.    | YOUR | ENGINEERING | DATA, | FULL  | RDATAF |
| ENTER | TASK |             |       |       |        |
| -     |      |             |       |       |        |

| 86/02/05                               |         | ICEM E                   | NGINEERING DA               | TA LIBRARY                              |          |                          | 10.47.                          | 37                            |                        |
|----------------------------------------|---------|--------------------------|-----------------------------|-----------------------------------------|----------|--------------------------|---------------------------------|-------------------------------|------------------------|
| DATA OWNED                             | BY DAVI | D D                      | ANIEL HAN                   | SON                                     |          |                          |                                 |                               |                        |
| HOST                                   | UN      | PFN                      | FILE TYPE                   |                                         |          |                          |                                 |                               |                        |
|                                        | MES100A | CLUTCHH                  | DRAWING FILE                |                                         |          |                          |                                 |                               |                        |
| DATA TYPE                              |         | DATA                     | NAME                        | SID                                     | REVISION | ENGINEERING CATEGORY     | CREATED                         | MODIFIED                      | RETRIEVED              |
| DRAWING                                |         | HOUSI                    | NG                          | 0000000001                              | 1        | PRODUCTION               | 86/02/05.                       | 86/02/05.                     | 86/02/05.              |
| HOST                                   | UN      | PFN                      | FILE TYPE                   |                                         |          |                          |                                 |                               |                        |
|                                        | MES100A | ENGF 100                 | DRAWING FILE                |                                         |          |                          |                                 |                               |                        |
| DATA TYPE                              | 1.      | DATA                     | NAME                        | SID                                     | REVISION | ENGINEERING CATEGORY     | CREATED                         | MODIFIED                      | RETRIEVED              |
| DRAWING<br>DRAWING                     |         | CLUTC                    | ж<br>ж в                    | 000000000000000000000000000000000000000 | A<br>B   | PRODUCTION<br>PRODUCTION | 86/02/05.<br>86/02/05.          | 86/02/05.<br>86/02/05.        | 86/02/05.<br>86/02/05. |
| HOST                                   | UN      | PFN                      | FILE TYPE                   |                                         |          |                          |                                 |                               |                        |
|                                        | MES100A | SMODELS                  | S ISM LIBRARY               |                                         |          |                          |                                 |                               |                        |
| DATA TYPE                              |         | DATA                     | NAME                        | SID                                     | REVISION | ENGINEERING CATEGORY     | CREATED                         | MODIFIED                      | RETRIEVED              |
| ISM OBJECT<br>ISM OBJECT<br>1 85/02/05 |         | CLUTO<br>CLUTO<br>ICEM E | CH<br>CH2<br>ENGINEERING DA | 0000000000<br>0000000000<br>TA LIBRARY  | А.<br>В  | PRODUCTION<br>PRODUCTION | 86/02/05.<br>86/02/05.<br>10.47 | 86/02/05.<br>86/02/05.<br>.37 | 86/02/05.<br>86/02/05. |

Figure 12-1. Brief Engineering Data Report

6

16.23.45. PAGE

86/02/05. DATA NAME HOUSING SECONDARY ID REVISION 1 TITLE STATUS WORK ING DATA TYPE DRAWING CATEGORY PRODUCTION CREATOR HANSON CREATED 86/02/05. REVISED 86/02/05. RETRIEVED 86/02/05. HOST NOS USERNAME MES100A FILE NAME CLUTCHH FILE TYPE DRAWING FILE OWNER HANSON FILE STATUS WORKING PERMISSION PR R TAPE VSN DATA DESCRIPTORS ATTRIBUTE ----MODEL YEAR PRODUCT LINE SALES CODE PART NUMBER PN10001 ENGINE ASSEMBLY PN1052306 ENGINE HOUSING PN1062305 CLUTCH PART FAMILY DRIVE TRAIN PARTS ASSOCIATED WITH THE DRIVE TRAIN VASR-550 VEHICLE ASSEMBLY STRUCTURAL PARTS SOURCE DATA NAME PFN UN CLUTCH EDLDBA HOUSING

> REQUIRED SUPPORTING DATA UN PFN NAME CLUTCHB EDLDBA CLUTCH

#### Figure 12-2. Full Engineering Data Report

ICEM ENGINEERING DATA LIBRARY

HANSON, DAVID DANIEL

HANSON, DAVID DANIEL

FULL DATA REPORT

VALUE

1986

X456T

W312X

-----

1

# **File Information Reports**

Entering 3 or RFILES from the Reports menu displays the File Information Reports menu shown below. Figures 12-3 and 12-4 are examples of reports generated by entering 2 or RFILEB, or 3 or RFILEPB from this menu.

|         | FILE INFORMATION REPORTS     |         |
|---------|------------------------------|---------|
| 1.      | EXIT                         | E,EXIT  |
| 2.      | YOUR FILE INFORMATION, BRIEF | RFILEB  |
| З.      | PERMITTED FILES, BRIEF       | RFILEPB |
| ENTER 1 | TASK                         |         |
| ?       |                              |         |

| 86/02/05    |                                                                    | ICEM E                                                         | NGINEERING                                                                                     | DATA LIBRAR                                    | RY -                                                           |     | 10.49.50 PAGE 00001 |
|-------------|--------------------------------------------------------------------|----------------------------------------------------------------|------------------------------------------------------------------------------------------------|------------------------------------------------|----------------------------------------------------------------|-----|---------------------|
| FILES OWNED | BY DAV                                                             | VID                                                            | DANIEL                                                                                         | HANSON                                         |                                                                |     |                     |
| HOST        | PFN                                                                | UN                                                             | FILE TYPE                                                                                      |                                                | STATUS                                                         | VSN |                     |
|             | CLUTCHH<br>COM1<br>ENGF100<br>FINAL<br>PROCFIL<br>SMODELS<br>SSLL1 | MES100A<br>MES100A<br>MES100A<br>MES100A<br>MES100A<br>MES100A | DRAWING FI<br>DRAWING FI<br>DRAWING FI<br>UPPER CASE<br>DRAWING FI<br>ISM LIBRAR<br>UPPER CASE | LE<br>LE<br>TEXT FILE<br>LE<br>YY<br>TEXT FILE | WORKING<br>WORKING<br>WORKING<br>WORKING<br>WORKING<br>WORKING |     |                     |

#### Figure 12-3. Brief File Information Report

| 86/02/05   |        | ICEM E           | NGINEERING<br>PERMITTED T | DATA LIBRAR<br>O HANSON | Y                    |     |            | 10.51.27 |  |
|------------|--------|------------------|---------------------------|-------------------------|----------------------|-----|------------|----------|--|
| FILES OWNE | D BY   |                  |                           |                         |                      |     |            |          |  |
| HOST       | PFN    | UN               | FILE TYPE                 |                         | STATUS               | VSN | PERMISSION |          |  |
|            | CLUTCH | EDLDBA<br>EDLDBA | DRAWING FI<br>DRAWING FI  | LE                      | WORK ING<br>WORK ING | _   | R<br>W     |          |  |

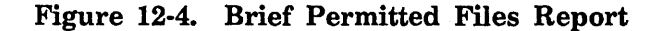

# **Part Structure Information Reports**

Entering 7 or RSTRUCTURE from the Reports menu displays the Part Structure Information Reports menu shown below. The following paragraphs describe how to create the reports available from this menu.

|         | PART STRUCTURE INFORMATION RE | RE INFORMATION REPORTS |  |
|---------|-------------------------------|------------------------|--|
| 1.      | EXIT                          | E,EXIT                 |  |
| 2.      | PARTS LIST                    | RPARTS                 |  |
| 3.      | INDENTED PARTS LIST           | RPARTI                 |  |
| 4.      | WHERE USED PARTS LIST         | RPARTW                 |  |
| 5.      | PART REVISION HISTORY LIST    | RPARTR                 |  |
| ENTER T | ASK                           |                        |  |
|         |                               |                        |  |

?

#### **Parts List**

?

Entering 2 or RPARTS creates a report that lists all the part structure information for the components in a single part revision. EDL prompts you for the parent part number.

ENTER THE PARENT PART NUMBER, LIST, OR CR TO EXIT

If you enter LIST, EDL displays the List Part Numbers option menu from which you select the correct part number.

When you enter a valid parent part number, EDL prompts you for the revision to be used.

ENTER THE PART REVISION LEVEL, EXIT, OR CR FOR THE LATEST ?

If you enter a CR, EDL uses the revision with the highest alphabetic sequence in the database for the specified parent part. When you enter a revision level, EDL displays the following message:

\*\*\* CREATING REPORT \*\*\*

After the report is created, EDL displays the following message and returns to the previous task menu.

\*\*\* REPORT IS ON LOCAL FILE 'REPORTS' \*\*\*

Figure 12-5 shows the format of the Parts List Report.

| 6/08/    | 27. ICEM EN<br>F | NGINEERING I<br>PARTS LIST F | DATA LIBRARY<br>REPORT | -                  | 16.44.48.  | PAGE      | 1 |  |
|----------|------------------|------------------------------|------------------------|--------------------|------------|-----------|---|--|
| PAREN    | IT PART NUMBER   | REVISION                     | STATUS                 | ECO                | DESCRI     | PTION     |   |  |
| PN0100 A |                  | RELEASED                     | 1                      | BASIC SAW ASSEMBLY |            |           |   |  |
| SEQ      | COMPONENT PART   | NUMBER                       | QUANTITY               | U/M                | DESCRIP    | TION      |   |  |
| 1        | PN0002           |                              | 1                      | EACH               | REAR TABLE |           |   |  |
| 2        | PN0005           |                              | 1                      | EACH               | TABLE S    | PACER     |   |  |
| 3        | PN0006           |                              | 1                      | EACH               | RIP FEN    | RIP FENCE |   |  |
| 4        | PN0008           |                              | 1                      | EACH               | FRONT T    | ABLE      |   |  |
| 5        | PN0010           |                              | 1                      | EACH               | LOOSE P    | ARTS BAG  |   |  |
| ~        | DN0020           |                              | 1                      | EACH               | LOOSE P    | ARTS BAG  |   |  |
| 6        | PNUUZU           |                              |                        |                    |            |           |   |  |

Figure 12-5. Parts List Report

#### **Indented Parts List**

Entering 3 or RPARTI creates a report that lists all the subcomponents of each component for a single part revision. It lists only the latest revision for each component of the assembly. EDL prompts you for the parent part number as follows:

```
ENTER THE PARENT PART NUMBER, LIST, OR CR TO EXIT ?
```

If you enter LIST, EDL displays the List Part Numbers option menu from which you select the correct part number.

When you enter a valid parent part number, EDL prompts you for the revision to be used.

ENTER THE PART REVISION, EXIT, OR CR FOR THE LATEST ?

If you enter a CR, EDL uses the revision with the highest alphabetic sequence for the specified parent part. When you enter a valid part revision, EDL displays the following message:

\*\*\* CREATING REPORT \*\*\*

After the report is created, EDL displays the following message and returns to the previous task menu.

\*\*\* REPORT IS ON LOCAL FILE 'REPORTS' \*\*\*

Figure 12-6 shows the format of the Indented Parts List Report.
| 86/08/27. ICEM EN<br>INDENT | GINEERING DAT | A LIBRARY<br>REPORT | 16.45.05.       | PAGE 1      |
|-----------------------------|---------------|---------------------|-----------------|-------------|
| PARENT PART NUMBER          | REVISION      | STATUS              | ECO             | DESCRIPTION |
| PN0100                      | A             | RELEASED            | 1               | BASIC SAW   |
| COMPONENT                   | QUANTITY      | U/M                 | DESCRIPTION     |             |
| PN0002                      | 1             | FACH                | REAR TABLE      |             |
| PN0005                      | 1             | EACH                | TABLE SPACER    |             |
| PN0006                      | 1             | EACH                | RIP FENCE       |             |
| PN0008                      | 1             | EACH                | FRONT TABLE     |             |
| PN0010                      | 1             | EACH                | LOOSE PARTS BAG |             |
| PN0011                      | 2             | EACH                | RIP-SCALE INDIC | ATOR        |
| PN0012                      | 4             | EACH                | TWIN NUT        |             |
| PN0013                      | 4             | EACH                | MACHINE SCREW   |             |
| PN0015                      | 1             | EACH                | HEX "L" WRENCH  |             |
| PN0017                      | 1             | EACH                | ARBOR WRENCH    |             |
| PN0018                      | 1             | EACH                | ELEVATION CRANK | ASSEMBLY    |
| PN0019                      | 1             | EACH                | SHAFT WRENCH    |             |
| PN0020                      | 1             | EACH                | LOOSE PARTS BAG |             |
| PN0021                      | 4             | EACH                | MACHINE SCREW   |             |
| PN0022                      | 5             | EACH                | WASHER, STEEL(F | LAT)        |
| PN0023                      | 1             | EACH                | NUT,"T"         |             |
| PN0024                      | 1             | EACH                | SCREW, PAN HD.  |             |
| PN0029                      | 2             | EACH                | TABLE CLAMP     |             |
| PN0025                      | 4             | EACH                | NUT,HEX         |             |
| PN0028                      | 4             | EACH                | LOCKWASHER      |             |
| PN0030                      | 1             | EACH                | LOOSE PARTS BAG |             |
| PN0015                      | 1             | EACH                | HEX "L" WRENCH  |             |
| PN0033                      | 1             | EACH                | SWITCH KEY      |             |
| PN0028                      | 4             | EACH                | LOCKWASHER      |             |
| PN0036                      | 4             | EACH                | WASHER, FLAT    |             |
| PN0037                      | 1             | EACH                | SET SCREW, CUP  | PT.         |
| PN0038                      | 2             | EACH                | NUT, LOCK       |             |
| PN0039                      | 4             | EACH                | BOLT, SQ. HD.   |             |

Figure 12-6. Indented Parts List Report

#### Where Used Parts List

Entering 4 or RPARTW creates a report that lists all the assemblies in which a component part is used. EDL first prompts you for the component part number.

ENTER THE COMPONENT PART NUMBER, LIST, OR CR TO EXIT ?

If you enter LIST, EDL displays the List Part Numbers option menu from which you select the correct part number.

When you enter a valid component part number, EDL displays the following message:

Revision A

Part Structure Information Reports

\*\*\* CREATING REPORT \*\*\*

After the report is created, EDL displays the following message and returns to the previous task menu.

\*\*\* REPORT IS ON LOCAL FILE 'REPORTS' \*\*\*

Figure 12-7 shows the format of the Where Used Parts List Report.

| 86/08/27.   | ICEM ENGINEERI<br>WHERE USED PAR | NG DATA LIBRARY<br>TS LIST REPORT | 16.45.31. | PAGE 1          |
|-------------|----------------------------------|-----------------------------------|-----------|-----------------|
| COMPONENT F | PART NUMBER D                    | ESCRIPTION                        |           |                 |
| PN0028      | <br>L                            | OCKWASHER                         |           |                 |
| PARENT PART | NUMBER REVI                      | SION ECO                          | STATUS    | DESCRIPTION     |
| PN0020      | A-1                              |                                   | WORKING   | LOOSE PARTS BAG |
| PN0030      | Α                                | 2                                 | WORKING   | LOOSE PARTS BAG |

Figure 12-7. Where Used Parts List Report

#### **Part Revision History List**

Entering 5 or RPARTR creates a report that lists the range of part revisions for which each component of an assembly is used. EDL first prompts you for the parent part number as follows.

ENTER THE PARENT PART NUMBER, LIST, OR CR TO EXIT ?

If you enter LIST, EDL displays the List Part Numbers option menu from which you select the correct part number.

When you enter a valid parent part number, EDL displays the following message:

\*\*\* CREATING REPORT \*\*\*

After the report is created, EDL displays the following message and returns to the previous task menu.

\*\*\* REPORT IS ON LOCAL FILE 'REPORTS' \*\*\*

Figure 12-8 shows the format of the Part Revision History List Report.

| 86/08/27.  | ICEM ENG<br>PART REVIS | INEERING DATA LIBRARY<br>ION HISTORY LIST REPORT | 16.45.22. | PAGE | 1 |
|------------|------------------------|--------------------------------------------------|-----------|------|---|
| PARENT PAR | T NUMBER               | DESCRIPTION                                      |           |      |   |
| PN0100     |                        | BASIC SAW ASSEMBLY                               |           |      |   |
| REVISION   | STATUS                 | ECO                                              |           |      |   |
| A<br>B     | RELEAS<br>WORKIN       | ED 1<br>G 2                                      |           |      |   |

### Figure 12-8. Part Revision History List Report

(

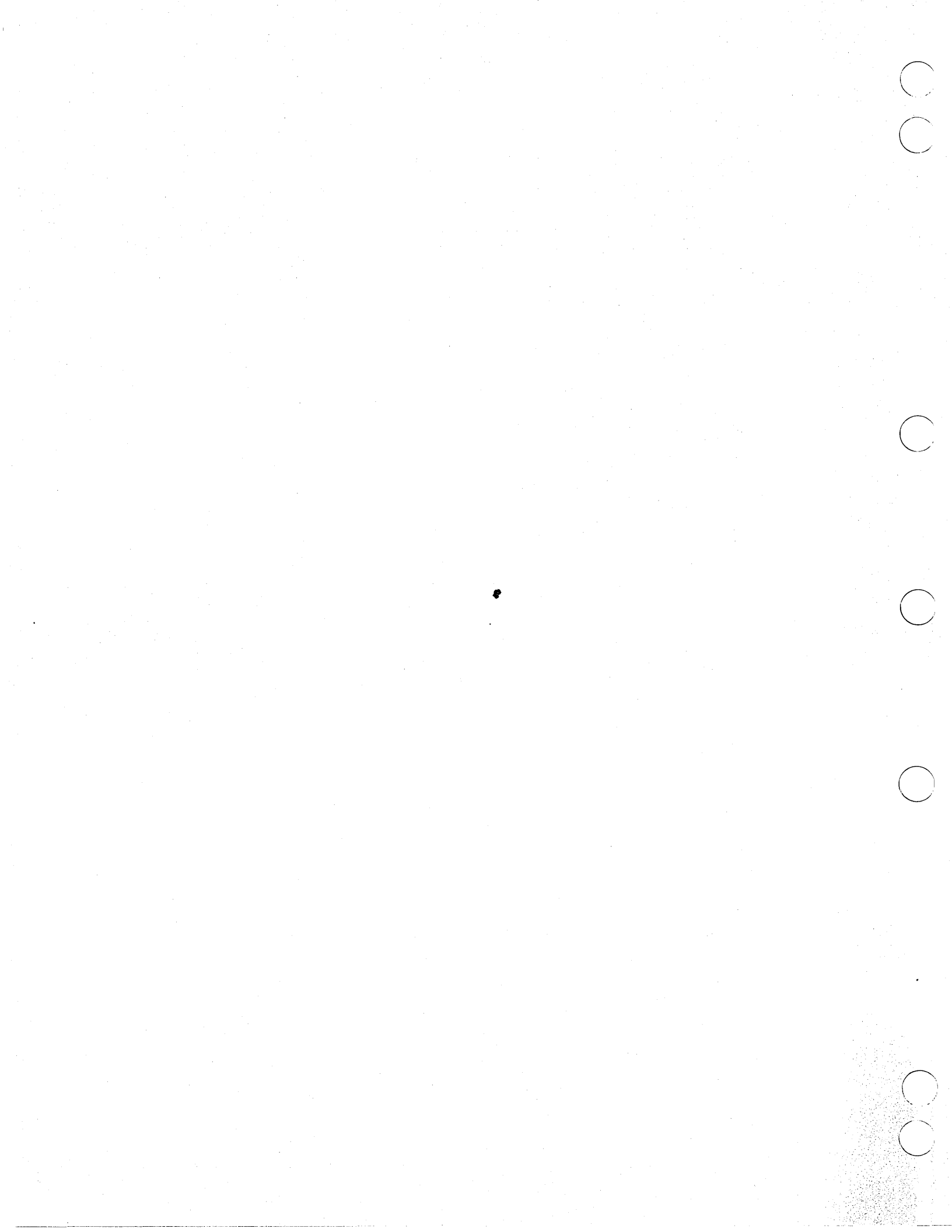

# **Controlling the Job Queue**

| List Jobs in the Queue         | ٠ | ••• | • • | • • | • | •  | ••• | • | • • | •  | • | • | <br>• | • | • | • | • | • | • | • • | 1 | 3-1 |
|--------------------------------|---|-----|-----|-----|---|----|-----|---|-----|----|---|---|-------|---|---|---|---|---|---|-----|---|-----|
| Get a Job's Output and Dayfile | • | ••• | •   | ••  | • |    |     | • | • • | •  | • | • | <br>• | • | • | • | • | • | • | • • | 1 | 3-1 |
| Drop a Job from the Queue      | • | ••• | •   |     | • | •• | ••• | • | • • | •• | • | • | <br>• | • | • | • | • | • | • | • • | 1 | 3-2 |

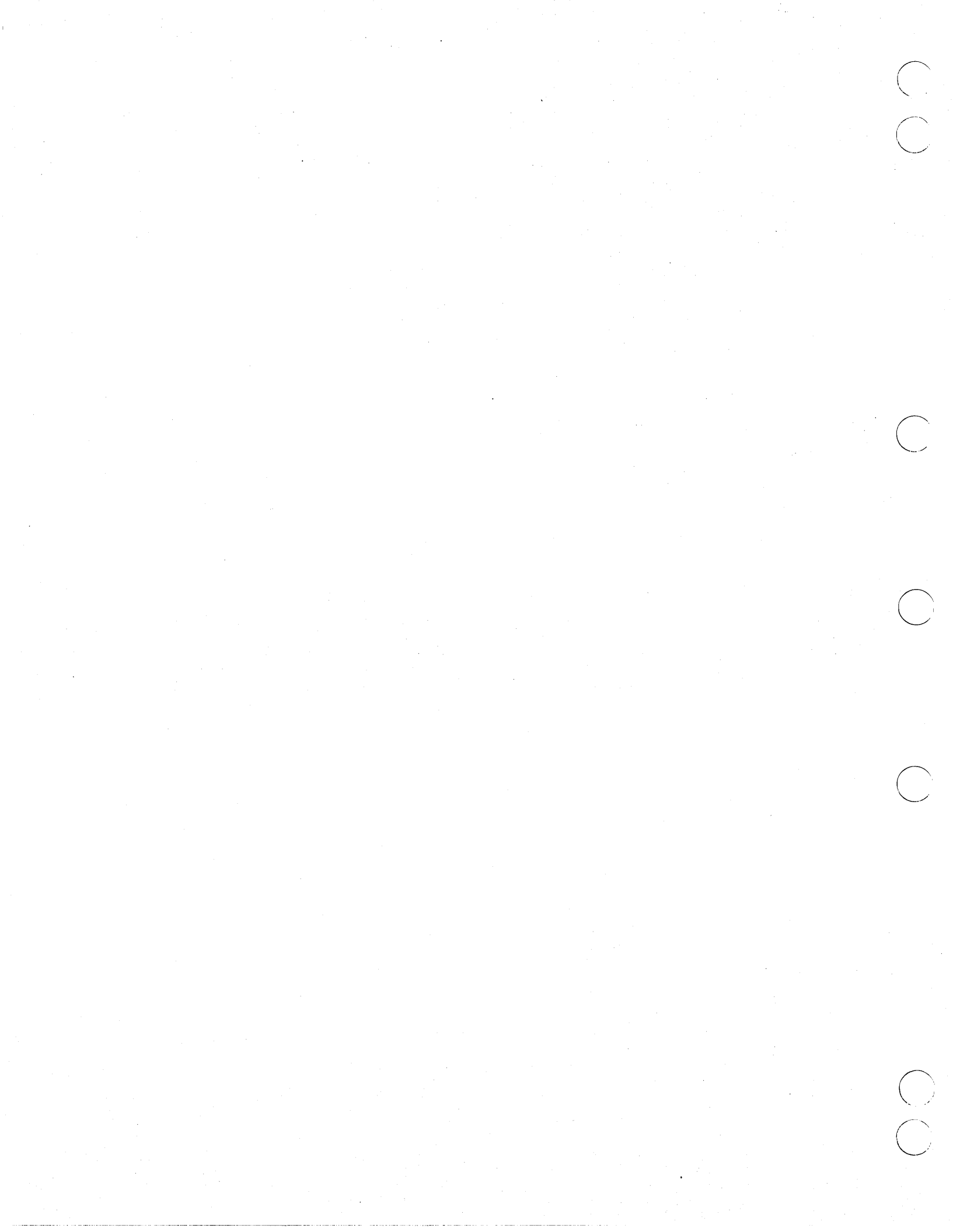

## **Controlling the Job Queue**

This chapter describes how to display and control your batch jobs. Batch jobs are created by some EDL transfers, by reports waiting to be printed, and by jobs waiting to be plotted. In addition, ICEM applications may create batch jobs.

You may want to list the job queue in order to monitor the transfer of engineering data. If the transfer fails, you can look at the job's dayfile to discover what went wrong. You can then drop the job from the queue.

You enter 10 or QUEUE from the User Tasks menu to display the following Job Queue Control menu.

|         | JOB QUEUE CONTROL              |          |
|---------|--------------------------------|----------|
| 1.      | EXIT                           | E,EXIT   |
| 2.      | LIST JOBS IN THE QUEUE         | JOBS     |
| З.      | GET A JOB'S OUTPUT AND DAYFILE | GETJOB   |
| 4.      | DROP A JOB FROM THE QUEUE      | DROP JOB |
| ENTER 1 | TASK                           |          |
| ?       |                                |          |

The following sections explain how to use the tasks available on this menu.

### List Jobs in the Queue

Entering 2 or JOBS from the Job Queue Control menu lists the job sequence name (JSN) and status of all jobs in your queue. The list shows all batch jobs as well as your currently executing EDL session. This display is the same as that generated by the NOS command ENQUIREJSN.

### Get a Job's Output and Dayfile

Entering 3 or GETJOB from the Job Queue Control menu retrieves batch job output after the job has executed and has a NOS status of WAIT.

EDL displays the following prompt:

ENTER THE JOB SEQUENCE NAME (JSN) OF THE OUTPUT TO BE RETRIEVED ?

Enter the four-character JSN that identifies the output you want to display. EDL creates a local file containing job output and the dayfile from the queue. You can use your editor to look at this local file. (Chapter 11 describes how to use your editor.) If you see a problem, such as an aborted translation in the dayfile, you can save the file and notify your DBA.

### Drop a Job from the Queue

Entering 4 or DROPJOB from the Job Queue Control menu either drops a job's output without displaying it or terminates the execution of a batch job. This task is equivalent to the NOS command DROP, jsn.

EDL displays the following prompt:

ENTER THE JOB SEQUENCE NAME (JSN) OF THE JOB TO BE DROPPED ?

Enter the four-character JSN that identifies the output or job. EDL either drops the output or terminates the job.

N<sub>11</sub> e

# **Managing Part Structures**

(

| Adding a Part Revision                            | •<br>• • | • | ••• | • | • | • |   |   | • | 14-2<br>14-3 |
|---------------------------------------------------|----------|---|-----|---|---|---|---|---|---|--------------|
| Copying a Parts List from a Different Parent Part | •        | • |     | • | • | • | • | • | • | 14-3         |
| Creating a New Parts List                         | •        | • | ••• | • | • | • | • | • | • | 14-4         |
| Deleting a Part Revision                          | •        | • |     | • | • | • | • | • | • | 14-5         |
| Changing a Parts List for a Part Revision         | •        | • |     | • | • | • | • |   | • | 14-6         |
| Listing Components                                | •        |   |     | • | • | • | • | • | • | 14-6         |
| Adding Components                                 | •        | • | • • |   | • | • | • | • | • | 14-7         |
| Deleting Components                               |          |   |     |   | • |   |   |   |   | 14-7         |
| Changing Component Information                    | •        | • |     |   | • | • | • |   | • | 14-8         |

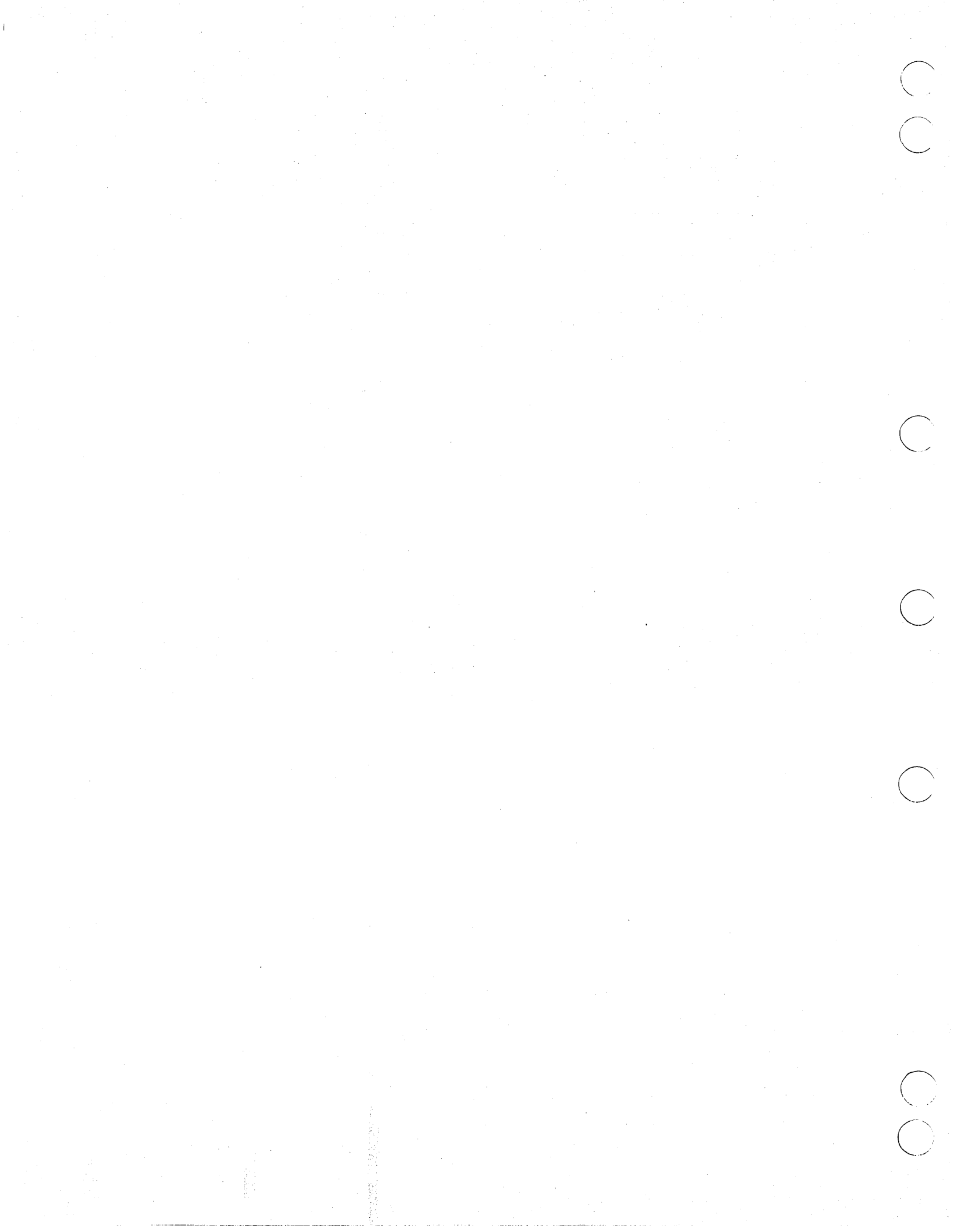

## **Managing Part Structures**

This chapter explains how to create a hierarchy of part relationships by dividing parts into parent and component parts. This feature provides you with another way to define your data. It is especially useful for controlling costs as you can track the parts that make up an assembly.

A part is the completed physical product of your engineering designs. Your DBA creates a unique part number up to 70 characters long to identify a part. This part number is simply an EDL descriptive label. For example, you could associate a single part number with many data sets.

You can divide parts into parent parts and component parts. A parent part is a part that has a revision level and may be made up of component parts. (A parent part and its components are often called an assembly.) For example, a car could be considered a parent part with components such as tires and an engine. Note that an engine could also be considered a parent part with components such as spark plugs and pistons.

You may associate both parent and component parts with other data. For example, you may associate a component part with a vendor or family just as you associate a parent part. In addition, you can use part structure information stored in EDL to generate several part structure reports (described in chapter 12).

Entering 11 or STRUCTURE from the User Tasks menu displays the Part Structure Management menu shown below.

|          | PART STRUCTURE MANAGEMENT             |           |
|----------|---------------------------------------|-----------|
| 1.       | EXIT                                  | E,EXIT    |
| 2.       | ADD PART REVISIONS                    | A, ADD    |
| 3.       | DELETE PART REVISIONS                 | D,DELETE  |
| 4.       | CHANGE PARTS LIST FOR A PART REVISION | C, CHANGE |
| SELECT C | PTION                                 |           |
| ?        |                                       |           |

The following sections describe the options available to manage part structure information.

## Adding a Part Revision

The following steps show you how to add part revisions.

1. Enter 2, A, or ADD from the Part Structure Management menu. EDL prompts you for the parent part number.

ENTER THE NEW PARENT PART NUMBER, LIST, OR CR TO EXIT ?

2. Enter the parent part number to which the part revision will be associated. (If you enter LIST, EDL displays the List Part Numbers menu from which to make a selection.) EDL displays the existing revision levels for the parent part and prompts you for the new revision level, as shown below.

PARENT PART NUMBER P149853 REVISION LEVELS STATUS WORKING A RELEASED B RELEASED C WORKING

ENTER THE REVISION LEVEL OR CR TO RETURN ?

The status column indicates if the revision level is in WORKING or RELEASED status.

3. Enter a new revision level. EDL prompts you for the engineering change order (ECO) number associated with the new revision.

ENTER THE ECO FOR THE NEW REVISION OR CR TO RETURN

4. Enter an ECO number. EDL displays the following message:

\*\*\* THE PART REVISION HAS BEEN DEFINED \*\*\*

EDL then checks to see whether a previous revision of this assembly exists from which to copy the parts list. If one exists, EDL prompts you for the revision level from which to copy the new parts list, as follows:

```
ENTER THE REVISION LEVEL TO COPY THE PARTS LIST FROM,
LIST, OR CR FOR LATEST
?
```

If no previous revision of the assembly exists, EDL gives you the option to either copy a parts list from a different part number or create a new parts list.

```
DO YOU WISH TO COPY THE PARTS LIST FROM A
REVISION OF ANOTHER PARENT
ENTER YES OR NO (Y/N)
?
```

Various ways of obtaining a parts list are explained in the following sections.

#### Copying a Parts List from a Previous Revision of the Assembly

This section explains how to copy a parts list from a previous revision of the assembly.

When EDL prompts you for the revision level from which to copy the new parts list, enter a valid revision level. (Entering LIST displays a selection list of existing revision levels for the parent part.) If you enter a CR, EDL uses the revision with the highest alphabetic sequence and displays the following message to let you know the revision level (revlev) used.

THE REVISION LEVEL TO BE USED IS review

When you specify a valid revision level, EDL copies the parts list, displays the following message, and continues to the Change Parts List menu discussed later in this chapter.

\*\*\* THE PARTS LIST HAS BEEN COPIED \*\*\*

#### Copying a Parts List from a Different Parent Part

The following steps show you how to copy a parts list from a different parent part.

1. When EDL asks if you wish to copy the parts list from a revision of another parent part, enter Y or YES. EDL prompts you for the list from which to copy.

ENTER THE PARENT PART TO COPY THE PARTS LIST FROM, LIST, OR CR TO EXIT ?

2. Enter a valid part number. (If you enter LIST, EDL displays the List Part Numbers menu from which to make a selection.) EDL prompts you for the revision from which to copy the new list.

ENTER THE REVISION TO COPY THE PARTS LIST FROM, LIST, OR CR FOR LATEST ?

3. Enter a revision level. (Entering LIST displays a selection list of all revision levels for the parent part.) If you enter a CR, EDL uses the revision with the highest alphabetic sequence for the parent part and displays the following message to let you know the revision level used (revlev):

THE REVISION LEVEL TO BE USED IS review

EDL adds the new part revision, copies the parts list, and displays the following message before continuing to the Change Parts List menu described later in this chapter.

\*\*\* THE PARTS LIST HAS BEEN COPIED \*\*\*

#### **Creating a New Parts List**

The following steps show you how to create a new parts list.

1. When EDL asks if you wish to copy the parts list from a revision of another parent part, enter N. EDL assumes you wish to create a new parts list and prompts you for the components to be added.

ENTER THE COMPONENT PART NUMBER OR CR TO EXIT ?

2. Enter a component part number. EDL prompts you for the unit of measure, quantity, and sequence number of the new component. First EDL displays the following prompt:

ENTER THE UNIT OF MEASURE, LIST, OR CR TO RETURN ?

3. Enter the unit of measure. (Entering LIST displays a selection list of all the units of measure in the database that you can enter.) EDL prompts you for the quantity.

ENTER THE QUANTITY FOR THE COMPONENT OR CR TO RETURN ?

4. Enter the quantity. EDL displays the following prompt:

ENTER THE SEQUENCE NUMBER FOR THE COMPONENT OR CR FOR NEXT ?

EDL uses the sequence number to sort part structure information for EDL reports.

5. Enter the sequence number. If you enter a CR, EDL uses the next available sequence number in the database for that part structure in intervals of multiples of 10 and displays the following message to let you know the number (seqnum).

THE SEQUENCE NUMBER TO BE USED FOR THIS COMPONENT IS seqnum

When you specify the sequence number, EDL displays the following message before returning to the ENTER THE COMPONENT PART NUMBER prompt.

\*\*\* THE COMPONENT HAS BEEN ADDED TO THE PARTS LIST \*\*\*

6. After you enter component part numbers and then enter a CR at the ENTER THE COMPONENT PART NUMBER prompt, EDL displays the following prompt:

DO YOU WISH TO UPDATE THE PARTS LIST FOR THE PART REVISION? ENTER YES OR NO (Y/N) ?

7. If you enter N, EDL returns to the ENTER THE PARENT PART NUMBER prompt for adding part revisions. If you enter Y, EDL continues to the Change Parts List menu discussed later in this chapter.

## **Deleting a Part Revision**

The following steps show you how to delete a part revision.

1. Enter 3, D, or DELETE from the Part Structure Management menu. EDL prompts you for the parent part number.

ENTER THE PARENT PART NUMBER, LIST, OR CR TO EXIT ?

2. Enter the parent part number. (If you enter LIST, EDL displays the List Part Numbers option menu from which to make a selection.) EDL prompts for the part revision level for that parent part number.

ENTER THE REVISION LEVEL, LIST, OR CR TO RETURN ?

3. Enter the unreleased part revision level of the parent part. (If you enter LIST, EDL displays a selection list of the unreleased revision levels for the specified parent part.) EDL displays the part structure information for that revision and prompts you to verify the deletion.

| PAREN<br>P24 | IT PART NUMBER        | REVISION<br>A-1 |      | DESCRIPTION |
|--------------|-----------------------|-----------------|------|-------------|
| SEQ          | COMPONENT PART NUMBER | QTY             | U/M  | DESCRIPTION |
| 1            | P374859               | 2               | EACH |             |
| 2            | P379488               | 6               | FT.  |             |
| 3            | P37498                | 1.              | EACH |             |

DO YOU WISH TO DELETE THIS PART REVISION ENTER YES OR NO (Y/N)

Sometimes EDL displays a warning message before the information display. If the revision to be deleted is a component part for another assembly, EDL displays the following message:

\*\*\* WARNING - THE PART REVISION TO BE DELETED IS USED IN ANOTHER PARTS LIST \*\*\*

EDL also warns you if any engineering data sets are associated with the part revision to be deleted.

\*\*\* WARNING - THE PART REVISION TO BE DELETED HAS ENGINEERING DATA ASSOCIATED TO IT \*\*\*

4. If you enter Y when prompted to delete the revision, EDL deletes the part revision, displays the following message, and returns to the ENTER THE PARENT PART NUMBER prompt:

\*\*\* THE PART REVISION HAS BEEN DELETED \*\*\*

If you enter N, the part revision is not deleted and EDL returns to the ENTER THE PARENT PART NUMBER prompt.

## Changing a Parts List for a Part Revision

The following steps illustrate changing a parts list for a part revision.

1. Enter 4, C, or CHANGE from the Part Structure Management menu. EDL prompts you for the parent part number.

ENTER THE PARENT PART NUMBER, LIST, OR CR TO EXIT ?

2. Enter the parent part number. (If you enter LIST, EDL displays the List Part Numbers menu from which to make a selection.) EDL displays the following prompt:

ENTER THE REVISION LEVEL, LIST, OR CR TO RETURN ?

3. Enter the unreleased revision level of the parts list to be changed. (If you enter LIST, EDL displays a selection list of the unreleased revision levels for the specified parent part.) EDL displays the following menu.

|     | CHANGE PARTS LIST            |           |
|-----|------------------------------|-----------|
| 1.  | EXIT                         | E,EXIT    |
| 2.  | LIST COMPONENTS              | L,LIST    |
| З.  | ADD COMPONENTS               | A, ADD    |
| 4.  | DELETE COMPONENTS            | D,DELETE  |
| 5.  | CHANGE COMPONENT INFORMATION | C, CHANGE |
| SEL | ECT OPTION                   |           |
| 2   |                              |           |

-----

The options on this menu are discussed in the following sections.

#### Listing Components

The following steps explain how to display a list of information about all the component parts for an assembly.

1. Enter 2, L, or LIST from the Change Parts List menu. EDL displays a list of information about all the component parts for the assembly in the following format.

| PAREN<br>P24 | NT PART NUMBER<br>43671 | REVISION<br>A-1 | DESCRI | PTION       |
|--------------|-------------------------|-----------------|--------|-------------|
| SEQ          | COMPONENT PART          | QTY             | U/M    | DESCRIPTION |
| 1            | P374928                 | 2               | EACH   |             |
| 2            | P736293                 | 6               | FT.    |             |
| 3            | P827260                 | 1               | EACH   |             |

After displaying the list, EDL returns to the Change Parts List menu.

#### **Adding Components**

The following steps explain how to add components to the parts list for an assembly.

1. Enter 3, A, or ADD from the Change Parts List menu. EDL prompts you to enter the component information to be added to the part structure.

ENTER THE COMPONENT PART NUMBER OR CR TO EXIT

2. Enter the component part number. EDL displays the following prompt.

ENTER THE UNIT OF MEASURE FOR THE COMPONENT, LIST, OR CR TO RETURN ?

3. Enter the unit of measure for the new component. EDL prompts you for the quantity:

ENTER THE QUANTITY FOR THE COMPONENT OR CR TO RETURN

4. Enter the quantity of the new component. EDL prompts you for the sequence number.

ENTER THE SEQUENCE NUMBER FOR THE COMPONENT OR CR FOR NEXT ?

 Enter the sequence number of the new component. If you enter a CR, EDL uses the next available sequence number for that part structure in intervals of multiples of 10. EDL then displays the sequence number used (seqnum) in the following message:

THE SEQUENCE NUMBER TO BE USED FOR THE COMPONENT IS segnum

When you specify a sequence number, EDL displays the following message and returns to the ENTER THE COMPONENT PART NUMBER prompt.

\*\*\* THE COMPONENT HAS BEEN ADDED TO THE PARTS LIST \*\*\*

#### **Deleting Components**

The following steps explain how to delete components from the parts list.

1. Enter 4, D, or DELETE from the Change Parts List menu. EDL prompts you for the sequence number of the component you wish to delete from the parts list.

ENTER THE SEQUENCE NUMBER FOR THE COMPONENT, LIST, OR CR TO RETURN ?

2. Enter the sequence number. (If you enter LIST, EDL displays a selection list of all the components for the part revision.) EDL displays the information about the component and prompts you to verify the deletion.

The information is displayed in the format shown in the following example:

| PAREN<br>P24 | T PART NUMB<br>3967  | ER   | REVISION<br>A-1 | DESCRIF     | TION        |
|--------------|----------------------|------|-----------------|-------------|-------------|
| SEQ<br>2     | COMPONENT<br>P757843 | PART | QTY<br>2        | U/M<br>EACH | DESCRIPTION |

DO YOU WISH TO DELETE THIS COMPONENT FROM THE PARTS LIST ENTER YES OR NO (Y/N) ?

3. If you enter Y, EDL deletes the component, displays the following message, and returns to the ENTER THE COMPONENT PART NUMBER prompt.

\*\*\* THE COMPONENT HAS BEEN DELETED FROM THE PARTS LIST \*\*\*

If you enter N, EDL does not delete the component from the parts list, but returns instead to the ENTER THE COMPONENT PART NUMBER prompt.

#### **Changing Component Information**

The following steps show you how to change component information on the parts list.

1. Enter 5, C, or CHANGE from the Change Parts List menu. EDL prompts you for the sequence number of the component to be changed.

ENTER THE SEQUENCE NUMBER FOR THE COMPONENT, LIST, OR CR TO RETURN ?

2. Enter the sequence number. (If you enter LIST, EDL displays a selection list of all components for the current parent part number.) EDL displays the following information about the component and prompts you for any changes to be made.

THE UNIT OF MEASURE FOR THIS COMPONENT IS units

ENTER THE NEW UNIT OF MEASURE OR CR FOR SAME ?

units is the current value for the units of measure.

3. You may modify the unit of measure at this point. If you enter a CR, the unit of measure remains the same. EDL then prompts for more changes.

THE QUANTITY FOR THIS COMPONENT IS quantity

ENTER THE NEW QUANTITY OR CR FOR SAME ?

quantity is the current value for the quantity.

4. You may change the quantity now. If you enter a CR, the quantity remains the same. EDL prompts for more changes.

THE COMPONENT PART NUMBER IS partnum

ENTER THE NEW COMPONENT PART NUMBER OR CR FOR SAME ?

partnum is the current value of the part number.

5. You may change the component part number. If you enter a CR, the component part number remains the same. EDL then displays the following message and returns to the ENTER THE COMPONENT PART NUMBER prompt.

\*\*\* THE COMPONENT INFORMATION HAS BEEN CHANGED \*\*\*

#### NOTE

It may be helpful to look at the sample Indented Parts List Report (figure 12-6) when setting up your part structure.

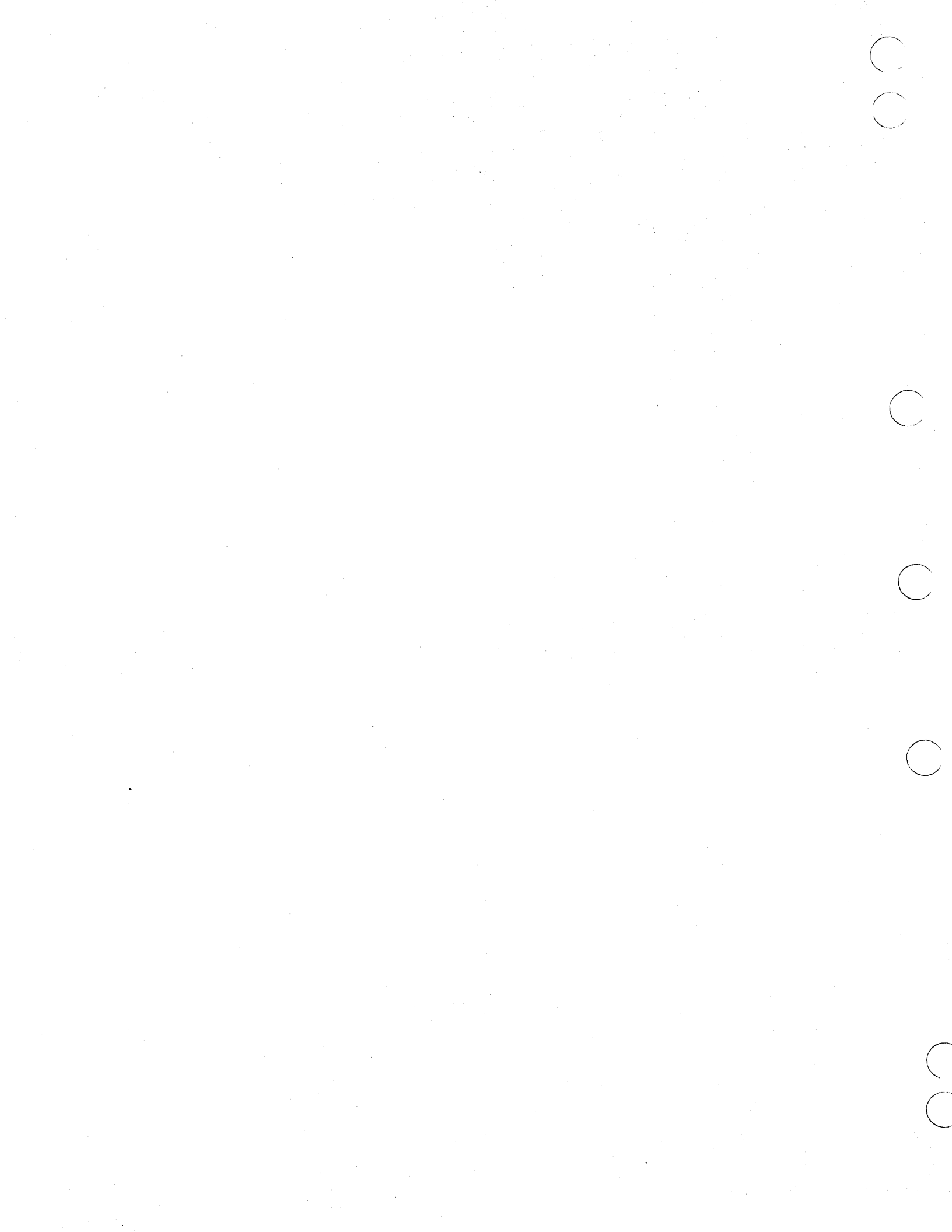

# Glossary

 $\left( \begin{array}{c} \end{array} \right)$ 

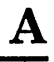

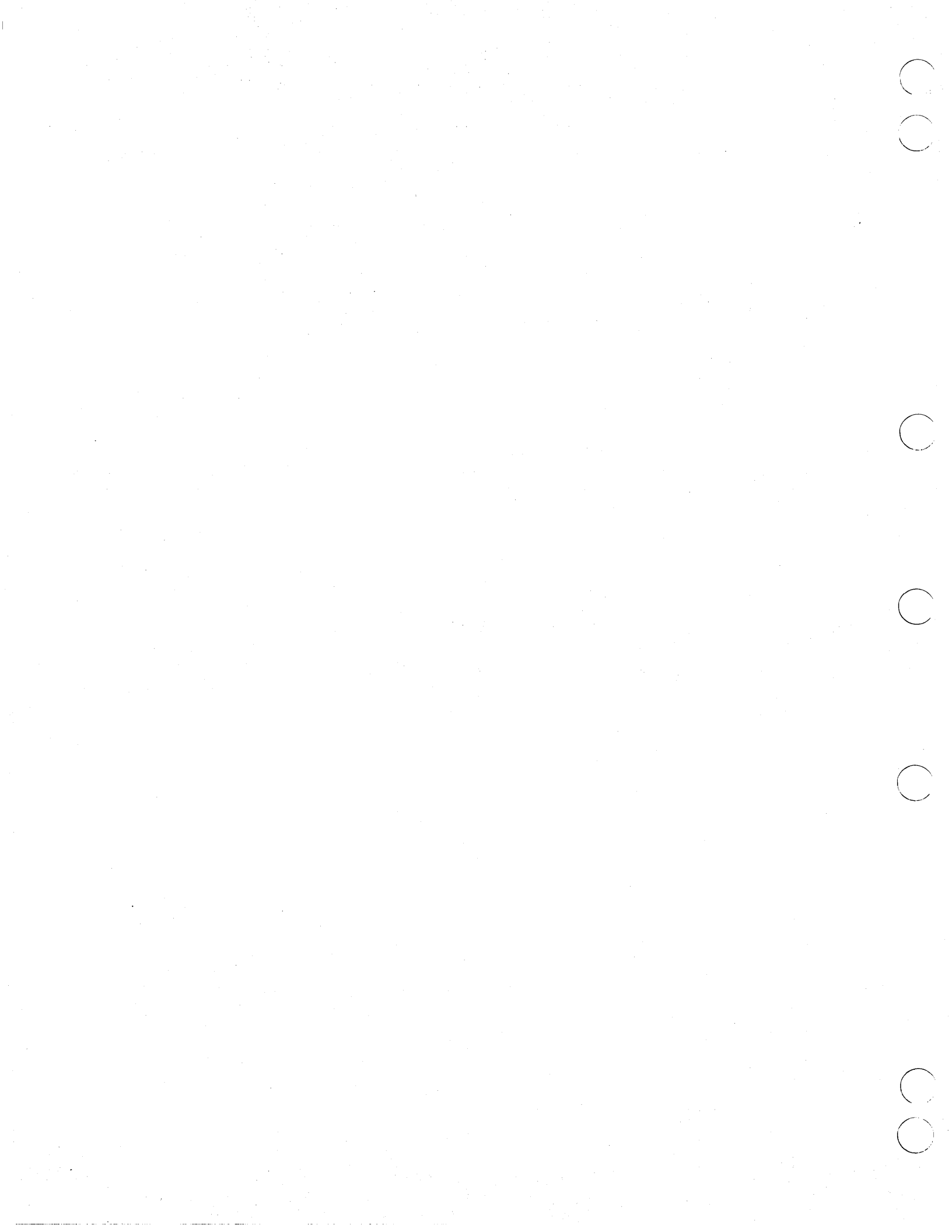

## Glossary

## A

#### Α

#### Assembly

A collection of parts. This term is not recognized by EDL for identification purposes.

#### Attribute

The characteristic information about a drawing, model, or part such as size or material. An attribute and its value make up a descriptor.

#### С

#### Command

A word, text string, or menu selection that executes a specific task from any task level menu. Commands are listed in the right-hand columns of task menus (see Task Menu).

#### **Component Part**

The lower part in a part structure relationship.

#### D

#### **Data Set**

A data set is a unique piece of engineering information managed by EDL. For example, a data set may be a single drawing, a pattern, a solid model workspace, a document, or a finite element model, depending on your application. A data set exists on a file. Each data set is uniquely identified by the file on which it exists (file type) and the application-dependent name within the file (data type).

#### **Database Administrator (DBA)**

The person who manages access to and use of the EDL database.

#### Descriptor

An attribute and its value.

#### Design

A general term that includes drawings, solid models, finite element models, and IGES data files.

#### **Design Information**

The attributes and characteristics of drawings or models (see Attribute).

#### Drawing

The display of the geometric size and shape of a model, or the display of the logic connections of a circuit. A drawing is characterized by drawing name, sheet number, and revision.

#### $\mathbf{E}$

#### **Engineering Category**

A category that groups data sets by their use or characteristics. Examples of category are: product definition data, tooling data, and sketch. This label is required by EDL.

#### **Engineering Data Library (EDL)**

A database that manages the storage, retrieval, status, and security of computer-aided engineering designs.

#### $\mathbf{F}$

#### Function

One of the capabilities of an EDL task listed as a menu item. For example, MAKE A NEW DRAWING is one of the functions of the Design/Drafting/NC task.

#### G

#### **Global Command**

A task level command that does not appear on a menu.

#### Ι

#### **Indented Parts List**

A list of parent and component parts displayed in an indented format.

#### Initial Graphics Exchange Specification (IGES)

Provides the method for exchanging data between various CAD/CAM packages, and specifies a standard format for describing a design and a design's manufacturing information.

#### Μ

#### Menu

A list of available selections (either tasks or options) that appears on your screen.

#### Model

A solid or finite element design expressed in digital form. A model is identified by a unique model name and revision number.

#### 0

#### Option

A low-level function specific to a task or another option. Options are available and listed on each option menu and can be executed only within that menu (see Option Menu).

#### **Option Menu**

A menu that lists options. Only those options listed may be executed. Option menus are identified by the SELECT OPTION prompt.

#### Ρ

#### **Parent Part**

The higher part in a part structure relationship. A part with a revision level. A parent part may be made up of component parts, allowing subdivision of a part.

#### Part

The completed physical product of engineering designs. A part is identified by a unique part number, determined by your site, that can have as many as 70 alphanumeric characters.

#### Part Structure

An optional subdivision of parts into parent and component parts, creating a part relationship hierarchy.

#### **Piece Part**

A part that cannot be divided into components. The lowest level of a part hierarchy.

#### **Post File**

An analyzed file of a solid model, stored in pictorial form. Examples are hidden-line, color-shaded, or view-independent and view-dependent displays.

#### Prompt

An EDL request for information about a user or a data set. A prompt may appear after a task or option menu, or as an interactive prompt.

#### R

#### Released Drawing or Model

A drawing or model that has been reviewed and approved. When a drawing or model is released, its configuration becomes fixed.

#### **Revision Level**

The increment that identifies the number of times a drawing or model has been revised and released. This is optional, user-defined information.

#### $\mathbf{S}$

#### Schematic

A design of electrical circuits.

#### Sheet Number

A subdivision of an ICEM DDN drawing. A single drawing can have many separate sheets.

#### Subassembly

An assembly of piece parts and/or other subassemblies that is a component of a higher order assembly.

### Т

#### TAPE3 (Drawing)

An ICEM DDN drawing file that contains all active ICEM DDN drawings.

#### Task

A high-level function designed to perform at the command level, Tasks are listed in task menus. Any task may be executed from any task menu (see Task Menu).

#### Task Menu

A menu that lists tasks. Any task may be executed from any task menu. Task menus are identified by the ENTER TASK prompt.

### V

#### VSN

Volume serial number of a magnetic tape reel.

Index

ę

 $\bigcirc$ 

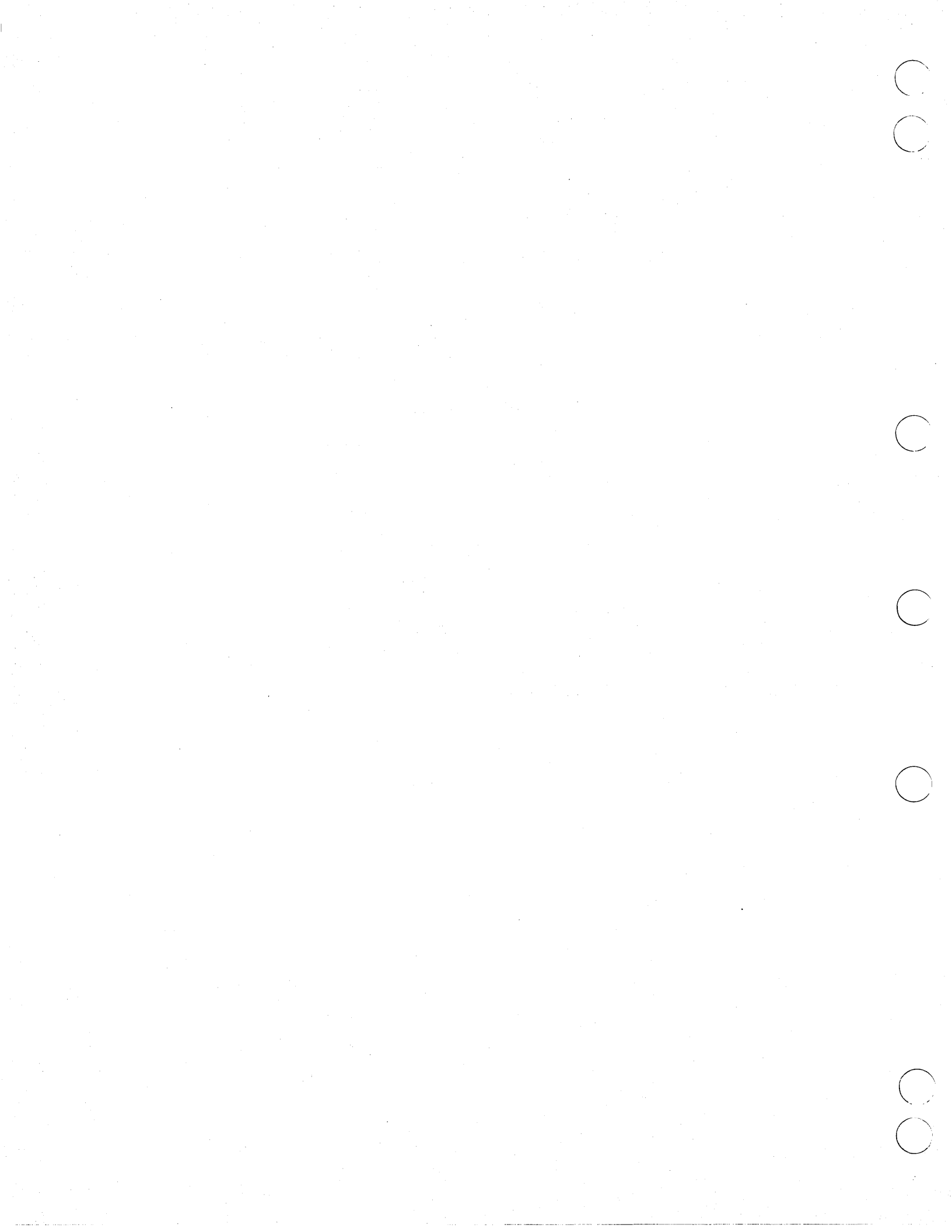

## Index

#### <u>A</u>

ABAQUS 1-2 ACCEPT command 9-7 Access permissions 8-1 Accessing applications 5-1 ACQUIRE command 11-9 ADDINFO command 7-2 Adding Components 14-7 EDL information 7-1 Part revision 14-2 Alternate files menu 5-1 ANSYS 1-2 Application selection menu 4-3 Applications 1-1,2 ARCHIVE command 11-7 Archiving files 11-7 Assembly 1-6 Attaching files 5-1 Attribute 1-6

#### B

Batch jobs 13-1 Brief engineering data report 12-2 Brief file information report 12-4 Brief permitted files report 12-4

#### С

Change parts list menu 14-6 Change user data menu 4-1,2 Changing **Component information** 14-8 EDL information 7-5 Parts list 14-6 CHGINFO command 7-5 CHGPEND command 9-5 Choose next task to be executed menu 3-5 COMMANDS command 3-5 Component part 1-5; 14-1 Configuration 2-3,4 Controlling the job queue 13-1 Conventions 7 Copying a parts list 14-3 CR key 7; 3-3,4 Creating Destination file 10-4 Parts list 14-4 Permanent files 11-3 Reports 12-1

Customization 2-1

#### D

Data name 7-3 Data retrieval method menu 6-2 Data set 1-4 Data type 1-5; 10-1 Database 1-1 Database administrator (DBA) 2-1; 7-1; 8-1; 9-1; 12-1; 13-1 Dayfile 13-1 DEFAULT command 4-3 Default file list format 4-4 Default files menu 4-3,4 **DEFINE command** 11-3 Defining files 11-3 **DELETE command** 11-5 Deleting Components 14-7 Data sets 11-5 Files 11-5 Part revision 14-5 Delimiter 3-3 **DELINFO command** 7-4 Description 1-5 Descriptors 1-5 Design packages 1-1,2 Destination data type 10-1 Destination file 10-4 Dispositions 9-1,4 DROPJOB command 13-2 Dropping a job 13-2

#### E

E command 3-5 ECO 14-2 EDIT command 11-9 Editing files 11-9 Editor 2-3; 11-9; 12-1; 13-1 EDL 1-1 Engineering category 1-5 Engineering data 1-1 Engineering data information record 7-3 Engineering data release menu 9-3 Engineering data reports menu 12-2 Engineering data selection List 6-4 Enter retrieval option menu 6-4 Enter review disposition menu 9-5 Error messages 2-1 EXIT command 3-5 Exiting applications 5-4 Exiting EDL 3-5

#### $\mathbf{F}$

F command 3-5 Family 1-5 FILE command 11-1 File information record 7-2 File information reports menu 12-4 File management 11-1 File management menu 11-1 File permission menu 8-2 File permissions 8-1 File selection list 11-2 File type 1-5 FINALIZE command 9-9 Finalize data release menu 9-10 FIRST command 3-5 FSE 11-9 Full engineering data report 12-3

#### G

GETJOB command 13-1 Getting a job's output 13-1 Global commands 3-5 Granting access permission 8-2 Group 8-1

#### Η

HELP command 3-5

#### Ι

ICEM applications menu 5-1 ICEM command 5-1 ICEM design/drafting/numerical control (DDN) 1-2; 2-4; 4-3; 7-3 ICEM schematics 1-3; 7-3 ICEM solid modeler 1-2; 2-4 IGES 10-1,4 Indented parts list report 12-7; 14-9 Index number 3-3,4 Individual permission menu 8-3 INFORMATION permission 8-1

#### J

Job queue 13-1 Job queue control menu 13-1 JOBS command 13-1 JSN 13-1

#### K

Keys 1-4,5 Keyword 3-4

#### L

Labels Descriptive 1-5 Diagram 1-4 System-defined 1-4 List part numbers menu 12-5; 14-2 LISTFIL command 11-2 Listing Components 14-6 Files 11-2 Jobs 13-1 LISTOWNF command 11-1 LISTPERF command 11-2 Load EDL information from a data file menu 7-6 LOADINFO command 7-6 Loading EDL information 7-6 LOCAL command 11-9 Local file management menu 11-9 Local files 11-9; 12-1; 13-1 Log processing 5-4; 6-1 Logging in 2-1,2

#### Μ

M command 3-5 MAIN command 3-1 Main menu 3-1 Managing files 11-1 Managing part structures 14-1 Manual organization 6 Modifying EDL information 7-1,5

#### Ν

NASTRAN 1-2,3 NOTE command 3-5; 10-4

#### 0

OFFLINE command 11-6 Offline file storage menu 11-6 Option menus 3-4 Optional information 1-5 Ordering manuals 8 Parent part 1-5; 14-1 Part Definition 1-5; 14-1 Geometry 1-1,3 Information 1-1 Number 1-5; 14-1 Part revision history list report 12-9 Part structure information reports menu 12-4 Part structure management 14-1 Part structure management menu 14-1 Parts list 14-3,4 Parts list report 12-5 PATRAN 1-3 Permanent files 11-3 Permission 6-4; 8-1 PERMIT command 8-2 PERSONAL command 4-1 Private file 8-4 PROFILE command 4-1 Prompts 3-3,4 Public file 8-1,4 Public/private options menu 8-4

#### Q

Q command 3-5 QUEUE command 13-1 QUIT command 3-5

#### R

RDATA command 12-2 RDATAB command 12-2 RDATAF command 12-2 READ permission 8-1 RECLAIM archiving system 11-7 RECLAIM command 11-8 Reclaiming archived files 11-8 Refining retrieval methods 6-2 Related publications 7 **RELEASE command 9-3** Release procedure example 9-5 Release procedures 9-1 Releaser 9-1 Releasing engineering data 9-1 Reports 12-1 **REPORTS command** 12-1 **REPORTS file 12-1** Reports menu 12-1 Retrieval criteria 1-5; 6-1 Retrieval list 6-4 **RETRIEVE command 6-2** Retrieving data 1-5; 6-1

REVIEW command 9-4,8 Review pending release data menu 9-4 Reviewer 9-1 Revision level 1-5 REVPEND command 9-4 RFILEB command 12-4 RFILEPB command 12-4 RFILES command 12-6 RPARTI command 12-6 RPARTR command 12-8 RPARTS command 12-5 RPARTW command 12-7 RSTRUCTURE command 12-4

S

SAVE command 11-9 Secondary identifier (ID) 7-3 Select data retrieval method menu 6-2 Sequence numbers 9-1 Setting up default files 4-3,4 Setting your user profile 4-1,2 Source data 1-5 Specify file menu 10-3 Specify new file menu 10-3 Specifying a destination 10-1 STARDYN 1-2 STOP command 3-5 Storing files offline 11-6 STRUCTURE command 14-1 SUBMIT command 9-3 Submitting comments 8 Submitting data for release 9-3 Support data 1-5 System administrator 4-1

#### Т

Tape 11-6,7,8 Task command 3-3 Task menus 3-3 TASKS command 3-5 Terminal characteristics 2-4 TERMINAL command 2-3 Terminal configuration 2-3,4 Terminal configuration control menu 2-3 Terminology 1-4 Text editor 2-3; 11-9; 12-1; 13-1 Text file 11-9 Title 1-5 TRANSFER command 10-1 Transferring data 10-1; 13-1 Translations 10-2

#### U

UNISTRUC II 1-2; 2-4 UPDATE command 7-1 Update EDL for engineering data menu 7-1 Update engineering data menu 7-4,5 Updating EDL information 5-4; 7-1 USER command 3-1 User profile menu 4-1 User tasks foldout 3-6 User tasks menu 3-1

## <u>v</u>

Value 1-5 Vendor 1-5 VSN 11-7

## W

Where used parts list report 12-8 WRITE permission 8-1

X

XEDIT 11-9

? command 3-5

 $\bigcirc$ 

Please fold on dotted line; seal edges with tape only.

D

FOLD

ø

NO POSTAGE NECESSARY IF MAILED IN THE UNITED STATES

FOLD

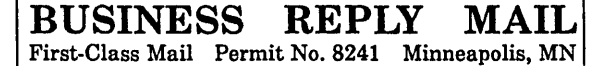

POSTAGE WILL BE PAID BY ADDRESSEE

### **CONTROL DATA**

Technology & Publications Division ARH219 4201 N. Lexington Avenue Arden Hills, MN 55126-6198

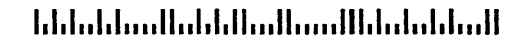

### ICEM Engineering Data Library User's Guide for NOS

- - .

We value your comments on this manual. While writing it, we made some assumptions about who would use it and how it would be used. Your comments will help us improve this manual. Please take a few minutes to reply.

| Who are you?                    | How do you use this manual?      |
|---------------------------------|----------------------------------|
| 🗆 Manager                       | □ As an overview                 |
| □ Systems analyst or programmer | □ To learn the product or system |
| □ Applications programmer       | □ For comprehensive reference    |
| Operator                        | □ For quick look-up              |
| □ Other                         |                                  |

What programming languages do you use? \_

| How | do | you | like | this | manual?                                                                                                    | Check | those | questions | that apply. |   |
|-----|----|-----|------|------|----------------------------------------------------------------------------------------------------|-------|-------|-----------|-------------|---|
|     |    |     |      |      | Access of the second second seco |       |       |           |             | _ |

| Yes | Somewhat    | No    |                                                                  |  |  |  |  |  |
|-----|-------------|-------|------------------------------------------------------------------|--|--|--|--|--|
|     |             |       | Is the manual easy to read (print size, page layout, and so on)? |  |  |  |  |  |
|     |             |       | Is it easy to understand?                                        |  |  |  |  |  |
|     |             |       | oes it tell you what you need to know about the topic?           |  |  |  |  |  |
|     |             |       | Is the order of topics logical?                                  |  |  |  |  |  |
|     |             |       | Are there enough examples?                                       |  |  |  |  |  |
|     | D           |       | Are the examples helpful? ( Too simple? Too complex?)            |  |  |  |  |  |
|     |             |       | Is the technical information accurate?                           |  |  |  |  |  |
|     |             |       | Can you easily find what you want?                               |  |  |  |  |  |
|     |             |       | Do the illustrations help you?                                   |  |  |  |  |  |
| Com | ments? If a | pplic | able, note page and paragraph. Use other side if needed.         |  |  |  |  |  |

| Would you like a reply?  Yes No |         | <br> |  |
|---------------------------------|---------|------|--|
| From:                           |         |      |  |
|                                 |         |      |  |
| Name                            | Company | <br> |  |
| Address                         | Date    | <br> |  |
|                                 | Phone   |      |  |

Please send program listing and output if applicable to your comment.

## **EDL Commands**

Following is a quick reference list of the EDL commands, including a short description of each command.

of each command. ACCEPT - accept submitted data ACQUIRE - acquire files ADDINFO - add EDL information for engineering data **ARCHIVE** - archive files CHGINFO - change EDL information for engineering data CHGPEND - change a review signature **COMMANDS** - list available tasks **CORRECT** - correct file information DDN - access ICEM DDN menu **DEFAULT** - access Default Files menu **DEFINE** – define file **DELETE** – delete files **DELFTN** - delete a GPL FORTRAN subroutine **DELGPL** - delete a GPL program **DELINFO** - delete EDL information for engineering data **DROPJOB** - drop a job from the queue E - exit the current task menu and return to the previous task EDIT - edit files EXIT - exit the current task menu and return to the previous task **EXPORT** – export a file to another host  $\mathbf{F}$  – return to your first EDL task FILE – access File Management menu FINALIZE - finalize data release FIRST - return to your first EDL task GETJOB - get a job's output and dayfile from the queue GPL - access GPL menu **ICEM** – access ICEM Applications menu **IMPORT** – import a file from another host ISM - access Solid Modeling menu JOBS - list all jobs in your queue LINK - transfer files between hosts LISTFIL - list permanent files LISTLF - list local files LISTOWNF - list own files **LISTPERF** – list permitted files LOADINFO - load EDL information for engineering data from a data file LOCAL - manage local files

## **EDL** Commands

#### (Continued)

MAIN - access User Tasks menu NEWDDN - create a DDN drawing **NEWFTN** - create a FORTRAN subroutine NEWGPL - create a GPL program NEWISM - create a solid model **NEWSCH** – create a schematic NEWUS - create a UNISTRUC finite element model NOTE - access NOTE facility **OFFLINE** - manage offline files PAT - access PATRAN menu **PERMIT** - access File Permission menu **PERSONAL** - manage personal information PLOT - access ICEM Plotting menu **PLOTDDN** - plot a local DDN file (always TAPE9) **PLOTNP** – plot a local neutral picture file PLOTUS - plot a local UNISTRUC plot file **PRINT** – route a file to the printer **PROFILE** - access User Profile menu Q - terminate all EDL processing QUEUE - access Job Queue Control menu QUIT - terminate all EDL processing **RDATA** – generate Engineering Data reports **RDATAB** - generate a Brief Engineering Data report **RDATAF** – generate a Full Engineering Data report **READ** - read a NOTE **RECLAIM** - reclaim archived files **RELEASE** - access Release Engineering Data menu **RELPARTS** – release a part structure **REPORTS** - access Reports menu **REQUEST** – request a tape **RERROR** – generate an Error Messages report **RESUMEDDN** - resume a suspended DDN session **RETDDN** - retrieve a DDN drawing **RETFTN** - retrieve a GPL FORTRAN subroutine **RETGPL** - retrieve a GPL program **RETISM** - retrieve solid modeling data **RETRIEVE** - access Select Data Retrieval Method menu **RETSCH** - retrieve a schematic **RETURN** – return local files
## **EDL Commands**

## (Continued)

**RETUS** - retrieve a UNISTRUC finite element model **REVIEW** - access tasks for reviewing pending release data **REVPEND** - review pending release data **RFAM** - generate a Family Information report **RFILEB** - generate a Brief User Files Information report **RFILEPB –** generate a Brief Permitted Files report **RFILES** – generate File Information reports **RGROUP** - generate a Full Groups Data report **ROUTE** - route a file to the printer **RPARTI** – generate an Indented Parts List report **RPARTR** – generate a Part Revision History List report **RPARTS** – generate a Parts List report **RPARTW** - generate a Where Used Parts List report **RPFR** - generate a Part Family Relationships report **RPFV** - generate Part, Family, or Vendor Information reports **RPRT** - generate a Part Information report **RPVR** – generate a Part Vendor Relationships report **RSTRUCTURE** - generate Part Structure Information reports **RSYSTEM -** generate EDL System Information reports RTT - generate a Transfers and Translations report **RTYPES** – generate a File and Data Types report **RUNUS** - run UNISTRUC from a script **RUSER** – generate Users and Groups reports **RUSERB** – generate a Brief EDL Users report **RUSERF** - generate a Full EDL Users report **RVEN** - generate a Vendor Information report SAVE - save local files and update EDL with the file information SCH – access ICEM Schematics menu SEND - send a NOTE STOP - terminate all EDL processing STRUCTURE - access Part Structure Management menu SUBMIT - submit data for release TASKS - list available tasks **TERMINAL** - manage terminal configuration **TRANSFER** – transfer or translate engineering data **UPDATE** - access Update EDL for Engineering Data menu US - access UNISTRUC menu

USER – access User Tasks menu

 $\bigcirc$ 

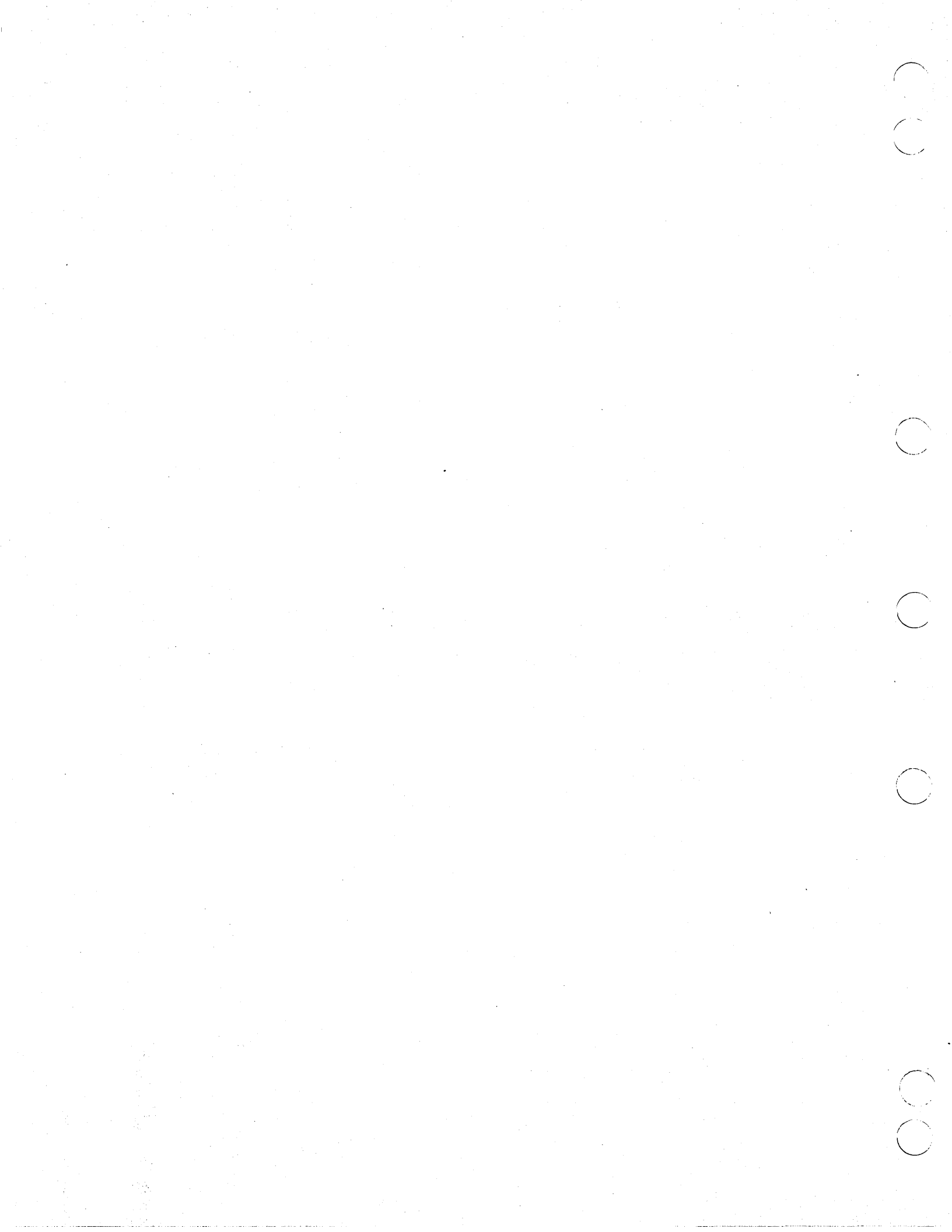